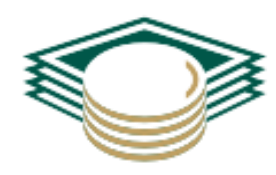

**УРАЛПРОМБАНК** 

УТВЕРЖДЕНО Решением Правления АО «УРАЛПРОМБАНК» Протокол от «30» июля 2021 г. № 59

# руководство пользователя системы ИНТЕРНЕТ КЛИЕНТ-БАНК

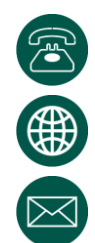

8 (351) 239-65-56 https://cb.uralprombank.ru techsupport@uralprombank.ru

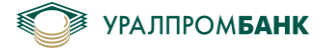

# Оглавление

| 1 | Описание Системы «Интернет Клиент-Банк»         | 4  |
|---|-------------------------------------------------|----|
| 2 | Авторизация                                     | 4  |
|   | 2.1 Рутокен                                     | 5  |
|   | 2.2 Мобильное приложение                        | 8  |
|   | 2.3 Мультилогин                                 | 9  |
| 3 | Движение по счёту                               | 11 |
|   | 3.1 Выбор счёта                                 | 12 |
|   | 3.2 Сортировка                                  | 12 |
|   | 3.3 Поиск                                       | 12 |
|   | 3.4 Выгрузка в 1С                               | 13 |
|   | 3.5 Выписка                                     | 13 |
|   | 3.6 Проведённый документ с отметкой банка       | 13 |
|   | 3.7 Уведомление об исполнении платежа           | 15 |
| 4 | Платёжные документы                             | 17 |
|   | 4.1 Создать платёжный документ                  | 18 |
|   | 4.2 Подписать платёжный документ                | 19 |
|   | 4.3 Платёжное поручение в бюджет                | 21 |
|   | 4.4 Платёжное поручение в бюджет за третье лицо | 21 |
|   | 4.5 Отложить на подпись / запланировать         | 21 |
|   | 4.6 Групповые операции                          | 23 |
|   | 4.7 Сочетание подписей                          | 28 |
|   | 4.8 Запланированный документ                    | 29 |
|   | 4.9 Удалить документ                            | 29 |
|   | 4.10 Отозвать документ                          | 30 |
|   | 4.11 Повторить платеж                           | 33 |
|   | 4.12 Платеж после операционного времени         | 35 |
|   | 4.13 Сервис срочного перевода (Система ППС)     | 36 |
|   | 4.14 Платёжное требование                       | 38 |

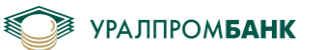

|    | 4.15 Загрузка документа из 1С                                           | 38  |
|----|-------------------------------------------------------------------------|-----|
|    | 4.16 Картотека                                                          | 39  |
|    | 4.17 Аресты                                                             | 41  |
| 5  | Контрагенты                                                             | 43  |
| 6  | Валютные операции                                                       | 46  |
|    | 6.1 Конвертация валюты                                                  | 46  |
|    | 6.2 Перевод валюты                                                      | 49  |
|    | 6.3 Поступление валюты на счёт                                          | 52  |
|    | 6.4 Информация о валютных операциях                                     | 61  |
| 7  | Диалог с банком                                                         | 62  |
|    | 7.1 Задать вопрос                                                       | 63  |
|    | 7.2 Отправить заявление                                                 | 66  |
|    | 7.3 Архив уведомлений                                                   | 70  |
| 8  | Генерация сертификата                                                   | 71  |
|    | 8.1 Генерация сертификата с ключевым носителем Рутокен                  | 73  |
|    | 8.2 Генерация сертификата с мобильным приложением UPB Guard             | 77  |
| 9  | Профиль организации                                                     | 79  |
| 10 | Закрытие «Интернет Клиент-Банк»                                         | 81  |
|    | Приложение 1 Описание работы с UPB Guard                                | 82  |
|    | Авторизация                                                             | 82  |
|    | Подписание документов                                                   | 87  |
|    | Подписание запроса на перевыпуск сертификата                            | 89  |
|    | Приложение 2 Регистрация мобильного устройства. Приложение «УПБ Бизнес» | 90  |
|    | Приложение 3 Установка расширения «Адаптер Рутокен Плагин»              | 103 |
|    | Приложение 4 Установка плагина для Рутокен                              | 105 |
|    | Приложение 5 Изменение PIN-кода на Рутокен                              | 108 |
|    | Приложение 6 Список поддерживаемых операционных систем и браузеров      | 111 |

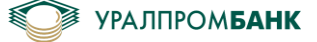

## 1 Описание Системы «Интернет Клиент-Банк»

Система «Интернет Клиент-Банк» предназначена для составления, удостоверения и передачи распоряжений в целях осуществления перевода денежных средств в рамках применяемых форм безналичных расчетов с использованием информационно-коммуникационных технологий, электронных носителей информации. Система «Интернет Клиент-Банк» позволяет создавать документы, редактировать и передавать их в Банк, просматривать входящие, исходящие документы за период, контролировать в режиме реального времени движение денежных средств по счетам своей организации. Таким образом, Система «Интернет Клиент-Банк» обеспечивает возможность контролировать расчетные счета, документы, переданные электронным способом в Банк или полученные из Банка, в том числе и в бумажной форме. Статусы всех документов отслеживаются и отображаются в системе.

#### 2 Авторизация

Для начала работы в Системе «Интернет Клиент-Банк» необходимо пройти по ссылке <u>https://cb.uralprombank.ru</u> (Рисунок 2.1).

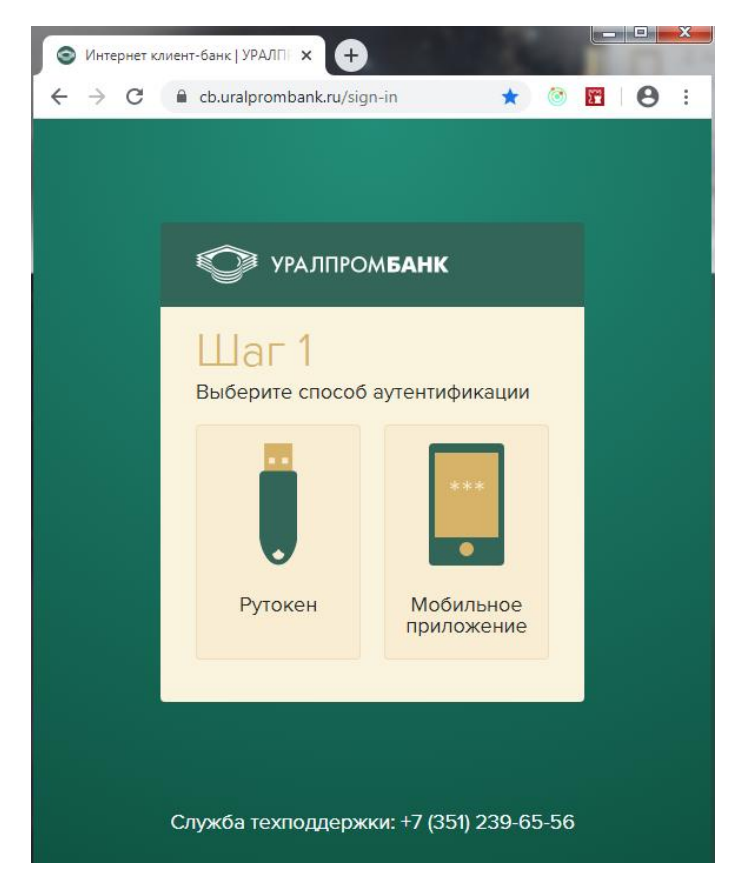

Рисунок 2.1 – Вход в Систему «Интернет Клиент-Банк»

На шаге 1 необходимо выбрать способ аутентификации в Системе «Интернет Клиент-Банк». Если Вы пользуетесь токеном, то выбираете Рутокен. Если Вы подтверждаете вход с помощью программы UPB Guard (Приложение 1), то выбираете Мобильное приложение.

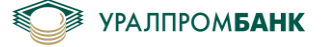

# 2.1 Рутокен

Если выбран способ аутентификации при помощи Рутокен, то на шаге 2 происходит запрос сертификатов (Рисунок 2.1.1)

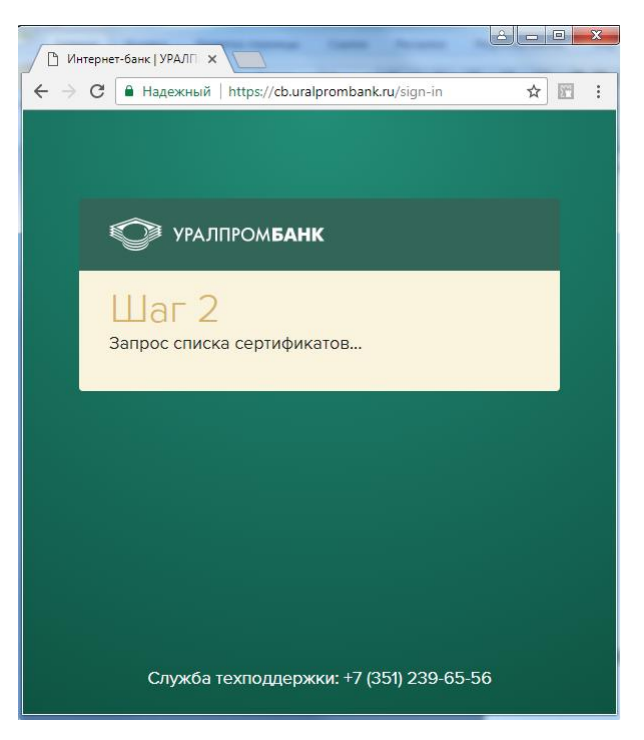

Рисунок 2.1.1 – Запрос списка сертификатов

При первом входе в Систему «Интернет Клиент-Банк», потребуется установка расширения «Адаптер Рутокен Плагин» (Рисунок 2.1.2).

| УРАЛПРОМБАНК                                                                    |  |
|---------------------------------------------------------------------------------|--|
| Для авторизации необходимо<br>установить расширение «Адаптер<br>Рутокен Плагин» |  |
| Адаптер Рутокен Плагин<br>Назад                                                 |  |
|                                                                                 |  |

Рисунок 2.1.2 – Расширение «Адаптер Рутокен Плагин»

Для продолжения работы необходимо пройти по ссылке и установить расширение «Адаптер Рутокен Плагин» (Приложение 3).

Если плагин для Рутокена не установлен, то появится сообщение как на рисунке 2.1.3:

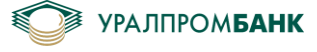

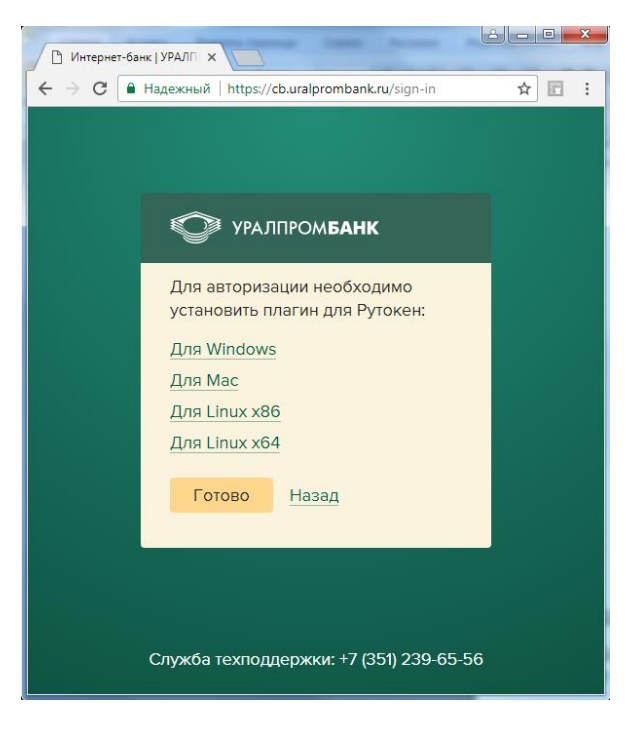

Рисунок 2.1.3 – Плагин Рутокен

Для продолжения работы необходимо пройти по ссылке и установить плагин для Рутокен (Приложение 4).

После установки плагина необходимо нажать «Готово», чтобы перейти на Шаг 2 для выбора сертификата (Рисунок 2.1.4).

|                              | transmission in the local division              |   | - 0 | x |
|------------------------------|-------------------------------------------------|---|-----|---|
| Интерне                      | ат-банк   УРАЛП 🗙                               |   |     |   |
| $\leftarrow  \rightarrow  G$ | 🛢 Надежный   https://cb.uralprombank.ru/sign-in |   | ☆ 🖾 | ÷ |
|                              |                                                 |   |     |   |
|                              |                                                 |   |     |   |
|                              |                                                 |   |     |   |
|                              | ~                                               |   |     |   |
|                              | УРАЛПРОМ <b>БАНК</b>                            |   |     |   |
|                              |                                                 |   | •   |   |
|                              | Illar 2                                         |   |     |   |
|                              | Компания                                        |   |     |   |
|                              | Komilania                                       |   |     |   |
|                              | ООО "Тестовая фирма"                            |   |     |   |
|                              | Сотрудник                                       |   |     |   |
|                              | Петров Петр Петрович                            | • |     |   |
|                              |                                                 |   |     |   |
|                              | Выбрать Назад                                   |   |     |   |
|                              |                                                 |   |     |   |
|                              |                                                 |   |     |   |
|                              |                                                 |   |     |   |
|                              |                                                 |   |     |   |
|                              |                                                 |   |     |   |
|                              | Служба техподдержки: +7 (351) 239-65-56         |   |     |   |
|                              |                                                 |   |     |   |

Рисунок 2.1.4 – Выбор компании и сотрудника

На шаге 3 ввести PIN-код токена и пароль сотрудника (если требуется), нажать «Войти в банк» (Рисунок 2.1.5). PIN-код и пароль первоначально Вы вводите при генерации сертификата в банке. При необходимости PIN-код можно изменить (Приложение 5).

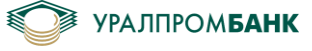

| падежный   mtps//couraipromoankidysign-in | × • |
|-------------------------------------------|-----|
| УРАЛПРОМБАНК                              |     |
| Шаг З                                     |     |
| РІЛ-код                                   |     |
| Пароль                                    |     |
| ···· >                                    |     |
| Войти в банк Назад                        |     |

Рисунок 2.1.5 – Шаг 3

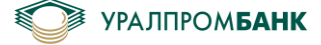

## 2.2 Мобильное приложение

Если выбран способ аутентификации при помощи Мобильного приложения (Рисунок 2.1), то на Шаге 2 необходимо ввести логин, выданный в банке, и пароль, который Вы задали для входа в Систему «Интернет Клиент-Банк» при генерации сертификата в Банке (Рисунок 2.2.1).

| Интернет-банк   УРАЛП Х                                              |      |          | × |
|----------------------------------------------------------------------|------|----------|---|
| 🧲 🔶 С 🕒 Надежный   https://cb.uralprombank.ru/sign-in?return=/748374 | /m ☆ | <u>.</u> | : |
|                                                                      |      |          |   |
| УРАЛПРОМБАНК                                                         |      |          |   |
| Шаг 2                                                                |      |          |   |
|                                                                      |      |          |   |
| Гароль                                                               |      |          |   |
| Войти в банк Назад                                                   |      |          |   |
|                                                                      |      |          |   |
| Служба техподдержки: +7 (351) 239-65-56<br>                          |      |          |   |

Рисунок 2.2.1 – Вход в «Интернет Клиент-Банк» при помощи мобильного приложения

На шаге 3 необходимо подтвердить вход в мобильном приложении (Рисунок 2.2.2) (Приложение 1).

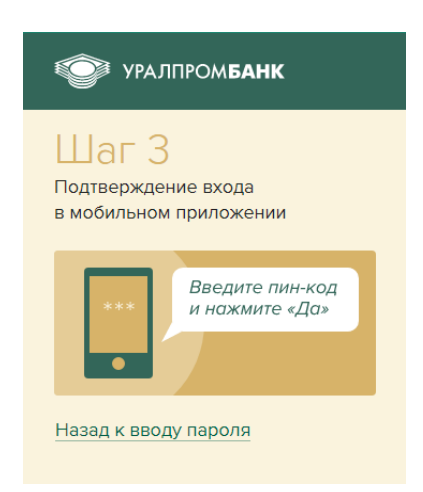

Рисунок 2.2.2 – Подтверждение входа в мобильном приложении

После подтверждения входа в мобильном приложении (а если способ аутентификации Рутокен, после ввода пароля), в браузере откроется окно Системы «Интернет Клиент-Банк» (Рисунок 2.2.3).

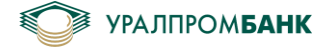

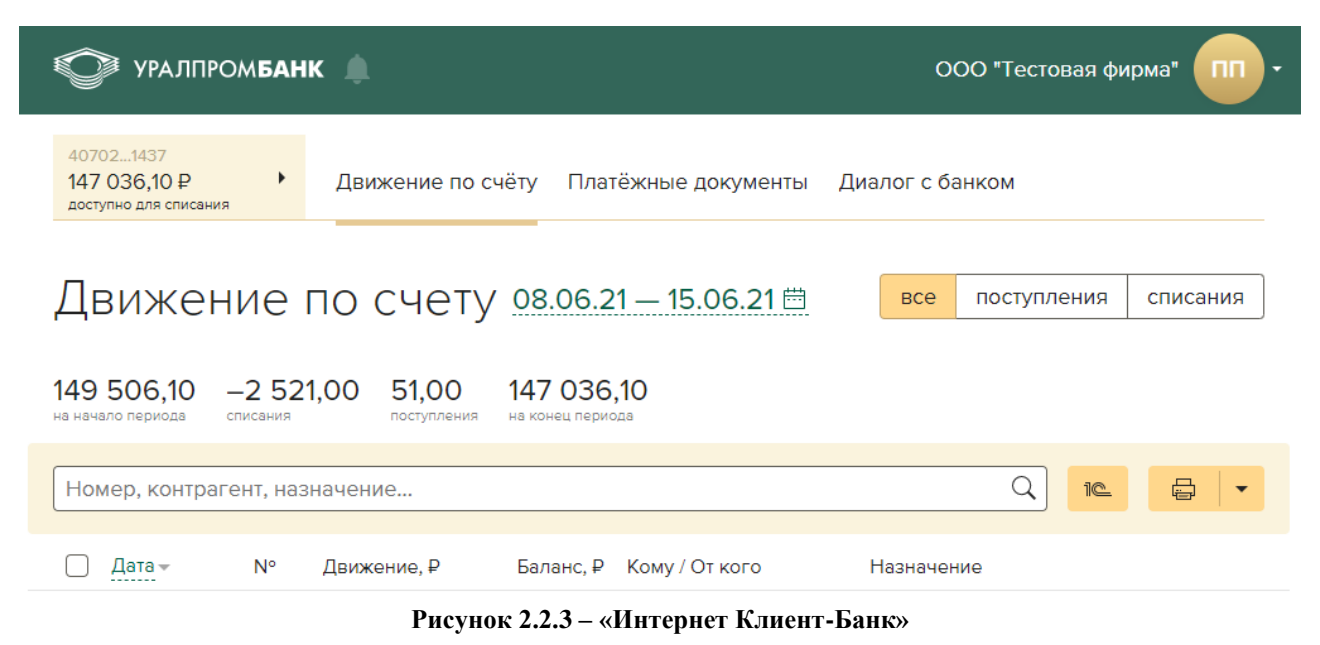

# 2.3 Мультилогин

Если в Системе «Интернет Клиент-Банк» необходимо работать одновременно с несколькими фирмами, то можно воспользоваться функцией мультивхода. Для этого потребуется войти под первой организацией и добавить следующую, развернув контекстное меню около наименования организации (Рисунок 2.3.1).

| УРАЛПРОМБАН                                        | IK 🌲                                          | 000          | О "Тестовая фирма"                               |
|----------------------------------------------------|-----------------------------------------------|--------------|--------------------------------------------------|
| 407021437<br>146 886,00 ₽<br>доступно для списания | Движение по счёту Платёжные документы         | Диалог с бан | Добавить организацию<br>Профиль организации      |
| Движение                                           | ПО СЧЕТУ <u>08.06.21 — 15.06.21 ⊞</u>         | все          | Справочники<br>Руководство пользователя<br>Выйти |
| 149 506,10 —2 67<br>на начало периода списания     | <b>1,10 51,00 146 886,00</b> на конец периода |              |                                                  |
| Номер, контрагент, на:                             | значение                                      |              |                                                  |

Рисунок 2.3.1 – Добавить организацию

На следующем шаге нажать «Добавить учетную запись» (Рисунок 2.3.2).

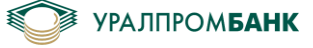

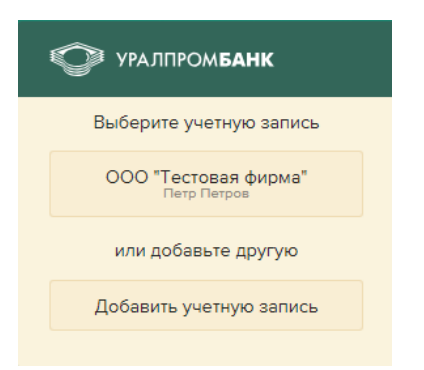

Рисунок 2.3.2 – Добавить учетную запись

Далее произойдет переход на Шаг 1, где снова необходимо выбрать способ аутентификации (Рисунок 2.1). Войти под следующей организацией можно как с текущего токена, так и с другого токена или мобильного приложения.

Переключаться между организациями можно, развернув контекстное меню около наименования фирмы (Рисунок 2.3.3).

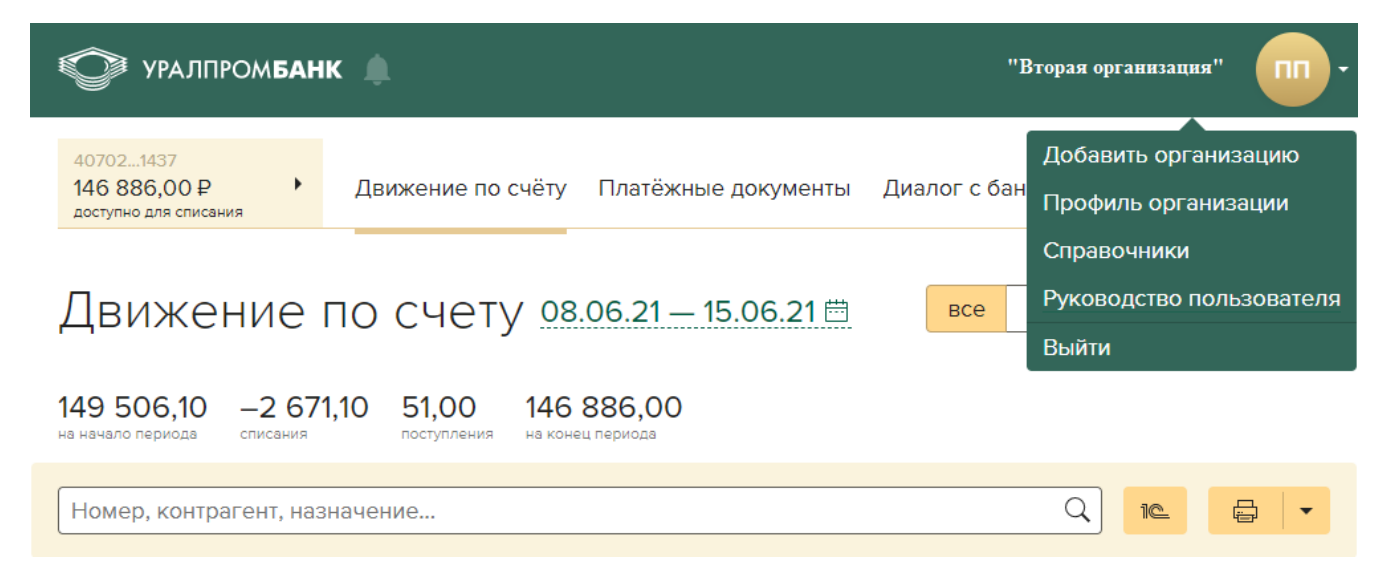

Рисунок 2.3.3 – Переключение между организациями

Если нажать «Выйти» из Системы «Интернет Клиент-Банк», то выход произойдет из всех организаций одновременно.

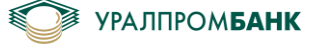

## 3 Движение по счёту

На первой странице «Движение по счёту» в Системе «Интернет Клиент-Банк» (Рисунок 3.1) отображаются все движения по счёту за выбранный Вами период.

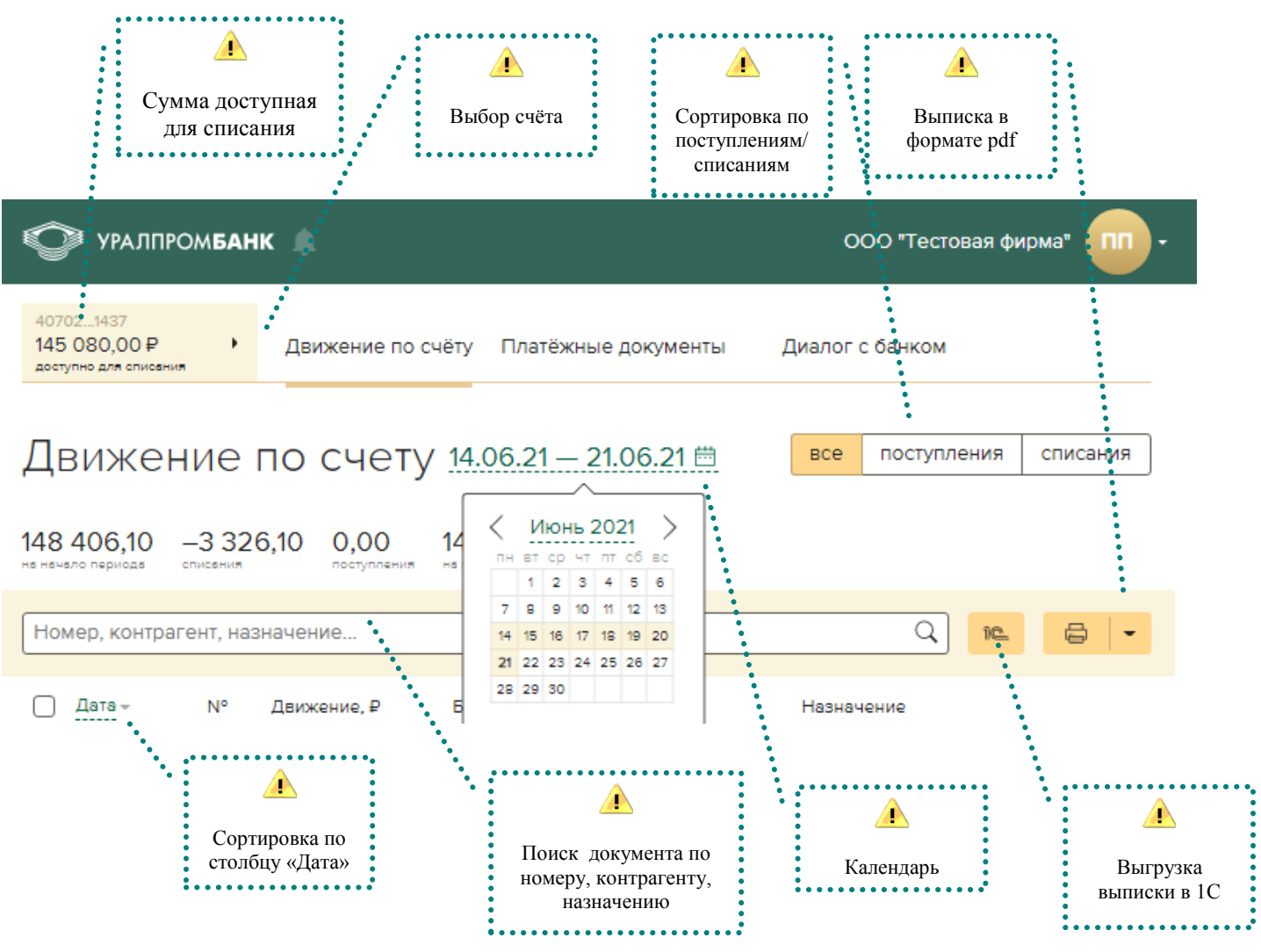

Рисунок 3.1 - Страница «Движение по счёту»

Период можно выбрать за любое время работы в банке. Для этого необходимо нажать на дату начала периода (слева), откроется календарь. Для выбора даты окончания периода необходимо нажать на дату окончания периода (справа). Выбрать больший период помогут стрелки «влево», «вправо», а также выбор месяца или года, если нажать непосредственно на месяц либо год.

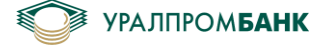

# 3.1 Выбор счёта

В левом верхнем углу указан Ваш счёт и сумма, доступная для списания. Если у Вас имеется несколько счетов, их можно выбрать стрелкой «Вниз» (Рисунок 3.1.1).

| УРАЛПРОМБАН                                        | IK 🌲              | O                   | ОО "Тестовая фи | ірма"       |          |
|----------------------------------------------------|-------------------|---------------------|-----------------|-------------|----------|
| 407021437<br>146 886,00 Р<br>доступно для списания | Движение по счёту | Платёжные документы | Диалог с ба     | анком       |          |
| 407022436<br>8 592 233,23 ₽                        |                   |                     |                 |             |          |
| 407022436<br><b>0,00 \$</b>                        | по счету 08       | .06.21 — 15.06.21 🗒 | все             | поступления | списания |

Рисунок 3.1.1 – Выбор счета

## 3.2 Сортировка

Сортировка на странице движений по счёту представлена кнопками: «все/поступления/списания» в правом углу страницы. При нажатии на кнопку «поступления» будут отображены в движениях только зачисления на счёт, а при выборе кнопки «списания» будут отражены все списания. По умолчанию отображены все движения по счёту (кнопка «все») в заданный Вами период.

Также можно осуществить сортировку по дате, для этого нужно нажать на столбец «Дата».

## 3.3 Поиск

Поиск представлен строкой, куда можно вписать номер документа или контрагента, назначение платежа, дату и прочие реквизиты. После нажатия кнопки Enter на клавиатуре на странице «Движения по счёту» отобразятся лишь те документы, которые соответствуют заданным параметрам поиска (Рисунок 3.3.1).

| УРАЛПРОМБАН                                        | ООО "Тестовая фи                                      | ірма"                |             |          |
|----------------------------------------------------|-------------------------------------------------------|----------------------|-------------|----------|
| 407021437<br>146 886,00 Р<br>доступно для списания | Движение по счёту Платёжные                           | е документы Диалог с | банком      |          |
| Движение                                           | ПО СЧЕТУ 08.06.21-1                                   | 5.06.21 🛱 все        | поступления | списания |
| 149 506,10 –2 67<br>на начало периода списания     | 1,10 51,00 146 886,00<br>поступления на конец периода |                      |             |          |
| радуга                                             |                                                       |                      | <b>()</b>   |          |
| Дата → №                                           | Движение, ₽ Кому / От кого                            | Назначение           |             |          |
| <b>15.06.21</b> 9651                               | –2,00 ООО " <mark>Радуга</mark> "                     | Без НДС.             |             |          |

Рисунок 3.3.1 – Поиск по заданным параметрам

Отменить поиск и очистить поле можно крестиком в строке поиска.

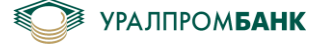

# 3.4 Выгрузка в 1С

Из движений по счёту можно сделать выгрузку в 1С. Необходимо выбрать период, за который Вы хотите сделать выгрузку, нажать на кнопку 1С (Рисунок 3.4.1). Файл сохранится в виде kl\_2\_lc.txt.

| Движение по счету <u>08.10.17 — 15.10.17 🛱</u>                                                      | все | поступления | списания |
|----------------------------------------------------------------------------------------------------|-----|-------------|----------|
| 154 549,66 —9 013,25 8 300,00 153 836,41<br>на начало периода списания поступления на конец периода |     |             |          |
| Номер, контрагент, назначение                                                                       |     |             |          |

Рисунок 3.4.1 – Выгрузка в1С

## 3.5 Выписка

Также можно сделать выписку по счёту за выбранный период. Необходимо нажать на кнопку рядом с принтером и выбрать в каком виде Вы хотите сохранить файл выписки: в полном, без назначений платежа или с контрагентами (Рисунок 3.5.1).

| Движение по счету <u>21.07.19 — 28.07.19 </u>                                  | поступления | списания   |           |
|--------------------------------------------------------------------------------|-------------|------------|-----------|
| 204,95 — 148 655,88 149 000,00 549,07 поступления конси периода                |             |            |           |
| Номер, контрагент, назначение                                                  | 🖨 Полна     | ая выписка |           |
|                                                                                |             | 🖨 Безн     | азначений |
| Дата → N° Движение, Р Баланс, Р Кому / От кого Назначи     Назначи     Назначи | 🖨 С кон     | трагентами |           |

Рисунок 3.5.1 – Выписка

Выписка сохранится в папку Загрузок Вашего браузера в виде:

«Полная выписка NNNN...NNNN\_ДД-ММ-ГГГГ\_ДД-ММ-ГГГГ.pdf»,

«Выписка без назначений NNNN...NNNN ДД-ММ-ГГГГ ДД-ММ-ГГГГ.pdf»,

либо «Выписка с контрагентами NNNN...NNNN\_ДД-ММ-ГГГГ\_ДД-ММ-ГГГГ.pdf».

## 3.6 Проведённый документ с отметкой банка

Распечатать или сохранить документ с отметкой банка можно, нажав на иконку в правом столбце рядом с нужным документом (Рисунок 3.6.1).

| Движение по счету 05.03.20 — 13.06.20 🛱 все поступления |                        |                                    |                                        |                              |            |       |             | списания |            |
|---------------------------------------------------------|------------------------|------------------------------------|----------------------------------------|------------------------------|------------|-------|-------------|----------|------------|
| 298,57<br>на начало периода                             | —684 321,7<br>списания | 74 690                             | 560,00                                 | 6 536,83<br>на конец периода |            |       |             |          |            |
| уфк                                                     |                        |                                    |                                        |                              |            |       | ×           | 10       | <b>a ·</b> |
| Датат                                                   | № Дви                  | ожение,₽К                          | ому / От кого                          | <b>,</b>                     | Назначение |       |             |          |            |
| 16.03.20                                                | 59                     | –9087,00 <mark>У</mark><br>о!<br>~ | <mark>ФК</mark> МФ РФ п<br>бласти (ИФН | ю Челябинской<br>IC по       | НДФЛ за ф  | ФЛ за | февраль 202 | 0        |            |

Рисунок 3.6.1 – Открыть документ

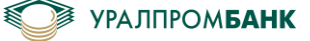

Далее нажать на кнопку «Напечатать» в просмотре документа (Рисунок 3.6.2).

| Назначение<br>платежа | Удержание 16.01.2019 г. НДС не |                             |  |  |  |
|-----------------------|--------------------------------|-----------------------------|--|--|--|
| КБК                   | 0                              |                             |  |  |  |
| Код (УИН)             | 32274029190001985004           | L .                         |  |  |  |
| Очередность           | 5                              |                             |  |  |  |
| Сумма                 | 694,86₽                        |                             |  |  |  |
| Повторит              | ь 🖨 Напечатать                 | 🖨 Уведомление об исполнении |  |  |  |
|                       |                                |                             |  |  |  |

Рисунок 3.6.2 – Кнопка «Напечатать»

Либо выделить галкой нужный документ или несколько документов и нажать кнопку «Напечатать». За один раз можно напечатать не более 150 документов.

| УРАЛПРОМ                                           | БАНК 🔔                         |                           |                                                                                                    | 0       | ОО "Тестовая фі               | ирма"              |
|----------------------------------------------------|--------------------------------|---------------------------|----------------------------------------------------------------------------------------------------|---------|-------------------------------|--------------------|
| 407021437<br>145 080,00 ₽<br>доступно для списения | • Движение по о                | счёту Пла                 | тёжные документы К                                                                                                    | редиты  | Диалог с банко                | м                  |
| Движени                                            | е по счету                     | / <u>14.06.2</u>          | 1 — 21.06.21 曲                                                                                                    | все     | поступления                   | списания           |
| 148 406,10 —З<br>на начало периода списа           | 326,10 0,00<br>ния поступления | 145 080<br>на конец перио | ,00                                                                                                    |         |                               |                    |
| Номер, контрагент,                                 | , назначение                   |                           |                                                                                                    |         | Q 18_                         | <b>-</b>           |
| Дата →N                                            | I° Движение, ₽                 | Баланс, ₽                 | Кому / От кого                                                                                                    | Назнач  | ение                          |                    |
| 17.06.21 293                                       | 2 -1,00                        | <b>145 080</b> ,00        | 000 "Радуга"                                                                                                    | 1 Без H | дс.                           | Ē                  |
| 17.06.21 27                                        | <b>71 –7</b> ,00               |                           | ООО "Труба"                                                                                                    | Без НД  | ĮC.                           | Ē                  |
| 16.06.21 27                                        | <b>71 –3</b> ,00               | <b>145 088</b> ,00        | ООО "Труба"                                                                                                    | Без НД  | ĮC.                           | Ē                  |
| 16.06.21 270                                       | 0 -11,00                       |                           | ООО "Труба"                                                                                                    | Без НД  | ĮC.                           | Ð                  |
| 16.06.21 269                                       | 9 -10,00                       |                           | ООО "Труба"                                                                                                    | Без НД  | IC.                           | F                  |
| ✓ 16.06.21 264                                     | 6 –11,00                       |                           | Управление<br>Федерального<br>казначейства по<br>Челябинской области<br>(Инспекция Федерально<br>налоговой службы по<br>Ленинскому району г.<br>Челябинска) | Без НД  | IC.                           |                    |
| Напечатать                                         | 🔓 Уведомление                  | 🗍 Повтор                  | рить                                                                                                    |         | Выделено элем<br>отменить выд | ентов: 1<br>еление |

Рисунок 3.6.3 – Кнопка «Напечатать»

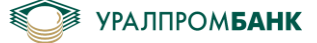

При этом сохранится файл вида: «Платёжное поручение №227.pdf», где будет отметка банка (Рисунок 3.6.4).

| 25.11.20                       | 020                                                                  | 25.11.2                                                                  | 020           |             |                    |              |                                      |                                  |                                  | 401060         |
|--------------------------------|----------------------------------------------------------------------|--------------------------------------------------------------------------|---------------|-------------|--------------------|--------------|--------------------------------------|----------------------------------|----------------------------------|----------------|
| Поступ. в банк плат.           |                                                                      | Списано со о                                                             | сч. плат.     |             |                    |              |                                      |                                  |                                  | 401000         |
| ПЛАТЕЖНОЕ ПОРУЧЕНИЕ № 227      |                                                                      |                                                                          |               |             | 25.11.2020<br>Дата |              | 3<br>E                               | электр<br>Зид пла                | ОННО<br>атежа                    | 01             |
| Сумма<br>прописью              | Шестьсот девяносто                                                   | о четыре рубля воса                                                      | емьдеся       | ят шесть ко | пеек               |              |                                      |                                  |                                  |                |
| ИНН 745204085                  | 51                                                                   | КПП 745201001                                                            |               |             | Сумма              | 694-86       |                                      |                                  |                                  |                |
| ООО "Тестовая                  | фирма"                                                               | 1                                                                        |               |             |                    |              |                                      |                                  |                                  |                |
|                                |                                                                      |                                                                          |               |             | Сч. №              | 407028102000 | 00000143                             | 7                                |                                  |                |
| Плательщик                     |                                                                      |                                                                          |               |             |                    |              |                                      |                                  |                                  |                |
| АО "УРАЛПРОМ                   | ИБАНК"                                                               |                                                                          |               |             | БИК                | 047501906    |                                      |                                  |                                  |                |
| _                              |                                                                      |                                                                          |               |             | Сч. №              | 301018106000 | 0000090                              | 6                                |                                  |                |
| Банк плательщ                  | ика                                                                  |                                                                          |               |             | FIAK               | 047501001    |                                      |                                  |                                  |                |
| ОТДЕЛЕНИЕ Ч                    | ETHENHOR                                                             |                                                                          |               |             | Cy. No             |              |                                      |                                  |                                  |                |
| Банк получател                 | IR                                                                   |                                                                          |               |             |                    |              |                                      |                                  |                                  |                |
| ИНН 744806575                  | 58                                                                   | КПП 745232001                                                            |               |             | Сч. №              | 403028104657 | 77120000                             | 1                                |                                  |                |
| УФК МФ РФ по<br>районное отдел | Челябинской области<br>тение судебных прист<br>а области п/с 0569184 | <ul> <li>(Тракторозаводски<br/>гавов г. Челябинска<br/>заево)</li> </ul> | ре<br>I УФССІ | п           |                    |              |                                      |                                  |                                  |                |
|                                | 000100000000                                                         | ,5000)                                                                   |               |             | Вид оп.            | 01           | Срок п                               | лат.                             |                                  |                |
|                                |                                                                      |                                                                          |               |             | Наз. пл.           |              | Очер. п                              | лат.                             | 5                                |                |
| Получатель                     | <u>^</u>                                                             | 75704000                                                                 | •             |             | Код                | 85004        | ирез. по                             | оле                              |                                  |                |
|                                | 0                                                                    | 75701380                                                                 | 0             | 0           |                    | 0            |                                      |                                  |                                  |                |
|                                |                                                                      |                                                                          |               |             |                    |              |                                      |                                  |                                  |                |
| Назначение пла                 | атежа                                                                |                                                                          | Подпис        | и           |                    |              | Отме                                 | тки ба                           | нка                              |                |
|                                | м. п.                                                                |                                                                          |               |             |                    |              | <b>«УРА</b><br>21<br>21<br>Јадурская | /ППР<br>ск Бі<br>5.11.2<br>Елена | ОМБ<br>ИК 047<br>2020<br>Владими | АНК»<br>501906 |

Рисунок 3.6.4 – Документ с отметкой банка

#### 3.7 Уведомление об исполнении платежа

Распечатать или сохранить уведомление об исполнении платежа можно из самого платежа, открыв его на странице «Движение по счету» и нажав кнопку «Уведомление». (Рисунок 3.7.1). Либо из «Движений по счету», поставив галку на нужном документе или нескольких документах и нажав кнопку «Уведомление» (Рисунок 3.7.2).

Также распечатать или сохранить уведомление об исполнении \ аннулировании платежа можно на странице Платежные документы.

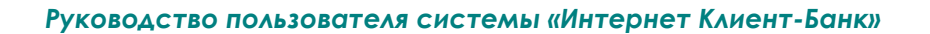

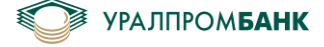

Платежное поручение N°242 от 16.06.2021 Проведено

| Дата операции         | 16.06.2021                            |
|-----------------------|---------------------------------------|
| Плательщик            | ООО "Тестовая фирма"                  |
| P/C                   | 40702 810 2 0000 0001437              |
| ИНН                   | 7450 000 456                          |
| КПП                   | 745 010 123                           |
| Получатель            | ООО "Радуга"                          |
| P/C                   | 40702 810 3 9023 0001775              |
| ИНН                   | 7452 074 794                          |
| КПП                   | 745 201 001                           |
| БИК                   | 047 501 779                           |
| K/C                   | 30101 810 4 0000 0000779              |
| Банк                  | ПАО "ЧЕЛЯБИНВЕСТБАНК" г. Челябинск    |
| Назначение<br>платежа | 4545 Без НДС.                         |
| Очередность           | 5                                     |
| Сумма                 | 300,00₽                               |
| Повторити             | ь 🖨 Напечатать 🖨 Уведомление Отозвать |

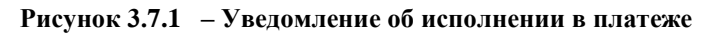

| 407021437<br>145 080,00 ₽ Р<br>доступно для списания Диалог с банком                                                                                                    |         |
|----------------------------------------------------------------------------------------------------|---------|
| ДВИЖЕНИЕ ПО СЧЕТУ 10.09.20 — 17.09.20 🛱 Все поступления списания                                                                                                    | 7       |
| 29 825,87 —69 519,26 40 000,00 306,61<br>на начало периода списания поступления на конец периода                                                                                                    |         |
| Номер, контрагент, назначение Q 🛍 🖨 🗸                                                                                                    | •       |
| □ Дата – № Движение, Р Баланс, Р Кому / От кого Назначение                                                                                                    |         |
| □ 15.09.20 4144323 -25,00 306,61 АО "УРАЛПРОМБАНК" Оплата за обработку распоряжений по перечислению денежных средств на счета, открытые в др.банках, за период с 15.09.2020 по 15.09.2020 согласно ведомости начисления за РКО. Без налога (НДС). | <u></u> |
| ✓ 15.09.20 169 –7 000,00 ООО "Уральская Платеж те т.ч. НДС 20% 1166,<br>энергосбытовая компания"                                                                                                    | A       |
| П 14.09.20 4121927 −120,00 7 331,61 АО "УРАЛПРОМБАНК" Оплата за прием наличных денежных средств на расчетный счет клиента (Банкнот и монет достоинством 1, 5, 10 и 50 колеек) сосласно веломости                                                  |         |
| Напечатать Выделено элементов: 1     Отменить выделение                                                                                                    |         |

Рисунок 3.7.2 – Уведомление в движениях по счету

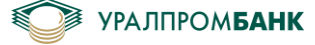

#### 4 Платёжные документы

На странице Платёжные документы можно увидеть сумму, доступную для списания, выбрать счёт списания (Рисунок 4.1). На вкладке «Все» можно просмотреть список документов, подготовленных или отправленных в банк за выставленный промежуток времени, создать платёжное поручение или требование, напечатать выбранные платежные поручения, повторить, или удалить поручения еще не полученные банком. Поиск позволяет найти документ по заданным параметрам. По столбцам: «Дата», «№», «Сумма, Р», «Кому» можно отсортировать платежи.

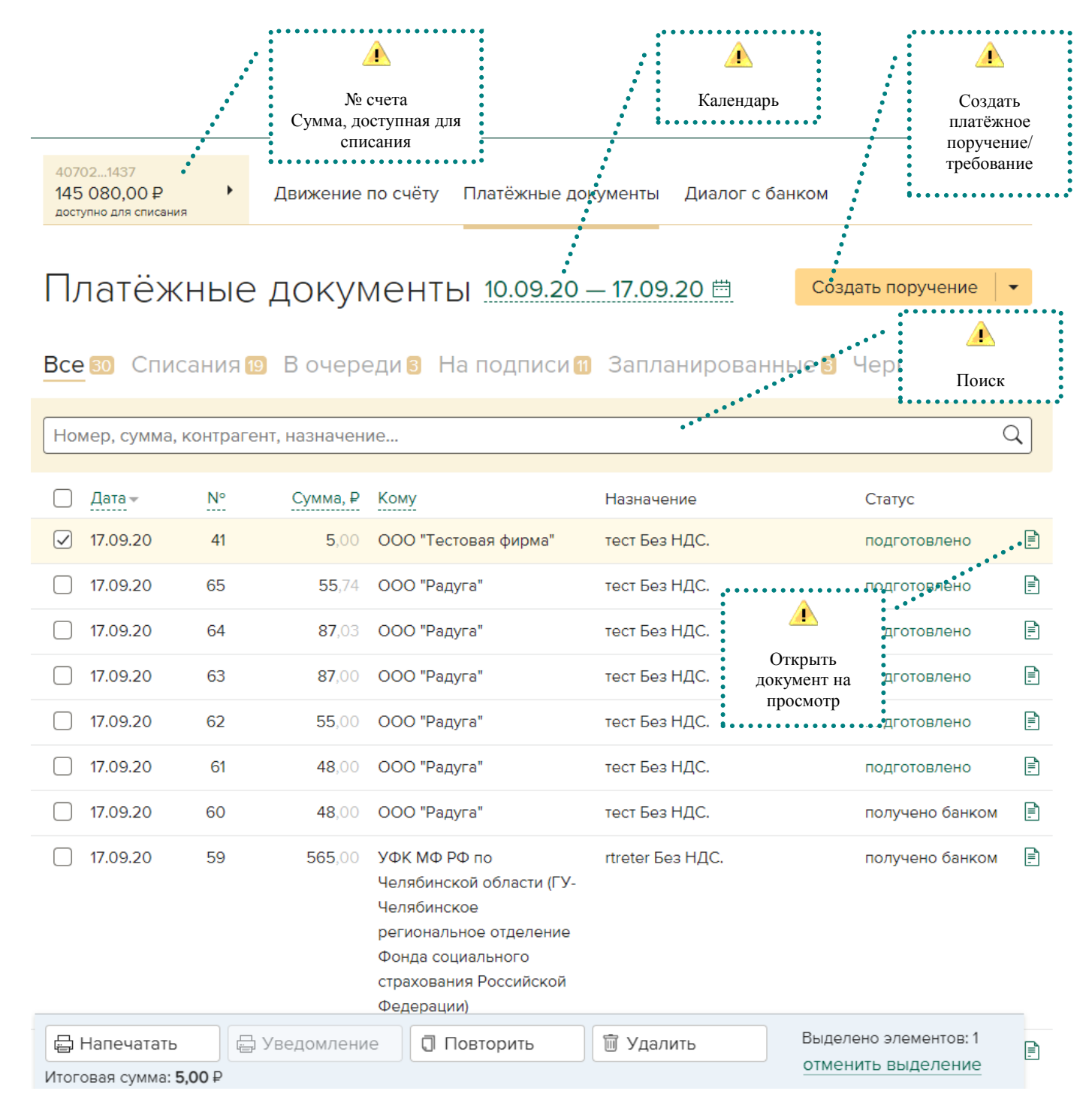

Рисунок 4.1 – Платёжные документы

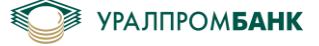

## 4.1 Создать платёжный документ

Создать платёжное поручение можно нажатием кнопки «Создать поручение». Либо можно нажать на стрелку «вниз» (Рисунок 4.1.1) и выбрать: «Создать поручение», «Создать требование» или «Загрузить из 1С».

| Платёжные документы 08.10.17 — 15.10.17 🗮 Создать поручение |                    |          |  |  |  |  |
|-------------------------------------------------------------|--------------------|----------|--|--|--|--|
|                                                             | Создать требование |          |  |  |  |  |
| Все 1158 Списания 🛛 В очереди 🛐 На подписи Запланированные  | Загрузить из 🕷     |          |  |  |  |  |
| Номер, сумма, контрагент, назначение                        | Q                  |          |  |  |  |  |
|                                                             |                    | <u> </u> |  |  |  |  |

Рисунок 4.1.1 – Создать документ

При создании платёжного поручения откроется страница, где необходимо заполнить все поля и нажать «Подписать и отправить». Рисунок 4.1.2.

| Платеж                | ное поручение Nº 1                                            |    |          |
|-----------------------|---------------------------------------------------------------|----|----------|
| Плательщик            | ООО "Тестовая фирма"                                          |    |          |
| P/C                   | 4070281020000001437                                           |    |          |
| КПП                   | 745010123                                                     |    |          |
| 🗌 Платеж за тре       | етье лицо (в бюджетную систему ΡΦ)                            |    |          |
| Получатель            |                                                               |    |          |
| P/C                   |                                                               |    |          |
| ИНН                   |                                                               |    |          |
| БИК                   |                                                               |    |          |
| K/C                   |                                                               |    |          |
| Банк                  |                                                               |    |          |
|                       | Все реквизиты 🔺                                               |    | <u> </u> |
| Назначение<br>платежа |                                                               |    | <u> </u> |
| 201 символ            |                                                               |    | НДС      |
|                       | Без НДС.                                                      | •• | •••••    |
| Сумма, ₽              | 0,00 Сучётом НДС 20,00 У Подставлять НДС в назначение платежа |    |          |
| Очередность           | 5 🔹 Код вида дохода 💽                                         |    |          |
| Подписать             | и отправить 👻 сегодня 🛗 Удалить                               |    |          |

Рисунок 4.1.2 – Создать документ

Галка «Подставлять НДС в назначение платежа» установлена по умолчанию. При необходимости можно снять и указать необходимый НДС вручную в назначении платежа. Если галку оставить, то в назначении платежа будет указано «Без НДС». Если поставить галку «С учетом НДС», то будет отображено значение НДС, которое указано в поле (Рисунок 4.1.2). Значение можно изменить.

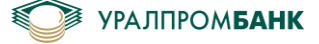

#### 4.2 Подписать платёжный документ

При нажатии «Подписать и отправить» отображается запрос на подпись. Если для входа в Систему «Интернет Клиент-Банк» использовался Рутокен, то откроется страница запроса пароля на Рутокен (Рисунок 4.2.1)

| Налоговый<br>документ | N°1                                                                    |          |  |  |  |  |
|-----------------------|------------------------------------------------------------------------|----------|--|--|--|--|
| Дата документа        | 14.08.2019                                                             |          |  |  |  |  |
| Период                | МС.08.2019 — Платеж за месяц                                           |          |  |  |  |  |
| Основание<br>платежа  | TП – платежи текущего года                                             |          |  |  |  |  |
| Назначение<br>платежа | Налог на доходы физических лиц с доходов, ист. которых является налог. |          |  |  |  |  |
| КБК                   | 18 210 102 010 011 000 110                                             |          |  |  |  |  |
| Код (УИН)             | 0                                                                      |          |  |  |  |  |
| Код вида дохода       | 2                                                                      |          |  |  |  |  |
| Очередность           | 5                                                                      |          |  |  |  |  |
| Сумма                 | 1,00₽                                                                  |          |  |  |  |  |
| Подпись<br>с Рутокен  | РIN-код Пароль                                                         |          |  |  |  |  |
| Подписать             |                                                                        | Отменить |  |  |  |  |

Рисунок 4.2.1 – Подписать документ при помощи Рутокен

Если для входа в Систему «Интернет Клиент-Банк» использовалось мобильное приложение, то при нажатии «Подписать и отправить» откроется страница ожидания подписи с UPB Guard (Рисунок 4.2.2).

| Налоговый<br>документ | N°1                                                                    |  |  |  |  |  |
|-----------------------|------------------------------------------------------------------------|--|--|--|--|--|
| Дата документа        | 14.08.2019                                                             |  |  |  |  |  |
| Период                | МС.08.2019 — Платеж за месяц                                           |  |  |  |  |  |
| Основание<br>платежа  | TП — платежи текущего года                                             |  |  |  |  |  |
| Назначение<br>платежа | Налог на доходы физических лиц с доходов, ист. которых является налог. |  |  |  |  |  |
| КБК                   | 18 210 102 010 011 000 110                                             |  |  |  |  |  |
| Код (УИН)             | 0                                                                      |  |  |  |  |  |
| Код вида дохода       | 2                                                                      |  |  |  |  |  |
| Очередность           | 5                                                                      |  |  |  |  |  |
| Сумма                 | 1,00₽                                                                  |  |  |  |  |  |
|                       |                                                                        |  |  |  |  |  |
| Подпись<br>с UPB Guar | Необходимо подтверждение<br>d подписи в мобильном приложении           |  |  |  |  |  |

Рисунок 4.2.2 – Ожидание подписи

При подписании документа и отправке в банк, выходит сообщение об успешном подписании или отправке (Рисунок 4.2.3).

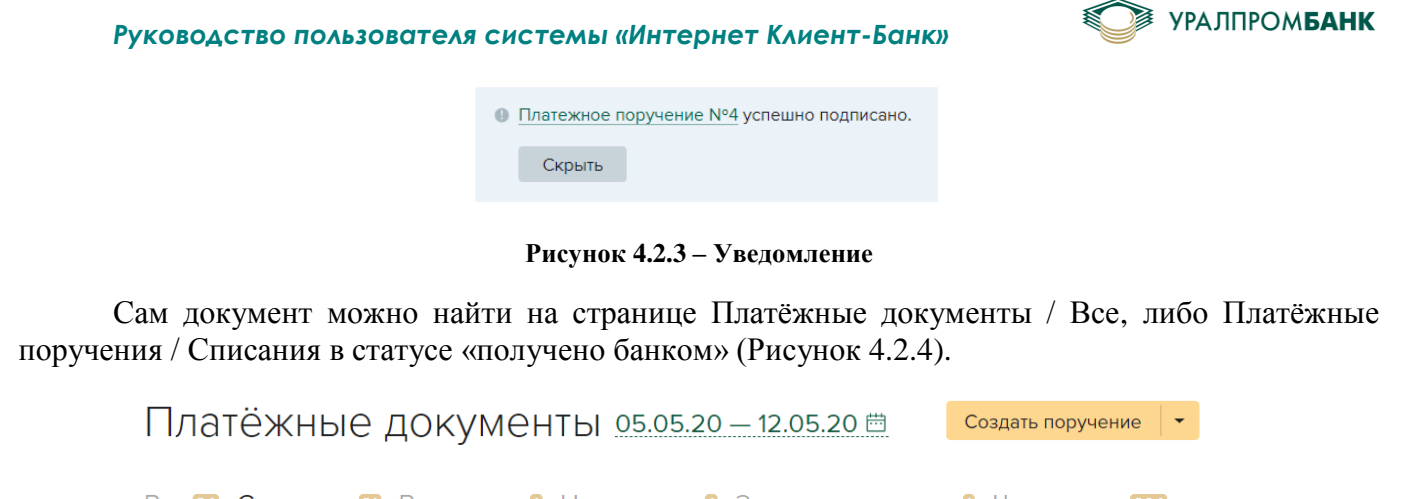

| Все 🚳 Спи    | сания      | В очереди       | На подписи 🛙    | Запланированные 🚺 | Черновики 🔯        | )4 |
|--------------|------------|-----------------|-----------------|-------------------|--------------------|----|
| Номер, сумма | , контраге | ент, назначение |                 |                   |                    | Q  |
| 🗌 Датат      | N°         | Сумма, ₽ Кому   |                 | Назначение        | Статус             |    |
| 12.05.20     | 135        | 10,00 000 '     | 'Деловые линии" | test Без НДС.     | получено<br>банком | Ē. |

Рисунок 4.2.4 – Получено банком

Групповое подписание описано в разделе 4.6.

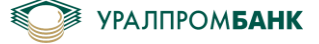

## 4.3 Платёжное поручение в бюджет

Если необходимо создать платёжное поручение в бюджет, то при вводе расчётного счёта получателя появятся дополнительные поля (Рисунок 4.3.1): ОКТМО, налоговый документ, период, основание платежа, КБК, УИН, Статус плательщика.

| Платеж                                | ное поручение Nº 134                                                        |
|---------------------------------------|-----------------------------------------------------------------------------|
| Плательщик                            | ООО "Тестовая фирма"                                                        |
| P/C                                   | 4070281020000001437                                                         |
| КПП                                   | 745010123                                                                   |
| 🗌 Платеж за тре                       | тье лицо (в бюджетную систему РФ)                                           |
| Получатель                            | УФК МФ РФ по Челябинской области (ИФНС по Калининскому району г.Челябинска) |
| P/C                                   | 4010181040000010801                                                         |
|                                       | Все реквизиты •                                                             |
| Налоговый<br>документ                 | 1 Дата документа 14.08.2019                                                 |
| Период                                | MC.08.2019 -                                                                |
| Основание<br>платежа                  | TN •                                                                        |
| Назначение<br>платежа<br>138 символов | Налог на доходы физических лиц с доходов, ист. которых является налог.      |
| КБК                                   | 182101020100110000110                                                       |
| Код (УИН)                             | 0                                                                           |
| Статус<br>плательщика                 | 02 •                                                                        |
| Сумма, ₽                              | 1,00 Подставлять НДС в назначение платежа                                   |
| Очередность                           | 5 🔹 Код вида дохода 💽                                                       |
| Подписать                             | и отправить 💌 сегодня 🛗 Удалить                                             |

Рисунок 4.3.1 – Дополнительные поля платежа в бюджет

#### 4.4 Платёжное поручение в бюджет за третье лицо

Если необходимо создать платёжное поручение в бюджет за 3-е лицо, то необходимо поставить галку в поле «Платеж за третье лицо (в бюджетную систему РФ)» (Рисунок 4.4.1). При проставлении галки откроются поля для заполнения данных третьего лица: Наименование/ФИО, ИНН, КПП.

| 🕢 Платеж за третье лицо (в бюджетную систему РФ) |  |  |  |  |  |  |
|--------------------------------------------------|--|--|--|--|--|--|
| Третье лицо                                      |  |  |  |  |  |  |
| ИНН                                              |  |  |  |  |  |  |
| кпп                                              |  |  |  |  |  |  |

Рисунок 4.4.1 – Дополнительные поля платежа в бюджет для третьего лица.

## 4.5 Отложить на подпись / запланировать

Если нет необходимости отправлять заполненное платёжное поручение прямо сейчас, то можно документ отложить на подпись (Рисунок 4.5.1), либо запланировать, выбрав дату отправки платежа в календаре (Рисунок 4.5.2), и подписав его, как показано на рисунках 4.2.1, 4.2.2.

| Назначение<br>платежа<br>201 символ |                                                  |                            |
|-------------------------------------|--------------------------------------------------|----------------------------|
|                                     | Без НДС.                                         |                            |
| Сумма, ₽                            | 0,00 Сучётом НДС 20,00 % 🗸 Подста<br>назначен    | авлять НДС в<br>ие платежа |
| Очередность                         | 5 🔹 Код вида дохода 💽                            |                            |
| Подписать<br>Отложить               | и отправить 💽 сегодня 🛗<br>на подпись            | Удалить                    |
|                                     | Рисунок 4.5.1 – Отложить на подпись              |                            |
| Назначение<br>платежа<br>201 символ |                                                  |                            |
| Сумма, ₽                            | Без НД <th<< td=""><td>авлять НДС в</td></th<<>  | авлять НДС в               |
|                                     | 11 12 13 14 15 16 17                             | иетлатежа                  |
| Очередность                         | 5 • 18 19 20 21 22 23 24<br>25 26 27 28 29 30 31 | иеплатежа                  |

УРАЛПРОМ**БАНК** 

Рисунок 4.5.2 – Запланировать

Найти отложенное на подпись платёжное поручение можно на странице Платёжные документы / Все, либо на странице Платёжные документы / На подписи (Рисунок 4.5.3).

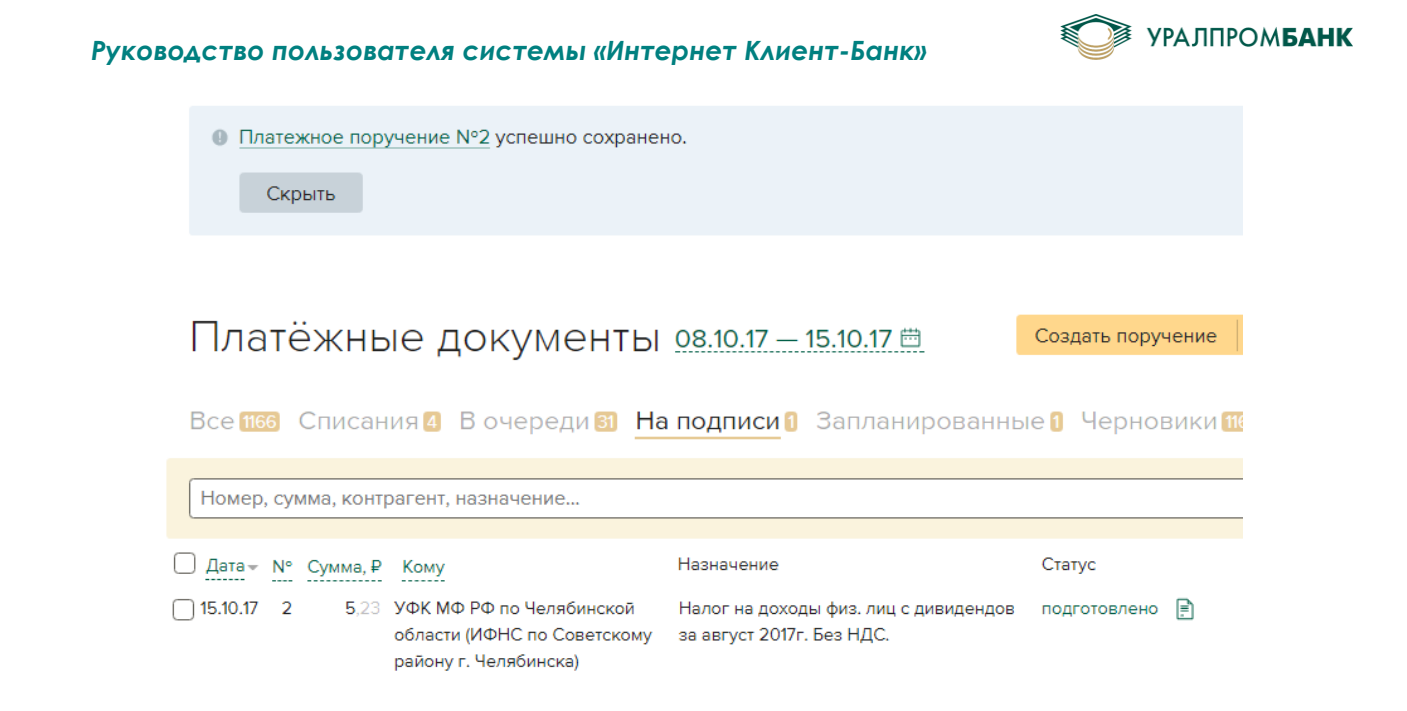

Рисунок 4.5.3 – На подписи

Найти запланированное платёжное поручение можно на странице Платёжные документы / Запланированные (Рисунок 4.5.4).

| Платёж       | кные      | е докум         | ІЕНТЫ <u>11.06.2</u> | 20 — 13.06.20 🛱         | Создать поручение | - |
|--------------|-----------|-----------------|----------------------|-------------------------|-------------------|---|
| Все 6 Спис   | ания 4    | В очереди       | и На подписи 🛙       | Запланированные 1       | Черновики 1       |   |
| Номер, сумма | , контраг | ент, назначение | e                    |                         |                   | Q |
| 🗌 Дата –     | N°        | Сумма, ₽ К      | ому                  | Назначение              | Статус            |   |
| 15.06.20     | 510       | <b>1</b> ,00 O  | ЮО "Радуга"          | Текущий платеж Без НДС. | запланировано     | Ē |

Рисунок 4.5.4 – Запланированные

При наступлении даты, указанной в запланированном документе, платёжное поручение будет отправлено в банк.

#### 4.6 Групповые операции

На странице «Платежные документы» на всех вкладках реализован механизм выделения элементов и панель групповых операций.

На вкладке «Все» в панели групповых операций предусмотрены кнопки: «Напечатать», «Повторить» и «Удалить» (Рисунок 4.6.1).

| доступно для спис | вния        | Движение      | по счёту Платёжные до                                                                                                    | кументы Диалог с ба | анком             |
|-------------------|-------------|---------------|----------------------------------------------------------------------------------------------------|---------------------|-------------------|
| Платё:            | жные        | ДОКУМ         | ИЕНТЫ 10.09.20                                                                                                    | - 17.09.20 ⊟        | Создать поручение |
| D                 |             | D             |                                                                                                    | 2                   |                   |
| BCG 30 CU         | исания 🛯    | вочере        | еди в Наподписи 🛙                                                                                                    | запланированн       | ые 3 Черновики 59 |
| Номер, сумм       | а, контраге | нт, назначен  | ие                                                                                                    |                     | (                 |
| 🗌 Дата –          | N°          | Сумма, ₽      | Кому                                                                                                    | Назначение          | Статус            |
| 17.09.20          | 41          | 5,00          | ООО "Тестовая фирма"                                                                                                    | тест Без НДС.       | подготовлено      |
| 17.09.20          | 65          | 55,74         | ООО "Радуга"                                                                                                    | тест Без НДС.       | подготовлено      |
| 17.09.20          | 64          | <b>87</b> ,03 | ООО "Радуга"                                                                                                    | тест Без НДС.       | подготовлено      |
| 17.09.20          | 63          | 87,00         | ООО "Радуга"                                                                                                    | тест Без НДС.       | подготовлено      |
| 17.09.20          | 62          | 55,00         | ООО "Радуга"                                                                                                    | тест Без НДС.       | подготовлено      |
| 17.09.20          | 61          | 48,00         | ООО "Радуга"                                                                                                    | тест Без НДС.       | подготовлено      |
| 17.09.20          | 60          | 48,00         | ООО "Радуга"                                                                                                    | тест Без НДС.       | получено банком   |
| 17.09.20          | 59          | 565,00        | УФК МФ РФ по<br>Челябинской области (ГУ-<br>Челябинское<br>региональное отделение<br>Фонда социального<br>страхования Российской | rtreter Без НДС.    | получено банком   |

УРАЛПРОМ**БАНК** 

Рисунок 4.6.1 – Панель групповых операций на вкладке «Все»

- Кнопка «Напечатать» групповая печать. Будет сформирован многостраничный PDF-документ. За один раз можно напечатать не более 150 документов.
- Кнопка «Удалить» групповое удаление. Можно удалить один, несколько или все документы, которые имеют статус «черновик», «подготовлено», «запланировано», «частично подписано», (т.е. документы, которые еще не отправлены в банк). Также удаление документов описано в разделе 4.9.
- «Повторить» повторение платежа. Кнопка «Повторить» доступна в случае, если выбран один документ, и он не имеет статус «черновик». Также повтор документов описан в разделе 4.11.

На вкладке «Списания» в панели групповых операций предусмотрены кнопки: «Отозвать», «Напечатать», «Повторить» (Рисунок 4.6.2).

| КОВОДСТВО                                             | ПОЛЬЗО     | вателя си     | істемы «Интернет                                                                                                    | Клиент-Банк»                                                                                                    | УРАЛГ                                       | IPOM <b>6</b> / |
|-------------------------------------------------------|------------|---------------|----------------------------------------------------------------------------------------------------|----------------------------------------------------------------------------------------------------|---------------------------------------------|-----------------|
| Платёж                                                | кные       | ДОКУМ         | Иенты 10.09.20                                                                                                    | - 17.09.20 🛱                                                                                                    | Создать поручение                           | •               |
| Все 32 Спи                                            | сания 2    | В очере       | еди 3 На подписи 11                                                                                                    | Запланированны                                                                                                    | е 4 Черновики 692                           | )               |
| Номер, сумма,                                         | , контраге | нт, назначені | ие                                                                                                    |                                                                                                    | (                                           | 2               |
| 🗌 Дата –                                              | N°         | Сумма, ₽      | Кому                                                                                                    | Назначение                                                                                                    | Статус                                      |                 |
| 17.09.20                                              | 60         | 48,00         | ООО "Радуга"                                                                                                    | тест Без НДС.                                                                                                    | получено банком                             | Ē               |
| 17.09.20                                              | 59         | 565,00        | УФК МФ РФ по<br>Челябинской области (ГУ-<br>Челябинское<br>региональное отделение<br>Фонда социального<br>страхования Российской<br>Федерации) | rtreter Без НДС.                                                                                                    | получено банком<br>Select area              |                 |
| 17.09.20                                              | 58         | 1,00          | 000 "АВ-ТРЕЙД"                                                                                                    | Предоплата за услуги сети<br>Интернет за апрель 2018 г<br>счету №22532 - 8919119-Л<br>15.03.2018г. Сумма 1000-0<br>т.ч. НДС (18%) 152-54 | и отзывается<br>г. по<br>К от<br>0 В        |                 |
| 16.09.20                                              | 416        | 5,00          | ООО "Радуга"                                                                                                    | тест Без НДС.                                                                                                    | получено банком                             |                 |
| <ul> <li>Отозвать</li> <li>Итоговая сумма:</li> </ul> | 48,00 ₽    | Напечатать    | 🖶 Уведомление                                                                                                    | 🗍 Повторить                                                                                                    | Выделено элементов: 1<br>отменить выделение |                 |
|                                                       |            |               |                                                                                                    |                                                                                                    |                                             |                 |

Рисунок 4.6.2 – Панель групповых операций на вкладке «Списания»

• «Отозвать» – заявка на аннулирование документа. Отзыв документов описан в разделе 4.10.

На вкладке «На подписи» в панели групповых операций предусмотрены кнопки: «Подписать», «Напечатать», «Повторить» и «Удалить» (Рисунок 4.6.3).

• Кнопка «Подписать» – групповая подпись документов. Кнопка доступна, если среди выбранных элементов есть хотя бы один документ, который можно подписать.

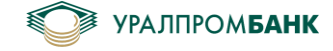

| Платёж                                                   | ΉЬ    | е докум          | Ленты <u>10.09.2</u> | 0 — 17.09.20 🛱               | Создать поручение                           | •        |
|----------------------------------------------------------|-------|------------------|----------------------|------------------------------|---------------------------------------------|----------|
| Все 32 Спис                                              | сани  | я 21 Вочере      | еди На подписи       | ] Запланированные            | 4 Черновики 692                             |          |
| Номер, сумма,                                            | контр | агент, назначені | ие                   |                              |                                             | Q        |
| Датат                                                    | N°    | Сумма, ₽         | Кому                 | Назначение                   | Статус                                      |          |
| 17.09.20                                                 | 41    | 5,00             | ООО "Тестовая фирма" | тест Без НДС.                | подготовлено                                |          |
| 17.09.20                                                 | 65    | 55,74            | ООО "Радуга"         | тест Без НДС.                | подготовлено                                |          |
| 17.09.20                                                 | 64    | <b>87</b> ,03    | ООО "Радуга"         | тест Без НДС.                | Select are<br>подготовлено                  | <u>a</u> |
| 17.09.20                                                 | 63    | 87,00            | ООО "Радуга"         | тест Без НДС.                | подготовлено                                |          |
| 17.09.20                                                 | 62    | 55,00            | ООО "Радуга"         | тест Без НДС.                | подготовлено                                |          |
| 17.09.20                                                 | 61    | 48,00            | ООО "Радуга"         | тест Без НДС.                | подготовлено                                |          |
| 16.09.20                                                 | 415   | 5,00             | ООО "Радуга"         | тест Без НДС.                | подготовлено                                |          |
| 14.09.20                                                 | 410   | 100 000,00       | ООО "Радуга"         | test Без НДС.                | подготовлено                                |          |
| 14.09.20                                                 | 402   | <b>3</b> ,33     | ООО "Радуга"         | test В т. ч. НДС 20% 0,55 ру | б. подготовлено                             |          |
| 12.09.20                                                 | 401   | <b>12</b> ,00    | ООО "Радуга"         | 1 Без НДС.                   | подготовлено                                | Ē        |
| <ul> <li>Подписать</li> <li>Итоговая сумма: 5</li> </ul> | 5,00₽ | 🖶 Напечатать     | 🗍 Повторить          | 🗊 Удалить                    | Выделено элементов: 1<br>отменить выделение |          |

Рисунок 4.6.3 – Панель групповых операций на вкладке «На подписи»

На вкладке «Запланированные» в панели групповых операций предусмотрены кнопки: «Напечатать», «Повторить» и «Удалить» (Рисунок 4.6.4).

| Ілатеж                  | ⟨НЫ€      | е докум         | Иенты <u>10.09</u>     | 0.20 — 17.09.20 🗒         | Создать поручение            |
|-------------------------|-----------|-----------------|------------------------|---------------------------|------------------------------|
| Все <mark>32</mark> Спи | сания     | 21 В очере      | еди 3 На подпи         | си 🕦 Запланированн        | ые 🛯 Черновики 692           |
| Номер, сумма            | , контраг | гент, назначені | 1e                     |                           | С                            |
| 🗌 Дата 🗸                | N°        | Сумма, ₽        | Кому                   | Назначение                | Статус                       |
| 22.06.21                | 194       | 45,00           | ООО "Радуга"           | Без НДС.                  | запланировано                |
| 15.06.21                | 9652      | <b>1</b> ,00    | ООО "Альянс"           | Без НДС.                  | запланировано                |
| 08.06.21                | 305       | <b>51</b> ,00   | ООО "Деловые<br>линии" | В т. ч. НДС 20% 8,50 руб. | Select area<br>запланировано |
| 08.06.21                | 304       | 50,00           | ООО "Деловые<br>линии" | В т. ч. НДС 10% 4,55 руб. | запланировано                |
|                         |           |                 |                        |                           |                              |
|                         |           |                 |                        |                           |                              |
|                         |           |                 |                        |                           |                              |
|                         |           |                 |                        |                           | Ruppene e persona 1          |
| 🖨 Напечатат             | ь         | 🛛 Повторить     | 🔟 Удалить              |                           | отменить выделение           |

Рисунок 4.6.4 – Панель групповых операций на вкладке «Запланированные»

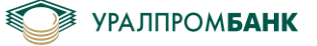

На вкладке «Черновики» в панели групповых операций предусмотрена только кнопка "Удалить". Запланированные документы описаны в разделе 4.8.

| Пла                      | тёжнь               | ые доку             | ИЕНТЫ <u>10.09.20</u>                                                                  | 0 — 17.09.20 ⊟                                  | Создать поручение       | •  |
|--------------------------|---------------------|---------------------|----------------------------------------------------------------------------------------|-------------------------------------------------|-------------------------|----|
| Bce 32                   | Списани             | 1я <b>21</b> В очер | еди 🕄 На подписи                                                                       | 11 Запланированны                               | е 🕢 Черновики 🙃         | 2  |
| Номер,                   | сумма, конт         | рагент, назначен    | ие                                                                                     |                                                 |                         | Q  |
| 🗸 Дат                    | a – N               | Сумма, ₽            | Кому                                                                                   | Назначение                                      | Статус                  |    |
| 22.0                     | 06.21 193           | 3 24,00             | ООО "Радуга"                                                                           | Без НДС.                                        | черновик                |    |
| 21.0                     | 6.21 412            | 2,00                | ООО "Артемида"                                                                         | плпопр В т. ч. НДС 20% 0,00                     | руб. черновик           |    |
| 15.0                     | 6.21 9653           | 3 2,00              | ООО "Альянс"                                                                           | Без НДС.                                        | Select area<br>черновик |    |
| <ul><li>✓ 14.0</li></ul> | 6.21 207            | 0,00                | УФК по Челябинской<br>области (ИФНС России<br>по Центральному району<br>г. Челябинска) | 7450000456//745010123//// E<br>НДС.             | ез черновик             | Ĩ. |
| <ul><li>✓ 14.0</li></ul> | 6.21 203            | <b>3 475</b> ,00    | УФК по Челябинской<br>области (ИФНС России<br>по Центральному району<br>г. Челябинска) | 7450000456//745010123//ОС<br>"РИА МЕДИАТРАНС"// | ОО черновик             | Ĩ. |
| ✓ 14.0                   | 6.21 202            | <b>475</b> ,00      | УФК по Челябинской<br>области (ИФНС России                                             | 7450000456//745010123//ОС<br>"РИА МЕДИАТРАНС"// | ОО черновик             |    |
| 🗊 Удал                   | ить                 |                     |                                                                                        |                                                 | Выделено элементов: 692 |    |
| Итоговая                 | сумма: <b>9 325</b> | 231 387,35 ₽        |                                                                                        |                                                 | отменить выделение      | E  |

Рисунок 4.6.5 – Панель групповых операций на вкладке «Черновики»

Для подписи документов с помощью групповой панели необходимо перейти на вкладку «На подписи», выбрать один, несколько или все документы и нажать кнопку «Подписать» в панели групповых операций (Рисунок 4.6.6). После будет предложено ввести PIN-код Рутокена или воспользоваться UPB Guard.

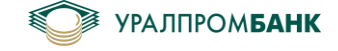

Платёжные документы 10.09.20—17.09.20 🗎

Создать поручение 🛛 🔻

| Bce          | 2 Спис         | ания   | я 🛛 Вочере       | еди 🛙 | На подписи       | በ Запланированн             | ые 4           | Черновики 🜀                          | 92   |
|--------------|----------------|--------|------------------|-------|------------------|-----------------------------|----------------|--------------------------------------|------|
| Но           | мер, сумма,    | контра | агент, назначені | /e    |                  |                             |                |                                      | Q    |
| $\checkmark$ | Дата 🗸         | N°     | Сумма, ₽         | Кому  |                  | Назначение                  |                | Статус                               |      |
| $\checkmark$ | 17.09.20       | 41     | 5,00             | 000   | "Тестовая фирма" | тест Без НДС.               |                | подготовлено                         |      |
| $\checkmark$ | 17.09.20       | 65     | <b>55</b> ,74    | 000   | "Радуга"         | тест Без НДС.               |                | подготовлено                         | Ē    |
| $\checkmark$ | 17.09.20       | 64     | <b>87</b> ,03    | 000   | "Радуга"         | тест Без НДС.               |                | Select an<br>ПОДГОТОВЛЕНО            | ea 📄 |
| $\checkmark$ | 17.09.20       | 63     | 87,00            | 000   | "Радуга"         | тест Без НДС.               |                | подготовлено                         | III. |
| $\checkmark$ | 17.09.20       | 62     | 55,00            | 000   | "Радуга"         | тест Без НДС.               |                | подготовлено                         | III. |
| $\checkmark$ | 17.09.20       | 61     | 48,00            | 000   | "Радуга"         | тест Без НДС.               |                | подготовлено                         | II.  |
| $\checkmark$ | 16.09.20       | 415    | 5,00             | 000   | "Радуга"         | тест Без НДС.               |                | подготовлено                         |      |
| $\checkmark$ | 14.09.20       | 410    | 100 000,00       | 000   | "Радуга"         | test Без НДС.               |                | подготовлено                         |      |
| $\checkmark$ | 14.09.20       | 402    | <b>3</b> ,33     | 000   | "Радуга"         | test В т. ч. НДС 20% 0,55 р | руб.           | подготовлено                         |      |
|              | 12.09.20       | 401    | <b>12</b> ,00    | 000   | "Радуга"         | 1 Без НДС.                  |                | подготовлено                         | Ē    |
| ~            | Подписать      |        | 🖶 Напечатать     |       | 🗍 Повторить      | 🗊 Удалить                   | Выдел<br>отмен | аено элементов: 11<br>нить выделение |      |
| Итог         | овая сумма: 10 | 00 368 | l, <b>10</b> ₽   |       |                  |                             | 0111101        | пир выделение                        |      |

#### Рисунок 4.6.6 – Групповая подпись

#### 4.7 Сочетание подписей

Если в карточке подписей настроено обязательное наличие подписей нескольких лиц, то при подписании документа одним из сотрудников статус у документа сменится на «частично подписано» и документ будет помещён на вкладку «На подписи» (Рисунок 4.6.6). При просмотре документа будет указано ожидание подписи другого сотрудника (Рисунок 4.7.1). После подписания вторым сотрудником документ будет отправлен в банк.

| Платёжные документы 20.01.18—27.01.18 🖱                       | Создать поручение 🛛 👻 |
|---------------------------------------------------------------|-----------------------|
| Все 🔟 Списания 1 В очереди – На подписи 🕘 Запланированные     | 1 Черновики 899       |
| Номер, сумма, контрагент, назначение                          | Q                     |
| Дата - № Сумма, Р Кому Назначение Статус                      |                       |
| ☐ 27.01.18 30 13,00 ООО "фирма" тест Без НДС. частично подпис | ано 🗐                 |

Рисунок 4.7.1 – Частично подписано

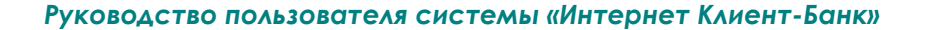

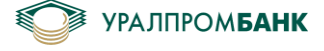

| Плательц            | цик     | ООО "Тестовая   | фирма"        |           |              |         |
|---------------------|---------|-----------------|---------------|-----------|--------------|---------|
| P/C                 |         | 40702 810 2 000 | 00 0001437    |           |              |         |
| ИНН                 |         | 7450 000 456    |               |           |              |         |
| КПП                 |         | 745 010 123     |               |           |              |         |
| Получате            | ль      | 000 "фирма"     |               |           |              |         |
| P/C                 |         | 40702 810 3 902 | 3 000000      |           |              |         |
| ИНН                 |         | 7452 074 794    |               |           |              |         |
| КПП                 |         | 745 201 001     |               |           |              |         |
| БИК                 |         | 047 501 779     |               |           |              |         |
| K/C                 |         | 30101 810 4 000 | 0 0000779     |           |              |         |
| Банк                |         | ПАО "ЧЕЛЯБИН    | ВЕСТБАНК"     |           |              |         |
| Назначен<br>платежа | не      | тест Без НДС.   |               |           |              |         |
| Очередно            | ость    | 5               |               |           |              |         |
| Сумма               |         | 5,00₽           |               |           |              |         |
|                     |         |                 |               |           |              |         |
| По                  | дписать | и отправить     | Редактировать | Повторить | 🖨 Напечатать | Удалить |
|                     |         |                 |               |           |              |         |
|                     |         |                 |               |           |              |         |

Платежное поручение N°601 от 27.07.2020 Ожидает подписи Петрова П. П.

Рисунок 4.7.2 – Ожидает подписи

#### 4.8 Запланированный документ

При нажатии «Запланировать» необходимо подписать документ, как показано на рисунках 4.2.1, 4.2.2 или 4.2.3. Найти запланированный документ можно на странице Платёжные документы / Запланированные (Рисунок 4.8.1). При наступлении даты, указанной в запланированном документе, платёжное поручение будет отправлено в банк.

| Платёж       | кные       | документь        | 11.06.20 — 13.06.20 🗒     | Создать поручение 🛛 👻 |
|--------------|------------|------------------|---------------------------|-----------------------|
| Все 🜀 Спис   | сания 4    | Вочереди Напо    | дписи Запланированные     | е 1 Черновики 1       |
| Номер, сумма | , контраге | нт, назначение   |                           | Q                     |
| Дата 🗸       | N°         | Сумма,₽ Кому     | Назначение                | Статус                |
| 15.06.20     | 510        | 1,00 ООО "Радуга | " Текущий платеж Без НДС. | запланировано 🗐       |

Рисунок 4.8.1 – Запланировано

#### 4.9 Удалить документ

Удалить платёжное поручение можно кнопкой «Удалить», если его открыть на просмотр. Также документ можно выделить и удалить из групповой панели (Рисунок 4.1.2). Если из открытого платёжного поручения перейти на другую вкладку, не сохранив его на подпись, и не удалив его, то платёжное поручение останется в статусе «черновик» (Рисунок 4.9.1). Документ в статусе «черновик» можно открыть на редактирование, изменить, отправить в банк или удалить.

| Руководств                                           | о польз    | ователя с     | истемы «Инте   | рнет Клиент-Банк»          |                      | YPA.                              | ЛПРО   |
|------------------------------------------------------|------------|---------------|----------------|----------------------------|----------------------|-----------------------------------|--------|
| Платёж                                               | кные       | докум         | ИЕНТЫ 10.09    | .20 — 17.09.20 ⊟           | Созда                | ать поручение                     | •      |
| Все 32 Спи                                           | сания 2    | 1 Вочере      | еди 🕄 На подпи | іси 🔟 Запланированні       | 51e <mark>4</mark> - | Черновики 🛛                       | 92     |
| Номер, сумма,                                        | , контраге | нт, назначені | 1e             |                            | Select area          |                                   | Q      |
| Дата                                                 | N°         | Сумма, ₽      | Кому           | Назначение                 |                      | Статус                            |        |
| 22.06.21                                             | 193        | 24,00         | ООО "Радуга"   | Без НДС.                   |                      | черновик                          |        |
| 21.06.21                                             | 412        | 2,00          | ООО "Артемида" | плпопр В т. ч. НДС 20% 0,0 | 00 руб.              | черновик                          |        |
| <ul> <li>Удалить</li> <li>Итоговая сумма:</li> </ul> | 24,00 ₽    | • • • •       |                |                            | Выдел<br>отмен       | ено элементов: 1<br>ить выделение | ĆIII.] |

#### Рисунок 4.9.1 – Черновик

Найти черновик документа можно на странице Платёжные документы / Все, либо на странице Платёжные документы / Черновики (Рисунок 4.9.1).

Удалить запланированный или подготовленный документ можно, открыв его (кликнуть по иконке «документ» напротив необходимой строки), и нажав кнопку «Удалить» (Рисунок 4.9.2). Также можно отредактировать документ или вывести на печать.

| Платеж                                                | тное поручение Nº602 от 31.07.2020                                                                                                    | запланировано |
|-------------------------------------------------------|----------------------------------------------------------------------------------------------------|---------------|
| <b>Плательщик</b><br>Р/С<br>ИНН<br>КПП                | ООО "Тестовая фирма"<br>40702 810 2 0000 0001437<br>7450 000 456<br>745 010 123                                                            |               |
| Получатель<br>Р/С<br>ИНН<br>КПП<br>БИК<br>К/С<br>Банк | ООО "фирма"<br>40702 810 3 9023 0000000<br>7452 074 794<br>745 201 001<br>047 501 779<br>30101 810 4 0000 0000779<br>ПАО "ЧЕЛЯБИНВЕСТБАНК" |               |
| Назначение<br>платежа<br>Очередность<br>Сумма         | Запланированный платеж Без НДС.<br>5<br><b>20,00 ₽</b>                                                                                     |               |
| Редактир                                              | овать Повторить 🖨 Напечатать                                                                                                    | Удалить       |

Рисунок 4.9.2 – Платёжное поручение

#### 4.10 Отозвать документ

Чтобы отозвать платёжный документ (отправить заявление на аннулирование платежного поручения) можно воспользоваться панелью групповых операций (Рисунок 4.6.2), открыть документ и нажать на кнопку «Отозвать» (Рисунок 4.10.1), или перейти в Диалог с банком / Заявления (Рисунок 7.2.1), нажать кнопку «Отправить заявление» и выбрать «Заявление на отзыв платежного документа».

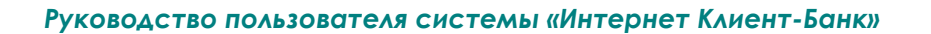

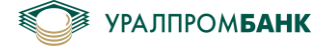

| Платеж                                 | ное поручение Nº603 от 27.07.2020 получено банком                               |
|----------------------------------------|---------------------------------------------------------------------------------|
| <b>Плательщик</b><br>Р/С<br>ИНН<br>КПП | ООО "Тестовая фирма"<br>40702 810 2 0000 0001437<br>7450 000 456<br>745 010 123 |
| Получатель                             | ООО "фирма"                                                                     |
| P/C                                    | 40702 810 3 9023 0000000                                                        |
| ИНН                                    | 7452 074 794                                                                    |
| КПП                                    | 745 201 001                                                                     |
| БИК                                    | 047 501 779                                                                     |
| K/C                                    | 30101 810 4 0000 0000779                                                        |
| Банк                                   | ПАО "ЧЕЛЯБИНВЕСТБАНК"                                                           |
| Назначение<br>платежа                  | Текущий платеж Без НДС.                                                         |
| Код вида дохода                        | 1                                                                               |
| Очередность                            | 5                                                                               |
| Сумма                                  | 12,00₽                                                                          |
| Повторить                              | Отозвать Отозвать                                                               |

Рисунок 4.10.1 – Платёжное поручение. Отзыв.

Ввести пароль на токен (Рисунок 4.10.2).

| Платеж                | ное поручение N°603 от 27.07.2020 | получено банком |
|-----------------------|-----------------------------------|-----------------|
| Плательщик            | ООО "Тестовая фирма"              |                 |
| P/C                   | 40702 810 2 0000 0001437          |                 |
| ИНН                   | 7450 000 456                      |                 |
| кпп                   | 745 010 123                       |                 |
| Получатель            | ООО "фирма"                       |                 |
| P/C                   | 40702 810 3 9023 0000000          |                 |
| ИНН                   | 7452 074 794                      |                 |
| кпп                   | 745 201 001                       |                 |
| БИК                   | 047 501 779                       |                 |
| K/C                   | 30101 810 4 0000 0000779          |                 |
| Банк                  | ПАО "ЧЕЛЯБИНВЕСТБАНК"             |                 |
| Назначение<br>платежа | Текущий платеж Без НДС.           |                 |
| Код вида дохода       | 1                                 |                 |
| Очередность           | 5                                 |                 |
| Сумма                 | 12,00₽                            |                 |
| -,                    | ,                                 |                 |
|                       |                                   |                 |
|                       |                                   |                 |
|                       |                                   |                 |
|                       |                                   |                 |
|                       |                                   |                 |
|                       |                                   |                 |
| _                     | РІN-код                           |                 |
| Подпись               |                                   |                 |
| СЕУЮКЕН               |                                   |                 |
|                       |                                   |                 |

Рисунок 4.10.2 – Подпись заявления на отзыв

Или запросить подтверждение подписи в мобильном приложении (Рисунок 4.10.3).

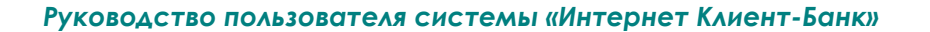

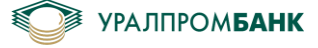

Платежное поручение N°603 от 27.07.2020 получено банком

| Плательщик<br>Р/С<br>ИНН<br>КПП | ООО "Тестовая фирма"<br>40702 810 2 0000 0001437<br>7450 000 456<br>745 010 123 |
|---------------------------------|---------------------------------------------------------------------------------|
| Получатель                      | ООО " фирма"                                                                    |
| P/C                             | 40702 810 3 9023 0000000                                                        |
| ИНН                             | 7452 074 794                                                                    |
| кпп                             | 745 201 001                                                                     |
| БИК                             | 047 501 779                                                                     |
| K/C                             | 30101 810 4 0000 0000779                                                        |
| Банк                            | ПАО "ЧЕЛЯБИНВЕСТБАНК"                                                           |
| Назначение<br>платежа           | Текущий платеж Без НДС.                                                         |
| Код вида дохода                 | 1                                                                               |
| Очередность                     | 5                                                                               |
| Сумма                           | 12,00₽                                                                          |

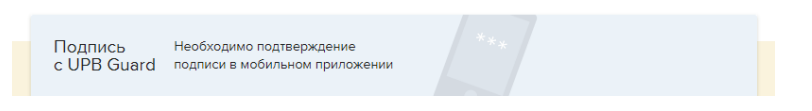

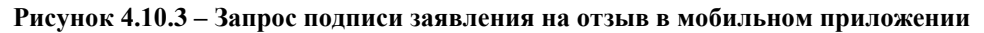

Статус документа изменится на «отзывается» (Рисунок 4.10.4).

| Платежное поручение Nº603 от 27.07.2020 отзывается |                          |          |  |  |
|----------------------------------------------------|--------------------------|----------|--|--|
| Плательщик                                         | ООО "Тестовая фирма"     |          |  |  |
| P/C                                                | 40702 810 2 0000 0001437 |          |  |  |
| ИНН                                                | 7450 000 456             |          |  |  |
| КПП                                                | 745 010 123              |          |  |  |
| Получатель                                         | ООО "фирма"              |          |  |  |
| P/C                                                | 40702 810 3 9023 0000000 |          |  |  |
| NHH                                                | 7452 074 794             |          |  |  |
| КПП                                                | 745 201 001              |          |  |  |
| БИК                                                | 047 501 779              |          |  |  |
| K/C                                                | 30101 810 4 0000 0000779 |          |  |  |
| Банк                                               | ПАО "ЧЕЛЯБИНВЕСТБАНК"    |          |  |  |
| Назначение<br>платежа                              | Текущий платеж Без НДС.  |          |  |  |
| Код вида дохода                                    | 1                        |          |  |  |
| Очередность                                        | 5                        |          |  |  |
| Сумма                                              | 12,00₽                   |          |  |  |
| Повторить                                          | 🖨 Напечатать             | Отозвать |  |  |

Рисунок 4.10.4 - «отзывается»

При успешной обработке заявления сотрудником Банка, статус документа изменится на «отозвано» (Рисунок 4.10.5).

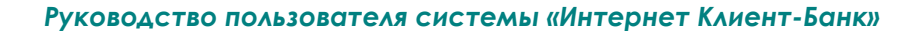

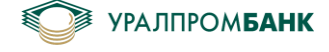

|  | Пл | атежное | поруч | ение | Nº603 | от 27.07.2020 | отозвано |
|--|----|---------|-------|------|-------|---------------|----------|
|--|----|---------|-------|------|-------|---------------|----------|

| Причина<br>отбраковки | Отозвано по запросу клиента         |
|-----------------------|-------------------------------------|
| Плательщик            | ООО "Тестовая фирма"                |
| P/C                   | 40702 810 2 0000 0001437            |
| ИНН                   | 7450 000 456                        |
| КПП                   | 745 010 123                         |
| Получатель            | ООО "фирма"                         |
| P/C                   | 40702 810 3 9023 0000000            |
| ИНН                   | 7452 074 794                        |
| КПП                   | 745 201 001                         |
| БИК                   | 047 501 779                         |
| K/C                   | 30101 810 4 0000 0000779            |
| Банк                  | ПАО "ЧЕЛЯБИНВЕСТБАНК"               |
| Назначение<br>платежа | Текущий платеж Без НДС.             |
| Код вида дохода       | 1                                   |
| Очередность           | 5                                   |
| Сумма                 | 12,00₽                              |
| Повторить             | 🖨 Напечатать 🛱 Уведомление Отозвать |

Рисунок 4.10.5 - «отозвано»

В верхней части документа будет указана причина отбраковки «Отозвано по запросу клиента».

# 4.11 Повторить платеж

Повторить платеж можно, воспользовавшись панелью групповых операций (Рисунок 4.6.1), либо открыть документ и нажать кнопку «Повторить» (Рисунок 4.11.1).

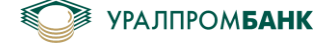

## Платежное поручение N°603 от 27.07.2020 получено банком

| Плательщик<br>Р/С<br>ИНН<br>КПП | ООО "Тестовая фирма"<br>40702 810 2 0000 0001437<br>7450 000 456<br>745 010 123 |
|---------------------------------|---------------------------------------------------------------------------------|
| Получатель                      | ООО "фирма"                                                                     |
| P/C                             | 40702 810 3 9023 0000000                                                        |
| ИНН                             | 7452 074 794                                                                    |
| КПП                             | 745 201 001                                                                     |
| БИК                             | 047 501 779                                                                     |
| K/C                             | 30101 810 4 0000 0000779                                                        |
| Банк                            | ПАО "ЧЕЛЯБИНВЕСТБАНК"                                                           |
| Назначение<br>платежа           | Текущий платеж Без НДС.                                                         |
| Код вида дохода                 | 1                                                                               |
| Очередность                     | 5                                                                               |
| Сумма                           | 12,00₽                                                                          |
| Повторить                       | Отозвать Отозвать                                                               |

Рисунок 4.11.1 – Повторить платеж

| Платежн                               | ное поручение N° 604                                              |
|---------------------------------------|-------------------------------------------------------------------|
| Плательщик                            | ООО "Тестовая фирма"                                              |
| P/C                                   | 4070281020000001437                                               |
| кпп                                   | 745010123                                                         |
| 🗌 Платеж за тре                       | гье лицо (в бюджетную систему РФ)                                 |
| Получатель                            | ООО "Фирма" -                                                     |
| P/C                                   | 40702810390230000000                                              |
|                                       | Все реквизиты -                                                   |
| Назначение<br>платежа<br>187 символов | Текущий платеж                                                    |
|                                       | Без НДС.                                                          |
| Сумма, ₽                              | 12,00 С учётом НДС 20,00 % У Подставлять НДС в назначение платежа |
| Очередность                           | 5 🔹 Код вида дохода 1 💌                                           |
| Подписать и                           | отправить 🔹 сегодня 🛗 Удалить                                     |

Рисунок 4.11.2 – Редактировать платеж

Далее откроется форма редактирования платежа. Для отправки в банк необходимо нажать кнопку «Подписать и отправить в банк».

Повторить платеж можно в любом статусе, кроме статуса «черновик».

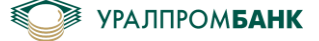

## 4.12 Платеж после операционного времени

Если необходимо отправить платеж текущим днем, а операционное время уже закончилось, то при создании документа необходимо поставить галку «текущим днем» (Рисунок 4.12.1), далее подписать и отправить в банк. Если галку не поставить, то появится уведомление как показано на рисунке 4.12.2. При нажатии на кнопку «Продолжить» платёж будет отправлен в банк следующим операционным днём. При нажатии на кнопку «Отменить» будет предоставлена возможность поставить галку «текущим днем». Так же следует учесть, что за отправку текущим днем взимается дополнительная комиссия в соответствии с действующими Тарифами Банка.

| Платежн                              | юе поручение Nº 20                                               |
|--------------------------------------|------------------------------------------------------------------|
| Плательщик                           | ООО "Тестовая фирма"                                             |
| P/C                                  | 407028102000000000                                               |
| кпп                                  | 745010123                                                        |
| 🗌 Платеж за трет                     | ъе лицо (в бюджетную систему РФ)                                 |
| Получатель                           | 000 "Фирма" -                                                    |
| P/C                                  | 40702810390230000000                                             |
|                                      | Все реквизиты -                                                  |
| Назначение<br>платежа<br>182 символа | Платеж текущим днем                                              |
|                                      | Без НДС.                                                         |
| Сумма, ₽                             | 20,00 Сучётом НДС 20,00 % 🕑 Подставлять НДС в назначение платежа |
| Очередность                          | 5 🔹 Код вида дохода 🗨                                            |
| Подписать и                          | отправить 💌 сегодня 🛗 🕢 текущим днем +100,00₽ Удалить            |
|                                      |                                                                  |

Рисунок 4.12.1 – Галка «текущим днем»

| Внимание!                                                                                                    | ×                                         |
|----------------------------------------------------------------------------------------------------|-------------------------------------------|
| Операционное время Банка окончено.<br>Платежное поручение будет проведено следующим банковским ,<br>Для срочного проведения необходимо сделать отметку «текущим | днем.<br>днем», для этого нажмите Отмена. |
|                                                                                                    | Продолжить Отменить                       |

Рисунок 4.12.2 – Уведомление

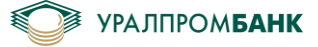

## 4.13 Сервис срочного перевода (Система ППС)

Система «Интернет Клиент-Банк» поддерживает отправку срочных платёжных поручений посредством перспективной платежной системы Банка России (Система ППС). Основное преимущество Системы ППС — это скорость проведения перевода. Денежные средства поступают на счет получателя фактически в режиме реального времени (в зависимости от внутренних регламентов банков-участников системы), что позволяет ускорить оборот денежных средств и оптимизировать Ваши взаимоотношения с контрагентами.

За осуществление перевода по системе ППС взимается дополнительная комиссия в соответствии с действующими Тарифами Банка. В случае неудачной попытки отправки платёжного поручения по системе ППС дополнительная комиссия не взимается.

Прием и отправка срочных переводов по системе ППС в АО «УРАЛПРОМБАНК» осуществляется в пределах времени, установленного внутренним регламентом Банка, актуальная информация о котором указана на сайте Банка. Если платёжный документ отправлен в банк вне времени обслуживания по системе, то его статус изменится на «получен банком» и он будет ожидать отправки по системе ППС до начала следующего периода. Кроме того, срочные платежи через систему ППС проводятся только между участниками системы. Число кредитных организаций-участников ППС постоянно растет. Актуальный список участников системы можно просмотреть на сайте Банка России.

*▲ Внимание!* Актуальность списка может изменяться в течение операционного дня!

Для отправки срочного платёжного поручения по системе ППС необходимо поставить галку «срочно» в документе (Рисунок 4.13.1), подписать и отправить документ в банк.
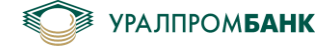

| Платеж                                | ное поручение Nº 17                                             |
|---------------------------------------|-----------------------------------------------------------------|
| Плательщик                            | ООО "Тестовая фирма"                                            |
| P/C                                   | 407028102000000000                                              |
| кпп                                   | 745010123                                                       |
| 🗌 Платеж за тре                       | тье лицо (в бюджетную систему ΡΦ)                               |
| Получатель                            | ООО "Фирма" 🗸                                                   |
| P/C                                   | 40702810390230000000 -                                          |
|                                       | Все реквизиты -                                                 |
| Назначение<br>платежа<br>180 символов | Платеж по системе ППС                                           |
|                                       | Без НДС.                                                        |
| Сумма, ₽                              | 0,00 Сучётом НДС 20,00 % У Подставлять НДС в назначение платежа |
| Очередность                           | 5 🔻 Код вида дохода 🗨                                           |
| Подписать                             | и отправить 💌 сегодня 🛱 🗹 срочно +150,00Р Удалить               |

Рисунок 4.13.1 – Срочный платеж

При отправке срочного платежа банком будет предпринята попытка отправить перевод по системе ППС. В случае, если перевод отвергнут системой ППС, документ будет отбракован с указанием ошибки, полученной по системе ППС, но изменение статуса может произойти позднее, при получении ответа от системы. При успешном прохождении платежа по системе ППС, документ поменяет статус с «проведено» на «проведено срочно».

| Платеж     | ное поручение N°513 от 15.06.2020 | проведено срочно |
|------------|-----------------------------------|------------------|
| Плательщик | ООО "Тестовая фирма"              |                  |
| P/C        | 40702 810 2 0000 0001437          |                  |
| ИНН        | 7450 000 456                      |                  |
| кпп        | 745 010 123                       |                  |
|            |                                   |                  |

Рисунок 4.13. 2 - Статус «проведено срочно»

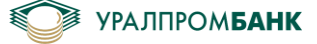

## 4.14 Платёжное требование

При создании платёжного требования (Рисунок 4.14.1) необходимо заполнить все поля, подписать и отправить в банк, либо оставить на подпись, либо запланировать на определенную дату.

| Платежн               | юе требование N° 2                                                                 |
|-----------------------|------------------------------------------------------------------------------------|
| Получатель            | ООО "Тестовая фирма"                                                               |
| P/C                   | 4070281020000001437                                                                |
| КПП                   | 745010123                                                                          |
| Плательщик            |                                                                                    |
| P/C                   |                                                                                    |
| ИНН                   |                                                                                    |
| БИК                   |                                                                                    |
| K/C                   |                                                                                    |
| Банк                  |                                                                                    |
|                       | Все реквизиты 🔺                                                                    |
| Условие платежа       | Заранее данный акцепт плательщика • Необходимо указать номер договора в назначении |
| Назначение<br>платежа |                                                                                    |
| 201 символ            |                                                                                    |
|                       | Без НДС.                                                                           |
| Сумма, ₽              | 0,00 Сучётом НДС 20,00 % О Подставлять НДС в назначение платежа                    |
| Очередность           | 5 🗸                                                                                |
| Подписать и           | отправить 👻 сегодня 🛗 Удалить                                                      |

Рисунок 4.14.1 – Платёжное требование

# 4.15 Загрузка документа из 1С

Если платёжный документ загружается из 1С, то при создании документа необходимо нажать на кнопку «Загрузить из 1С» (Рисунок 4.1.1), выбрать файл выгрузки из 1С (Рисунок 4.15.1), и нажать на кнопку «Загрузить».

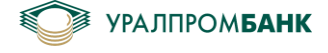

Загрузка документов из 1С

| kl_2_1c.txt | Выбрать файл 🛍 |
|-------------|----------------|
|             |                |
|             |                |
|             |                |
|             |                |
| Загрузить   |                |

Рисунок 4.15.1 – Загрузка из 1С

Если загружаемые документы не содержат ошибок, то они попадут в Платежные документы / Все или Платежные документы / На подписи, и будут иметь статус: «подготовлено». Такие документы можно подписать и отправить в банк групповой подписью или каждый отдельно.

Если в документах из 1С будут обнаружены некритичные ошибки, то документы попадут в черновики, их можно будет исправить и отправить в банк.

Если ошибки критичные, например, идет загрузка документов другой организации, то Интернет Клиент-банк выдаст уведомление с указанием ошибки и документы загружены не будут (Рисунок 4.15.2).

Загрузка документов из 1С

| Дата     | N٥  | Сумма, Р  | Кому                  | Назначение                                                    | Статус / Ошибки                                                |                   |
|----------|-----|-----------|-----------------------|---------------------------------------------------------------|----------------------------------------------------------------|-------------------|
| 29.03.18 | 45  | 1000,00   | ЗАО<br>"Интерсвязь-2" | Предоплата за услуги сети<br>Интернет В т.ч. НДС (18%) 152-54 | Счет плательщика 40702810400<br>зарегистрирован в Клиент-Банки | 00000000 не<br>e. |
| Доку     | мен | ты с ошиб | ками не будут :       | загружены                                                     |                                                                | Назад             |

Рисунок 4.15.2 – Загрузка из 1С с ошибками

## 4.16 Картотека

Если документ поставлен в картотеку, то его можно увидеть на вкладке «В очереди» (Рисунок 4.16.1).

| ковод                                        | ство полі                                      | ьзователя системы                                                                                                    |                                                                                                    |                                                                             |                                     |
|----------------------------------------------|------------------------------------------------|----------------------------------------------------------------------------------------------------|----------------------------------------------------------------------------------------------------|-----------------------------------------------------------------------------|-------------------------------------|
| латё                                         | ёжные                                          | е документы                                                                                                    | 16.07.20 — 23.07.20                                                                                                    | Создать                                                                     | поручение 🛛 🕶                       |
| e 27 C                                       | писания                                        | 22 Вочереди 2 Наг                                                                                                    | одписи 🛛 Запланиј                                                                                                    | рованные 1 Че                                                               | рновики 1 3                         |
| омер, сум                                    | има, контраг                                   | ент, назначение                                                                                                    |                                                                                                    |                                                                             | Q                                   |
| ⊚ Да                                         | ata <del>v</del> N°                            | Сумма,₽ Кому                                                                                                    | Назначение                                                                                                    | Причина поста                                                               | вновки                              |
| 5 23                                         | 3.07.20 388                                    | 500,00 ООО "УралСтройПр                                                                                                    | рект" test В т. ч. НДС 20% 83,                                                                                               | ,33 руб. –                                                                  | E                                   |
| 5 23                                         | 3.07.20 389                                    | 100,00 ООО "Артемида"                                                                                                    | тест Без НДС.                                                                                                    | -                                                                           | Ē                                   |
| акже н                                       | а эту вкл                                      | Рисуно<br>адку помещаются п.                                                                                                    | ж 4.16.1 – Картотека<br>патежные требован                                                                                    | ия, ожидающи                                                                | е акцепта.                          |
| акжен<br>Латё<br>• Оп                        | а эту вкл<br>ЖНЫС<br>исания Е                  | Рисунс<br>адку помещаются п<br>С ДОКУМЕНТЫ<br>в очереди в На подг                                                                  | ж 4.16.1 – Картотека<br>патежные требован<br>16.07.20 — 23.07.20<br>ииси Запланирован                                        | ия, ожидающи<br>Создать<br>Пные 6 Чернови                                   | е акцепта.<br>поручение –           |
| акже н<br>Латё<br>Э Сп                       | а эту вкла<br>ЖНЫС<br>исания Е                 | Рисунс<br>адку помещаются п.<br>Э ДОКУМЕНТЫ<br>очереди Э На подг                                                                   | ж 4.16.1 – Картотека<br>латежные требован<br>16.07.20 — 23.07.20<br>ииси Запланирован                                        | ия, ожидающи<br>Создать<br>ные 6 Чернови                                    | е акцепта.<br>поручение 🔹<br>ики 🕄  |
| акже н<br>Латё<br>• О Сп<br>мер, сум<br>※ Да | а эту вкла<br>ЖНЫС<br>исания Е<br>ма, контраге | Рисуна<br>адку помещаются п.<br>Э. ДОКУМЕНТЫ<br>В очереди В. На подг<br>ант, назначение                                            | ок 4.16.1 – Картотека<br>латежные требован<br>16.07.20 — 23.07.20<br>писи Запланирован<br>Назначение                         | иия, ожидающи<br>Создать<br>ные Э Чернови<br>Причина                        | е акцепта.<br>поручение –<br>ики вз |
| акже н<br>Латё<br>• О Сп<br>мер, сум         | а эту вкла<br>ЖНЫС<br>исания Е<br>ма, контраге | Рисунс<br>адку помещаются п.<br>Э. ДОКУМЕНТЫ<br>В очереди В. На подг<br>ент, назначение<br>Сумма, Р. Кому<br>26 2,00 000 "Тестовая | ок 4.16.1 – Картотека<br>латежные требован<br>16.07.20 — 23.07.20<br>ииси Запланирован<br>Назначение<br>фирма" тест Без НДС. | иия, ожидающи<br>Создать<br>ные Э Чернови<br>Причина<br>Заявлени<br>акцепте | е акцепта.                          |

Рисунок 4.16.2 – Платежные требования

Чтобы подтвердить или опровергнуть акцепт можно зайти в документ и нажать соответствующую кнопку (Рисунок 4.16.3).

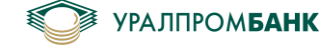

Платежное требование N°32 от 18.07.2020 В очереди распоряжений

| Причина<br>постановки | Требуется получение акцепта плательщика |  |  |  |  |  |
|-----------------------|-----------------------------------------|--|--|--|--|--|
| Плательщик            | ООО "фирма"                             |  |  |  |  |  |
| P/C                   | 40702 810 3 0000 0000000                |  |  |  |  |  |
| Получатель            | ООО "Тестовая фирма"                    |  |  |  |  |  |
| P/C                   | 40702 810 2 0000 0001437                |  |  |  |  |  |
| ИНН                   | 7450 000 456                            |  |  |  |  |  |
| КПП                   | 745 010 123                             |  |  |  |  |  |
| БИК                   | 047 501 906                             |  |  |  |  |  |
| K/C                   | 30101 810 6 0000 0000906                |  |  |  |  |  |
| Банк                  | АО "УРАЛПРОМБАНК"                       |  |  |  |  |  |
| Назначение<br>платежа | тест Без НДС.                           |  |  |  |  |  |
| Очередность           | 5                                       |  |  |  |  |  |
| Сумма                 | 5,00₽                                   |  |  |  |  |  |
| Повторить             | Акцептовать Отказаться                  |  |  |  |  |  |

Рисунок 4.16.3 – Требуется получение акцепта

Либо сразу нажать на нужную кнопку на странице Платежные документы / В очереди (Рисунок 4.16.2).

## 4.17 Аресты

Если на счете есть аресты или приостановления, то они отображаются на странице Движения по счету, а также на самом счете слева сверху красным восклицательным знаком (Рисунок 4.17.1).

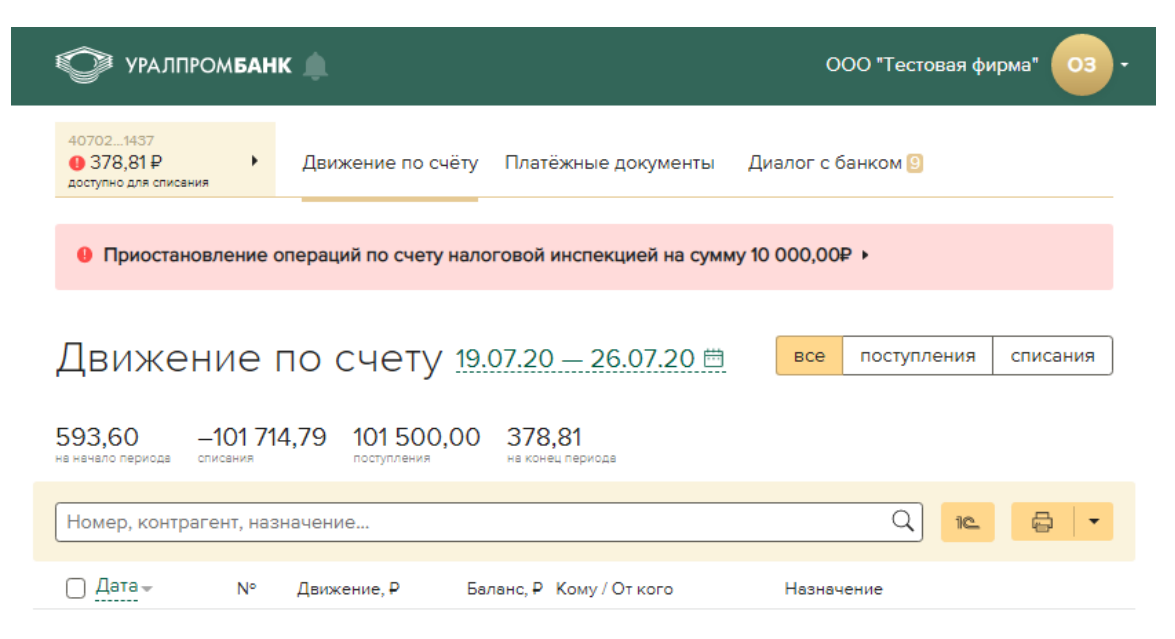

Рисунок 4.17.1 – Аресты

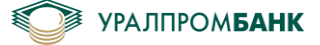

Чтобы получить полную информацию об аресте, необходимо раскрыть список (Рисунок 4.17.2)

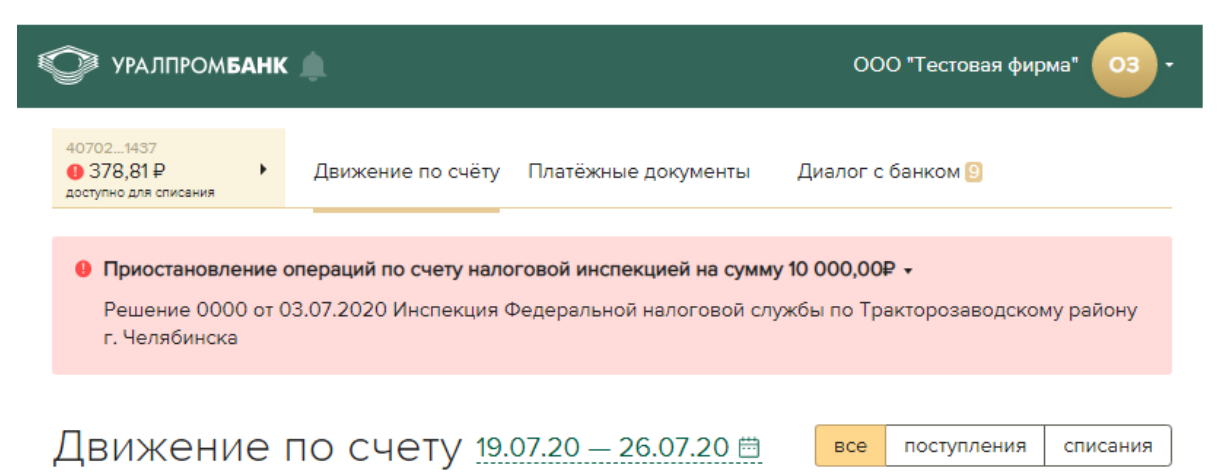

Рисунок 4.17.2 – Пояснение к аресту

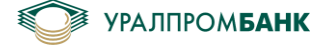

# 5 Контрагенты

Справочник контрагентов находится в выпадающем меню на рис. 5.1.

| УРАЛПРОМБАНК 🔔 ОС                                  |                         |                           |                  |              |                             | ая фирма" (               | •          |
|----------------------------------------------------|-------------------------|---------------------------|------------------|--------------|-----------------------------|---------------------------|------------|
| 407021437<br>145 080,00 Р<br>доступно для списания | Движение по             | счёту Пла                 | тёжные документы | Диалог с бан | Добавит<br>Профиль          | ъ организа<br>ь организац | цию<br>иии |
| Движение                                           | по счет                 | y <u>11.06.2</u> 1        | I — 18.06.21 ⊟   | все          | Справоч<br>Руковод<br>Выйти | іники<br>ство пользо      | ователя    |
| 148 355,10 —3 32<br>на начало периода списания     | 26,10 51,00 поступления | 145 080<br>на конец перис | ),00<br>DD3      |              |                             |                           |            |
| Номер, контрагент, на                              | значение                |                           |                  |              | Q                           | 10                        | •          |
| □ Дата - №                                         | Движение, ₽             | Баланс, ₽                 | Кому / От кого   | Назначен     | ие                          |                           |            |
| 17.06.21 292                                       | -1,00                   | 145 080,00                | ООО "Радуга"     | 1 Без НДС    |                             |                           |            |

Рисунок 5.1 – Справочники

На вкладке «Контрагенты» отображаются все контрагенты, с которыми Вы когда-либо взаимодействовали (Рисунок 5.2).

| 407021437<br>7 206,83 Р<br>доступно для списания | <ul> <li>Движение по счёту Платёжные документы</li> </ul> | Контрагенты | Диалог с банком                             |
|--------------------------------------------------|-----------------------------------------------------------|-------------|---------------------------------------------|
| Контраг                                          | енты                                                      |             | Добавить контрагента                        |
| ФИО, наименова                                   | ние, ИНН                                                  |             | Q                                           |
| Последняя                                        | Контрагент                                                |             | ИНН                                         |
| 02.06.20                                         | о ООО "Деловые линии"                                     |             | 7826 156 685                                |
| 02.06.20                                         | <ul> <li>Ярославцев Андрей Федорович</li> </ul>           |             | 000 000 000 000                             |
| 02.06.20                                         | о ООО Вета                                                |             | 7410 005 083                                |
| 01.06.20                                         | <ul> <li>ООО "УралСтройПроект"</li> </ul>                 |             | 7451 346 974                                |
| 29.05.20                                         | о ООО "Карла Маркса 17"                                   |             | 7404 064 073                                |
| 28.05.20                                         | о ООО "Радуга"                                            |             | 7452 074 794                                |
| Поручение                                        | 🗄 Требование 🗑 Удалить                                    |             | Выделено элементов: 1<br>отменить выделение |

Рисунок 5.2 – Контрагенты

Контрагента можно добавить вручную при помощи кнопки «Добавить контрагента», либо он добавится автоматически при создании нового платёжного документа.

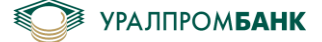

Поиск контрагента производится в строке поиска при вводе ФИО, наименования или ИНН контрагента при нажатии Enter на клавиатуре.

При нажатии кнопки «Добавить контрагента» открывается страница «Новый контрагент» (Рисунок 5.2).

| Новый и    | контрагент       |
|------------|------------------|
| Контрагент |                  |
| ИНН        |                  |
| P/C        |                  |
| БИК        |                  |
| K/C        |                  |
| Банк       |                  |
| :          | + расчетный счет |
| Сохранить  | Удалить          |

Рисунок 5.3 – Новый контрагент

На странице «Новый контрагент» необходимо заполнить наименование контрагента, ИНН, Р/С и БИК Банка. Нажать кнопку «Сохранить».

Если кликнуть мышью на любом контрагенте, то можно его отредактировать, создать платёжное поручение / требование или удалить из списка контрагентов (Рисунок 5.4).

000 "Фирма"

| Контрагент  | ООО "Фирма"                |
|-------------|----------------------------|
| ИНН         | 1234567894                 |
| КПП         | 744000000                  |
|             | <u>+ KNN</u>               |
| P/C         | 4070281000000000000        |
| БИК         | 047501779                  |
| K/C         | 3010181040000000779        |
| Банк        | ОАО "ЧЕЛЯБИНВЕСТБАНК"      |
| 1           | расчетный счет             |
|             |                            |
| Создать пор | учение 🝷 Сохранить Удалить |
| Создать тре | бование                    |

Рисунок 5.4 – Редактирование контрагента

В панели групповых операций (Рисунок 5.2) предусмотрены кнопки: «Поручение», «Требование» и «Удалить».

- Кнопка «Поручение» позволяет перейти в форму создания платежного поручения для текущего контрагента.
- Кнопка «Требование» позволяет перейти в форму создания платежного требования для текущего контрагента.
- Кнопка «Удалить» позволяет удалить контрагентов.

При выделении группы Контрагентов доступна только кнопка «Удалить».

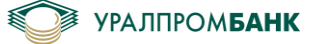

## 6 Валютные операции

При переключении на валютный счёт (Рисунок 6.1) будут отображены валютные операции.

На валютном счёте, как и на рублёвом, отображены все списания и зачисления за выбранный период (на странице Движения по счёту). Предусмотрены поиск и сортировка, выгрузка в 1С и печать выписки (Рисунок 6.1).

| УРАЛПРОМБАН                                     | нк 🌲                       | ООО "Тестовая фі        | ирма" ПП -                                                                                                    |                               |
|-------------------------------------------------|----------------------------|-------------------------|----------------------------------------------------------------------------------------------------|-------------------------------|
| 407022436<br>1,00 \$ •<br>доступно для списания | Движение по счёту          | Валютные документы      | Транзитный счёт Диалог с                                                                                       | банком                        |
| Движение                                        | по счету 16.0              | 4.21 — 23.04.21 🗒       | все поступления                                                                                                | списания                      |
| 0,00 0,000 списания                             | 1,00 1,00 на конец периода |                         |                                                                                                    |                               |
| Номер, контрагент, на                           | значение                   |                         | Q 10_                                                                                                    |                               |
| □ Дата - N°                                     | Движение, \$Бала           | внс, \$Кому / От кого   | Назначение                                                                                                    |                               |
| 19.04.21 1328963                                | 1,00                       | 1,00 ООО "Тестовая фири | ма" {VO61100}Перечисление с<br>с транзитного счета на тек<br>согласно распоряжения н<br>обязательную продажу N | редств 📄<br>ущий<br>в<br>1390 |

Рисунок 6.1 – Валютный счёт

## 6.1 Конвертация валюты

Для конвертирования валюты необходимо открыть страницу «Валютные документы». Рядом с кнопкой «Перевести валюту» есть стрелка вниз. При нажатии на стрелку раскроется список, где можно выбрать пункт: «Конвертация валюты» (Рисунок 6.1.1).

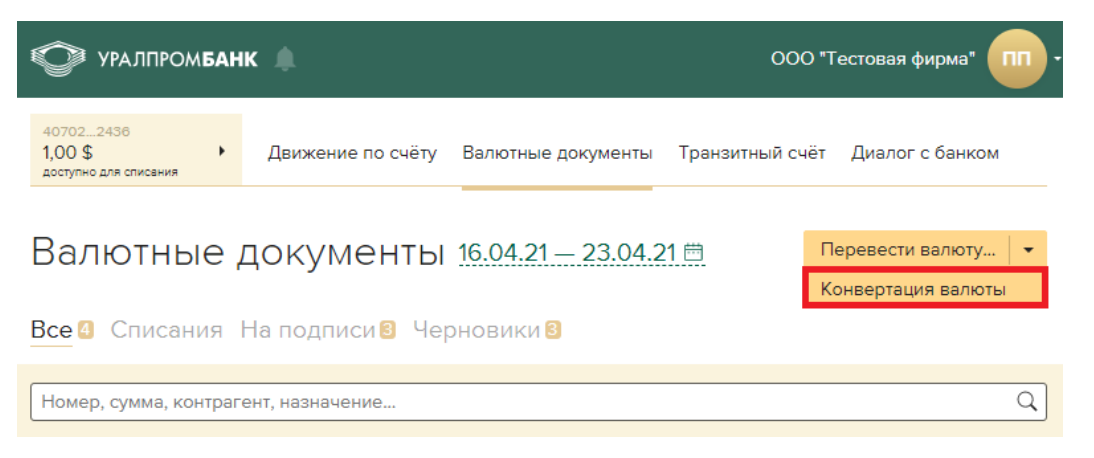

Рисунок 6.1.1 – Валютные документы

В открывшейся форме необходимо выбрать счета (валютный, рублевый), ввести сумму (можно и в валюте, и в рублях). В окне автоматически проставляется установленный Банком курс. После нажатия кнопки «Отправить» документ необходимо будет подтвердить вводом пароля. (Рисунок 6.1.2).

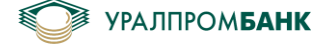

| Конвертация валюты |                                            |         |  |  |  |  |  |
|--------------------|--------------------------------------------|---------|--|--|--|--|--|
| Со счёта           | 40702 810 2 0000 0002436 - 11605649,25 ₽ - |         |  |  |  |  |  |
| На счёт            | 40702 840 6 0000 7002436 - 1,00 \$         |         |  |  |  |  |  |
| Сумма, ₽           | 759,90                                     |         |  |  |  |  |  |
| Сумма, \$          | 10,00                                      |         |  |  |  |  |  |
| Курс, ₽            | 75,9900                                    |         |  |  |  |  |  |
|                    |                                            |         |  |  |  |  |  |
| Отправить          |                                            | Удалить |  |  |  |  |  |
|                    |                                            |         |  |  |  |  |  |

Рисунок 6.1.2 – Конвертация валюты

Для подтверждения необходимо вести PIN-код на токен, пароль сотрудника, нажать кнопку «Подписать», если для входа в Систему «Интернет Клиент-Банк» используется Рутокен, или отправить на подтверждение в UPB Guard, если для входа используется мобильное приложение (Рисунок 6.1.3).

Конвертация валюты

| Курс,₽      | 75,99<br><b>750 00 P</b> |
|-------------|--------------------------|
| На счёт, \$ | 40702 840 6 0000 7002436 |
| Со счёта, ₽ | 40702 810 2 0000 0002436 |
|             |                          |

| Подпись<br>с Рутокен | РІN-код |          |
|----------------------|---------|----------|
| Подписать            |         | Отменить |

Рисунок 6.1.3 – Подпись конвертации

Появится уведомление об успешном подписании (Рисунок 6.1.4).

| УРАЛПРОМ <b>Б</b>                             | анк 🌲                   | 000 <b>"</b> T     | естовая фирма"  |                 |
|-----------------------------------------------|-------------------------|--------------------|-----------------|-----------------|
| 407022436<br>1,00 \$<br>доступно для списания | • Движение по счёту     | Валютные документы | Транзитный счёт | Диалог с банком |
| Заявление на к                                | онвертацию валюты успец | ино подписано.     |                 |                 |
| Скрыть                                        |                         |                    |                 |                 |

Рисунок 6.1.4 – Уведомление

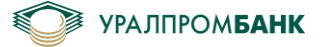

Документ будет в статусе «получено банком», его можно посмотреть на странице Валютные документы / Списания (Рисунок 6.1.5).

Валютные документы <u>16.04.21 – 23.04.21</u> Перевести валюту... •

| Hor    | мер, сумма, к | онтрагент, | назначен       | ие                      |                    |                    | Q |
|--------|---------------|------------|----------------|-------------------------|--------------------|--------------------|---|
| $\Box$ | Дата          | N°         | Сумма, \$      | Кому                    | Назначение         | Статус             |   |
| $\Box$ | 23.04.21      | 154        | <b>759</b> ,90 | ООО "Тестовая<br>фирма" | Конвертация валюты | получено<br>банком | Ē |

Рисунок 6.1.5 - Списания

Если нажать на иконку документа рядом с конвертацией, то можно открыть документ на просмотр (Рисунок 6.1.6).

| Конверт     | ация валюты N°154 от 23.04.2021 | получено банком |
|-------------|---------------------------------|-----------------|
| Со счёта, ₽ | 40702 810 2 0000 0002436        |                 |
| На счёт, \$ | 40702 840 6 0000 7002436        |                 |
| Kypc, ₽     | 75,99                           |                 |
| Сумма       | <b>759,90 ₽</b> = 10,00 \$      |                 |

Рисунок 6.1.6 – Просмотр документа

После проведения документа в Системе «Интернет Клиент-Банк» на вкладке «Движение по счёту» можно увидеть зачисление на валютный счёт (Рисунок 6.1.7).

| Дви                                                       | ступления                             | списания                |                          |                                                |                              |        |  |  |
|-----------------------------------------------------------|---------------------------------------|-------------------------|--------------------------|------------------------------------------------|------------------------------|--------|--|--|
| 35 838,10 —62 350,42 70 564,50 44 052,18 на конец периода |                                       |                         |                          |                                                |                              |        |  |  |
| Номер,                                                    | Номер, контрагент, назначение Q 🗈 🖨 🔻 |                         |                          |                                                |                              |        |  |  |
| Дата –                                                    | № Дви                                 | жение,\$Балан           | нс, \$ Кому / От кого    | Назначение                                     |                              |        |  |  |
| 07.10.17                                                  | 155                                   | <b>17</b> ,01 <b>76</b> | 2,37 ООО "Тестовая фирма | а" (VO01030)Конвертаци<br>заявления клиента от | я средств согл<br>07.10.2017 | асно 🖹 |  |  |
| 07.10.17                                                  | 152                                   | <b>0</b> ,26            | ООО "Тестовая фирма      | а" (VO01030)Конвертаци<br>заявления клиента от | я средств согл<br>07.10.2017 | асно 📄 |  |  |

Рисунок 6.1.7 – Зачисление на валютный счёт

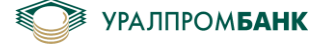

## 6.2 Перевод валюты

В Системе «Интернет Клиент-Банк» также предусмотрен перевод валюты. Для этого необходимо выбрать валютный счёт, перейти на вкладку «Валютные документы», выбрать «Перевести валюту» (Рисунок 6.2.1).

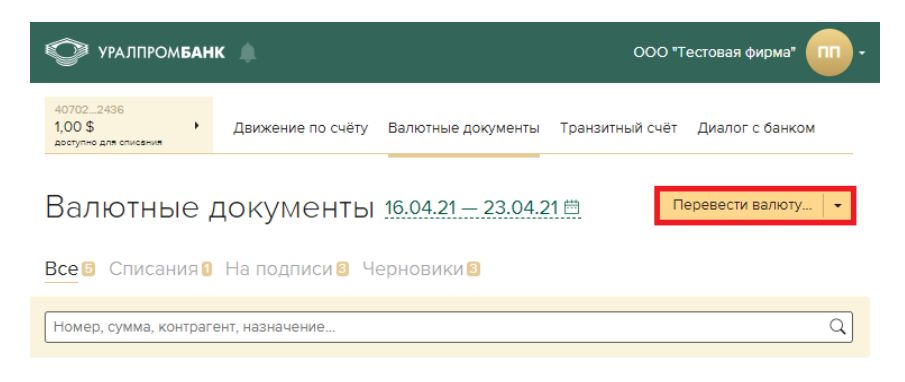

Рисунок 6.2.1 – Перевести валюту

Откроется форма заявления на перевод, заявлению будет присвоен номер.

Для продолжения необходимо заполнить все поля в заявлении и нажать «Подписать и отправить» (Рисунок 6.2.2).

| Заявление на перевод валюты N° 49     |                                                          |  |  |  |  |  |
|---------------------------------------|----------------------------------------------------------|--|--|--|--|--|
| Плательщик                            | ООО "Тестовая фирма"                                     |  |  |  |  |  |
| P/C                                   | 40702840600007002436                                     |  |  |  |  |  |
| Получатель                            | OOO Ivanov                                               |  |  |  |  |  |
| Адрес<br>получателя                   | ทุกทุกทุกทุกทุกทุก                                       |  |  |  |  |  |
| Уникальный<br>номер контракта         | 46541532 от сегодня 🛗                                    |  |  |  |  |  |
| Страна                                | 643 •                                                    |  |  |  |  |  |
| Счёт получателя                       | 13445456575                                              |  |  |  |  |  |
| BIC (SWIFT)                           | citius33xxx Наименование банка определится автоматически |  |  |  |  |  |
| Банк                                  | CITIBANK N.A.                                            |  |  |  |  |  |
|                                       | + промежуточный банк                                     |  |  |  |  |  |
| Назначение<br>платежа<br>206 символов | Test                                                     |  |  |  |  |  |
| Код валютной<br>операции              | 01010                                                    |  |  |  |  |  |
| Ожидаемый срок<br>возврата            | сегодня 🛗                                                |  |  |  |  |  |
| Комиссия                              | OUR — За счёт отправителя                                |  |  |  |  |  |
| Сумма, \$                             | 10,00 + комиссия 25,00\$ со счёта 407022436              |  |  |  |  |  |
| Подписать и отправить 💌               |                                                          |  |  |  |  |  |

Рисунок 6.2.2 – Заявление на перевод валюты

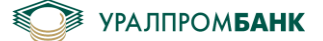

Ввести PIN-код на токен, пароль сотрудника, нажать кнопку «Подписать» (Рисунок 6.2.3), если для входа в Систему «Интернет Клиент-Банк» используется Рутокен, или отправить на подтверждение в UPB Guard, если для входа используется мобильное приложение.

| Заявление на перевод валюты N°49 подготовлено                                                           |                                                                                                    |  |  |  |  |  |
|----------------------------------------------------------------------------------------------------|----------------------------------------------------------------------------------------------------|--|--|--|--|--|
| Плательщик                                                                                              | ООО "Тестовая фирма"                                                                                                    |  |  |  |  |  |
| P/C                                                                                                    | 40702 840 6 0000 7002436                                                                                                    |  |  |  |  |  |
| Получатель                                                                                              | OOO Ivanov                                                                                                    |  |  |  |  |  |
| Адрес                                                                                                   | NNNNNNNNNNNN                                                                                                    |  |  |  |  |  |
| Контракт                                                                                                | 46541532 or 23.04.2021                                                                                                    |  |  |  |  |  |
| Страна                                                                                                  | РОССИЯ — 643                                                                                                    |  |  |  |  |  |
| Счёт получателя                                                                                         | 1344 5456 575                                                                                                    |  |  |  |  |  |
| BIC (SWIET)                                                                                             | citue33vvv                                                                                                    |  |  |  |  |  |
| DIC (SWII I)                                                                                            | CitusSoxxx                                                                                                    |  |  |  |  |  |
| Банк                                                                                                    | CITIBANK N.A.                                                                                                    |  |  |  |  |  |
| Банк<br>Назначение                                                                                      | CITIBANK N.A.<br>Test                                                                                                    |  |  |  |  |  |
| Банк<br>Назначение<br>Код валютной<br>операции                                                          | СІЛІВЗЭЛЛЯ<br>СІЛІВАNК N.A.<br>Тest<br>01010 — Продажа резидентом иностранной валюты за валюту Российской Федерации                               |  |  |  |  |  |
| Банк<br>Назначение<br>Код валютной<br>операции<br>Ожидаемый сроя<br>возврата                            | СІЛІВЗЭЛАХ<br>СІТІВАNК N.A.<br>Тest<br>01010 — Продажа резидентом иностранной валюты за валюту Российской Федерации<br>< 23.04.2021               |  |  |  |  |  |
| Бле (зин т)<br>Банк<br>Назначение<br>Код валютной<br>операции<br>Ожидаемый сроя<br>возврата<br>Комиссия | СІПІВАЛК N.A.<br>Теst<br>01010 — Продажа резидентом иностранной валюты за валюту Российской Федерации<br>(23.04.2021<br>OUR — За счёт отправителя |  |  |  |  |  |

| РІN-код<br>С Рутокен |          |
|----------------------|----------|
| Подписать            | Отменить |
|                      |          |

Рисунок 6.2.3 – Подписать заявление на перевод

Появится уведомление о подписании (Рисунок 6.2.4).

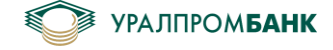

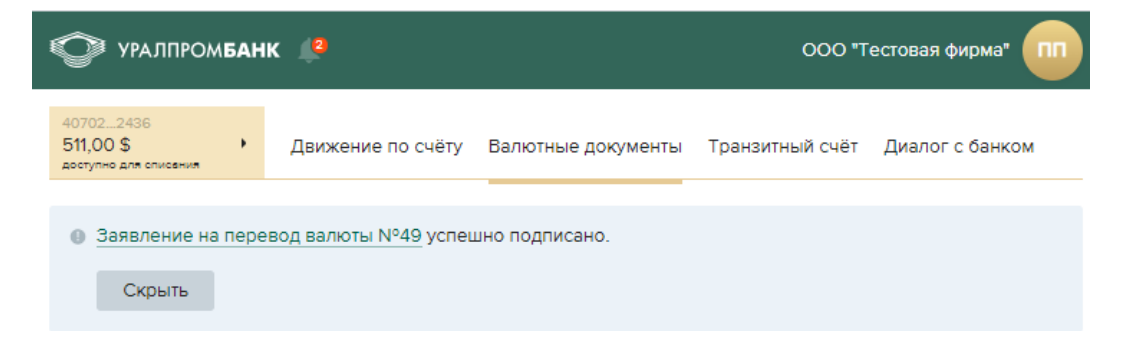

Рисунок 6.2.4 – Уведомление

Отправленный документ можно посмотреть на странице Валютные документы / Списания. Также можно открыть его на просмотр (Рисунок 6.2.5).

| 407022436<br>511,00 \$<br>доступно для списания | •                                         | Движение г    | ю счёту Ва | алютные документы | Транзитный счёт | Диалог с банком |   |  |
|-------------------------------------------------|-------------------------------------------|---------------|------------|-------------------|-----------------|-----------------|---|--|
|                                                 |                                           |               |            |                   |                 |                 |   |  |
|                                                 |                                           |               |            |                   |                 |                 |   |  |
|                                                 | Зсе 8 Списания 4 На подписи 8 Черновики 8 |               |            |                   |                 |                 |   |  |
| Номер, сумма, контрагент, назначение Q          |                                           |               |            |                   |                 |                 |   |  |
| 🗌 Дата                                          | N°                                        | Сумма, \$     | Кому       | Назначение        |                 | Статус          |   |  |
| 23.04.21                                        | 49                                        | <b>10</b> ,00 | 000 Ivanov | Test              |                 | получено банком | Ð |  |

Рисунок 6.2.5 - Списания

При проведении операции в банке в Системе «Интернет Клиент-Банк» на вкладке «Движение по счёту» можно увидеть списания с валютного счёта на сумму перевода и сумму комиссии (Рисунок 6.2.6).

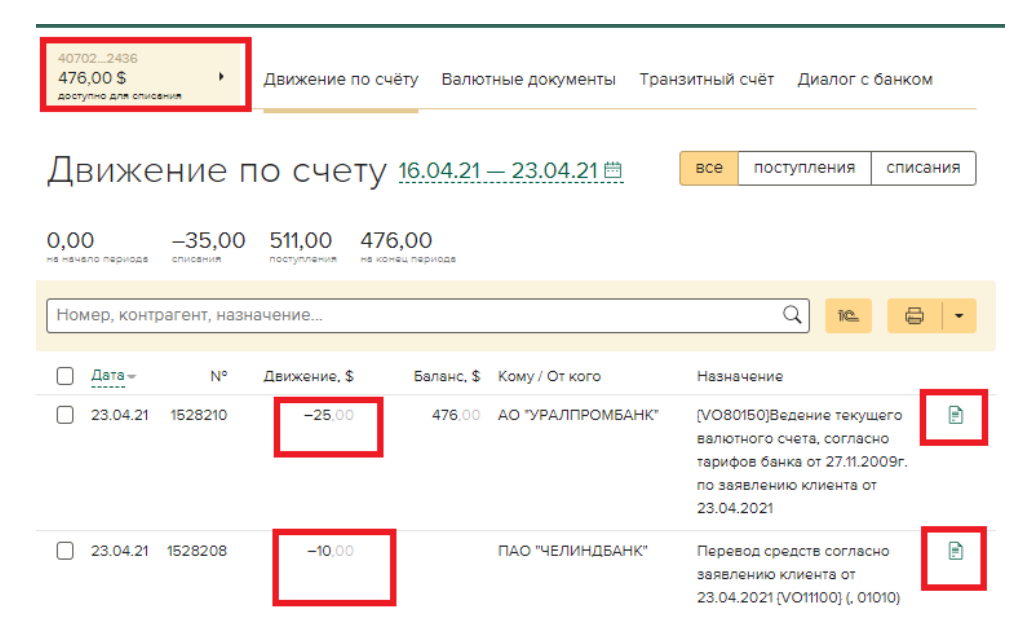

Рисунок 6.2.6 – Движение по счету

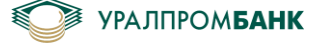

## 6.3 Поступление валюты на счёт

При поступлении валюты на счёт в Системе «Интернет Клиент-Банк» в «Диалог с банком» / «Вопросы» приходит «Уведомление о поступлении иностранной валюты» (Рисунок 6.3.1). Чтобы его увидеть, необходимо выбрать валютный счёт / «Диалог с банком» / «Вопросы».

| УРАЛПРОМ <b>БАН</b>                                    | естовая фирма" 🔲 •                          |                                             |                                   |                   |
|--------------------------------------------------------|---------------------------------------------|---------------------------------------------|-----------------------------------|-------------------|
| 407022436<br>476,00 \$ +<br>доступно для списания      | Движение по счёту                           | Валютные документы                          | Транзитный счёт                   | Диалог с банком 🚺 |
| Диалог с ба                                            | анком                                       |                                             |                                   | Задать вопрос     |
| Заявления Вопро                                        | осы Архив уведо                             | млений                                      |                                   |                   |
| <ul> <li>Уведомление с<br/>ао «уралпромбанк</li> </ul> | о поступлении инс<br>»: Уведомление о посту | остранной валюты<br>уплении иностранной вал | 23.04, 11:20<br>юты за 23.04.2021 |                   |
|                                                        |                                             |                                             |                                   |                   |

Рисунок 6.3.1 – Уведомление о поступлении иностранной валюты

На странице «Транзитный счёт» на вкладке «Операции по счёту» можно посмотреть баланс транзитного счета (Рисунок 6.3.2).

| УРАЛПРОМ <b>БАН</b>                               | < 🔎                                  | 000 <b>"</b> T  | естовая фирма"               |
|---------------------------------------------------|--------------------------------------|-----------------|------------------------------|
| 407022436<br>476,00 \$ ►<br>доступно для списания | Движение по счёту Валютные документы | Транзитный счёт | Диалог с банком ┨            |
| Т <mark>ранзитный</mark>                          | ́1 СЧЁТ <u>16.04.21 — 23.04.21 ⊞</u> | Соз             | дать распоряжение            |
| Операции по счёту                                 | Распоряжения на продажу 💈            |                 | 1 498,00\$<br>Текущий баланс |
| Номер, сумма, контраге                            | ент, назначение                      |                 | Q                            |

Рисунок 6.3.2 – Транзитный счет

После того, как пришло уведомление, на странице «Транзитный счет» на вкладке «Операции по счёту» появится банковский ордер о зачислении валюты на транзитный счёт (Рисунок 6.3.3). При выделении документа из списка операций или при его открытии доступны две операции – «Информировать банк» и «Распорядиться».

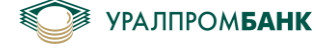

# Банковский ордер N°1528220

| а операции      | 23.04.2021                                                                     |  |  |  |
|-----------------|--------------------------------------------------------------------------------|--|--|--|
| тельщик         | ПАО "ЧЕЛИНДБАНК"                                                               |  |  |  |
|                 | 30110 840 1 0000 0010019                                                       |  |  |  |
| 4               | 7449 014 065                                                                   |  |  |  |
| учатель         | ООО "Тестовая фирма"                                                           |  |  |  |
|                 | 40702 840 9 0000 8002436                                                       |  |  |  |
| H               | 7450 000 456                                                                   |  |  |  |
|                 | 047 501 906                                                                    |  |  |  |
|                 | 30101 810 6 0000 0000906                                                       |  |  |  |
| начение<br>тежа | (VO11100)Зачисление поступившей валюты на счет клиента согласно citius33xxx    |  |  |  |
| ма              | 500,00\$                                                                       |  |  |  |
| 📄 Инфор         | мировать банк 🕒 Распорядиться                                                  |  |  |  |
|                 | а операции<br>тельщик<br>1<br>учатель<br>1<br>начение<br>тежа<br>ма<br>Ш Инфор |  |  |  |

Рисунок 6.3.3 – Банковский ордер

При нажатии на кнопку «Информировать банк» открывается форма отправки заявления «Информации о валютных операциях» в банк (Рисунок 6.3.4). При этом автоматически заполняются поля: "Тип заявления", "Номер счета", "№ документа", "Дата операции" и "Сумма" с указанием валюты. Для продолжения необходимо заполнить все поля в заявлении и нажать «Подписать и отправить» (Рисунок 6.3.4).

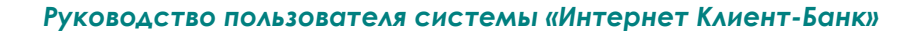

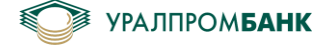

# Заявление в банк

| Информация о валютных операциях 🝷                                                   | ]                                         |  |  |
|-------------------------------------------------------------------------------------|-------------------------------------------|--|--|
|                                                                                     |                                           |  |  |
| 40702 840 9 0000 8002436 — 998,00 \$ (транзитный) 🔹                                 |                                           |  |  |
| ация № 1                                                                            |                                           |  |  |
| 1528220 / 23.04.2021 🛱<br>уведомления, распоряжания, расчетного или иного документа |                                           |  |  |
| •                                                                                   | ]                                         |  |  |
| •                                                                                   | ]                                         |  |  |
| 3.04.2021 曲                                                                         |                                           |  |  |
| 500,00 \$ •                                                                         |                                           |  |  |
| / 23.04.2021 曲                                                                      |                                           |  |  |
|                                                                                     |                                           |  |  |
| + добавить валютную операцию                                                        |                                           |  |  |
| отправить                                                                           | Назад                                     |  |  |
|                                                                                     | Информация о валютных операциях         • |  |  |

Рисунок 6.3.4 – Заявление в банк

Для подписания вводим PIN-код на токен, нажимаем кнопку «Подписать», если для входа в Систему «Интернет Клиент-Банк» используется Рутокен (Рисунок 6.3.5). Либо отправляем на подтверждение в UPB Guard, если для входа используется мобильное приложение (Рисунок 6.3.6).

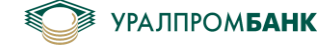

# Заявление в банк

| Тип заявления            | Информация о валютных операциях 👻                   |  |
|--------------------------|-----------------------------------------------------|--|
| Номер<br>корректировки   |                                                     |  |
| Номер счета              | 40702 840 9 0000 8002436 – 998,00 \$ (транзитный) 🔹 |  |
| Валютная опе             | ерация Nº 1                                         |  |
| № документа              | 1528220 / 23.04.2021 世                              |  |
| Признак платежа          | 1                                                   |  |
| Код валютной<br>операции | 01010 -                                             |  |
| Дата операции            | 23.04.2021 曲                                        |  |
| Сумма                    | 500,00 \$ -                                         |  |
| Номер контракта          | 1 / 23.04.2021 曲                                    |  |
| Примечание               |                                                     |  |

## + добавить валютную операцию

| Подпись<br>с Рутокен | PIN-код | Пароль            |          |
|----------------------|---------|-------------------|----------|
|                      | זיזיל   | > <del>۲.</del> ( |          |
| Подписать            | ]       |                   | Отменить |

Рисунок 6.3.5 – Подпись

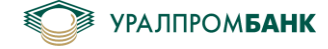

| 2         |        |
|-----------|--------|
| Кадвление | R DAUK |
| JUNDICHNC | DOUIN  |

| Тип заявления            | Информация о валютных операциях -                                        |
|--------------------------|--------------------------------------------------------------------------|
|                          |                                                                          |
| Номер<br>корректировки   |                                                                          |
| Номер счета              | 40702 840 9 0000 8002436 – 998,00 \$ (транзитный) 🔹                      |
| Валютная опе             | ерация № 1                                                               |
| № документа              | 1528220 / 23.04.2021 🛱                                                   |
|                          | N <sup>e</sup> уведомления, распоряжения, расчетного или иного документа |
| Признак платежа          | ·                                                                        |
|                          | 01010                                                                    |
| код валютнои<br>операции | 000                                                                      |
| Дата операции            | 23.04.2021 茴                                                             |
| Сумма                    | \$ -                                                                     |
| Номер контракта          | 1 / 23.04.2021 🛗                                                         |
| Примечание               |                                                                          |
| + добавить ва            | алютную операцию                                                         |
| Подпись<br>c UPB Gu      | Необходимо подтверждение<br>lard подписи в мобильном приложении          |

Рисунок 6.3.6 – Подпись через мобильное приложение

После подписания происходит возврат на предыдущую форму, откуда была нажата кнопка «Информировать банк».

На странице «Диалог с Банком» (Рисунок 6.3.7) можно открыть заявление, с прикрепленным файлом «Справка о валютных операциях» (Рисунок 6.3.8).

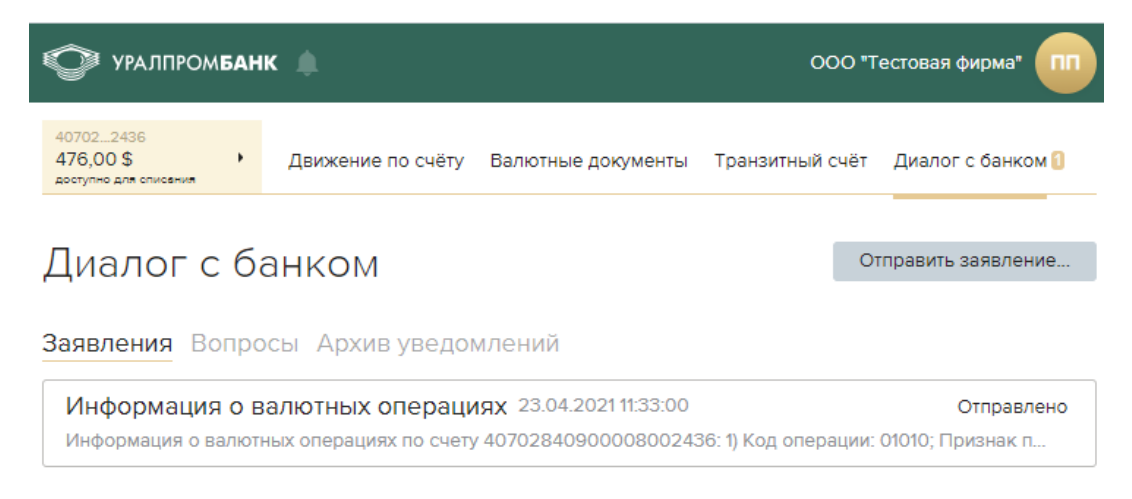

Рисунок 6.3.7 – Диалог с банком

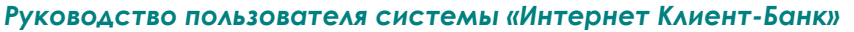

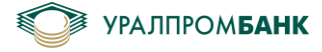

| 407022436<br>476,00 \$<br>доступно для списания | •                            | Движение по счёту                                                         | Валютные документы                                                               | Транзитный счёт                                  | Диалог с банком 🚺 |
|-------------------------------------------------|------------------------------|---------------------------------------------------------------------------|----------------------------------------------------------------------------------|--------------------------------------------------|-------------------|
| Заявлен                                         | ние                          | в банк                                                                    |                                                                                  |                                                  |                   |
| e di le le le le le le le le le le le le le     |                              | D o di int                                                                |                                                                                  |                                                  |                   |
| Тема                                            | Инфор                        | мация о валютных опер                                                     | зациях                                                                           |                                                  |                   |
| Дата                                            | 23.04.2                      | 2021 11:33:00                                                             |                                                                                  |                                                  |                   |
| Присвоенный<br>номер                            | 584                          |                                                                           |                                                                                  |                                                  |                   |
| Получатель                                      | Опера                        | ционное управление                                                        |                                                                                  |                                                  |                   |
| Отправитель                                     | Петро                        | в Петр Петрович                                                           |                                                                                  |                                                  |                   |
| Номер счета                                     | 40702                        | 840600007002436                                                           |                                                                                  |                                                  |                   |
| Прикрепленные<br>файлы                          | <u>₽</u> <u>Сп</u>           | равка о валютных опер                                                     | ациях.20210423113238.pd                                                          | df                                               |                   |
| Заявление                                       | Инфор<br>1) Код (<br>23.04.2 | мация о валютных опер<br>операции: 01010; Призн<br>2021; Сумма: 500,00 US | рациях по счету 4070284<br>ак платежа: 1; Дата опера<br>D; Контракт №1 от 23.04. | 10900008002436:<br>ации: 23.04.2021; До<br>.2021 | кумет №1528220 от |
|                                                 |                              |                                                                           |                                                                                  |                                                  | Назад             |
|                                                 |                              |                                                                           |                                                                                  |                                                  |                   |

Рисунок 6.3.8 – Заявление в банк

При нажатии на кнопку «Распорядиться» проверяется наличие отправленной справки о валютной операции и, если справка не была еще отправлена, то выводится соответствующее сообщение (Рисунок 6.3.9).

Если справка уже была отправлена, то происходит переход на форму создания обязательной продажи (Рисунок 6.3.10).

Внешний вид формы зависит от выбранного счета назначения (валютный или рублевый). Если выбран рублевый счет, то появится информация о курсе, поле «Желаемый курс» и эквивалент поля «Сумма» в рублях (Рисунок 6.3.11).

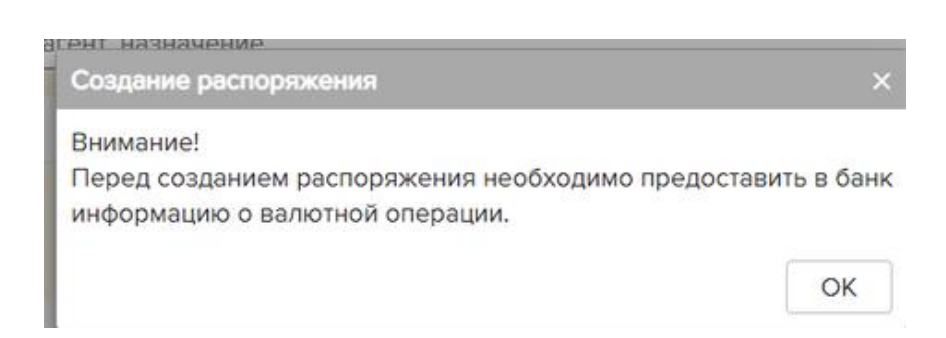

Рисунок 6.3.9 - Сообщение о необходимости предоставления информации в банк

| Руководство пользо | ователя системы «Интернет Клиент-Банк»                       | УРАЛПРОМБАНК  |
|--------------------|--------------------------------------------------------------|---------------|
| Обязат             | ельная продажа N° 1392                                       |               |
| Уведомление        | 1528220 / 23.04.2021 Ё<br>№ уведомления о поступлении валюты |               |
| Счёт<br>назначения | 40702 840 6 0000 7002436 - 476,00 \$                         |               |
| Сумма, \$          | 500,00                                                       |               |
| Подписат           | ъ и отправить                                                | Назад         |
| Рисунок            | : 6.3.10 – Обязательная продажа при выборе ва.               | пютного счета |
| Обязате            | льная продажа N° [1392                                       |               |
| Уведомление        | 1528220 / 23.04.2021 🛱                                       |               |

•

Назад

Рисунок 6.3.11 – Обязательная продажа при выборе рублевого счета

37625,00₽

0,00₽

40702 810 2 0000 0002436 - 11566894,35 ₽

Счёт

назначения Сумма, \$

Желаемый курс, ₽ 500,00

0,00

Подписать и отправить

екущий курс USD: 75,25

Для продолжения необходимо выбрать счёт назначения, ввести сумму и нажать «Подписать и отправить» (Рисунок 6.3.12).

| Обязате            | ельная продажа N° 1392               |       |
|--------------------|--------------------------------------|-------|
| Уведомление        | 1528220 / 23.04.2021 🛗               |       |
| Счёт<br>назначения | 40702 840 6 0000 7002436 - 476,00 \$ |       |
| Сумма, \$          | 500,00                               |       |
| Подписать          | и отправить                          | Назад |

Рисунок 6.3.12 – Подписать и отправить

Распорядиться валютой с транзитного счёта также можно со страницы «Транзитный счёт» по кнопке «Создать распоряжение...» (Рисунок 6.3.13). Необходимо заполнить номер уведомления, выбрать счёт и ввести сумму и нажать «Подписать и отправить».

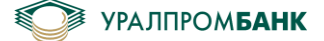

Для подписания вводим PIN-код на токен, нажимаем кнопку «Подписать», если для входа в Систему «Интернет Клиент-Банк» используется Рутокен. Либо отправляем на подтверждение в UPB Guard, если для входа используется мобильное приложение (Рисунок 6.3.14).

| УРАЛПРОМЕ                                       | анк 🌲                                                         | ООО "Тестовая фирма"           |
|-------------------------------------------------|---------------------------------------------------------------|--------------------------------|
| 407022436<br>751,00 \$<br>доступно для списания | <ul> <li>Движение по счёту Валютные документы Тран</li> </ul> | азитный счёт Диалог с банком 🚺 |
| Транзитн                                        | ый счёт <u>11.03.21 — 18.03.21 ё</u>                          | Создать распоряжение           |
| Операции по сч                                  | <b>ёту</b> Распоряжения на продажу 📴                          | 649,00\$<br>Текуший баланс     |
| Номер, сумма, конт                              | рагент, назначение                                            | Q                              |
| Дата → N                                        | ° Движение, \$ Кому / От кого Назначению                      | 9                              |
|                                                 | Рисунок 6.3.13 – Создать распоряжен                           | ние                            |
| Обязат                                          | ельная продажа N° 1393 Годготовл                              | ено                            |
| Дата операции                                   | 23.04.2021                                                    |                                |
| На основании<br>документа                       | Уведомление № 1528220 от 23.04.2021                           |                                |
| Со счёта, \$<br>На счёт, \$                     | 40702 840 9 0000 8002436<br>40702 840 6 0000 7002436          |                                |
| Сумма                                           | 500,00\$                                                      |                                |
|                                                 |                                                               |                                |

| Подпись<br>с Рутокен | PIN код | Пароль           |          |
|----------------------|---------|------------------|----------|
|                      | Ж       | λ <sub>n</sub> < |          |
| Подписать            |         |                  | Отменить |

Рисунок 6.3.14 – PIN-код и пароль

После подписания распоряжение появится уведомление о подписании (Рисунок 6.3.15).

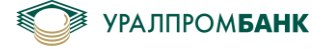

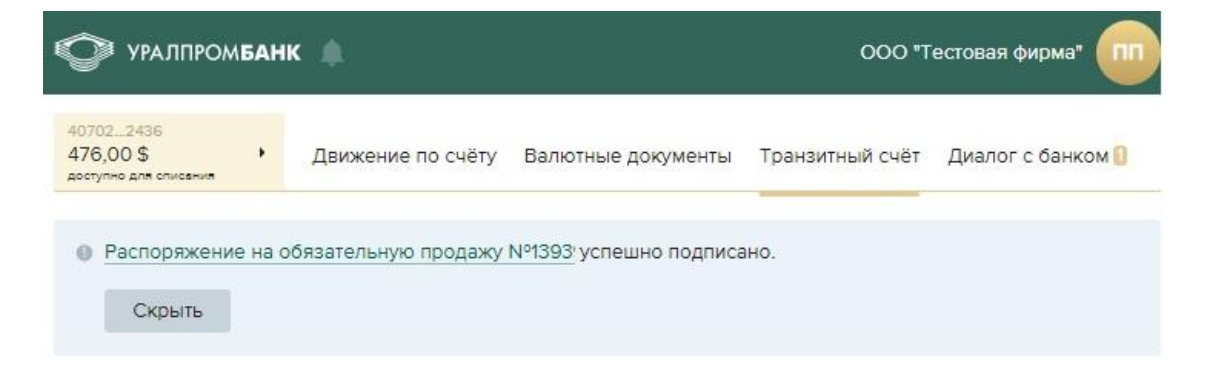

Рисунок 6.3.15 – Уведомление

На вкладке «Транзитный счет»/»Распоряжения на продажу» распоряжение будет в статусе «Получено банком» (Рисунок 6.3.16).

| 407022436<br>476,00 \$ +<br>доступно для списания                       | Движение по счёту                    | Валютные документы             | Транзитный счёт             | Диалог с банком    | 0 |  |  |
|-------------------------------------------------------------------------|--------------------------------------|--------------------------------|-----------------------------|--------------------|---|--|--|
| Транзитный счёт 16.04.21 — 23.04.21  Создать распоряжение               |                                      |                                |                             |                    |   |  |  |
| Операции по счёту Распоряжения на продажу 7 1498,00\$<br>Текущий беленс |                                      |                                |                             |                    |   |  |  |
| Номер, сумма, контраго                                                  | Номер, сумма, контрагент, назначение |                                |                             |                    |   |  |  |
| □ Дата – №                                                              | Сумма, \$ Кому                       | Назначение                     | 2                           | Статус             |   |  |  |
| 23.04.21 1395                                                           | 500,00 ООО "Тес<br>фирма"            | товая Распоряжен<br>продажу ва | ние на обязательную<br>люты | получено<br>банком | Ē |  |  |

Рисунок 6.3.16 - Статус

После проведения документа в банке в Системе «Интернет Клиент-Банк» на странице «Движения по счёту» можно увидеть зачисление на валютный счёт суммы с транзитного счёта (Рисунок 6.3.17). При этом баланс на транзитном счёте уменьшится.

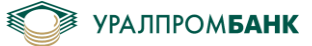

| УРАЛПРОМБАНК ООО "Тестовая фирма                  |                                    |                       |                                                     |                                                                                            |            |  |
|---------------------------------------------------|------------------------------------|-----------------------|-----------------------------------------------------|--------------------------------------------------------------------------------------------|------------|--|
| 407022436<br>976,00 \$ +<br>доступно для слисания | Движение по счё                    | ту Валютные докум     | енты Транзитный                                     | счёт Диалог (                                                                              | с банком 1 |  |
| Движение                                          | по счету :                         | 16.04.21 — 23.04.     | 21 🛱 все                                            | поступления                                                                                | списания   |  |
| 0,00 —35,00<br>на начало периода списения         | 1 011,00 97(<br>поступления на кој | 5,00<br>нец периода   |                                                     |                                                                                            |            |  |
| Номер, контрагент, наз                            | начение                            |                       |                                                     | Q ie                                                                                       | -          |  |
|                                                   | Движение, \$                       | Баланс, \$Кому / От к | ого Назн                                            | вчение                                                                                     |            |  |
| 23.04.21 1329492                                  | 500,00                             | 976,00 ООО "Тест      | овая фирма" (VO6<br>сред<br>текуш<br>распо<br>обяза | 1100)Перечислени<br>ств с транзитного с<br>ций согласно<br>оряжения на<br>ательную продажу | е 📄        |  |

Рисунок 6.3.17 – Зачисление на валютный счет с транзитного

## 6.4 Информация о валютных операциях

Помимо описанного способа предоставления информации о валютных операциях в п. 6.3 «Поступление валюты на счёт», информацию можно предоставить в форме заявления (п. 7.2 «Отправить заявление», рисунок 7.2.6).

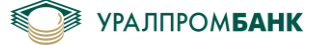

# 7 Диалог с банком

В Системе «Интернет Клиент-Банк» предусмотрена возможность обмена сообщениями со специалистами Банка, получения информации, уведомлений и корреспонденции от специалистов банка, а также отправка заявлений по предоставленным шаблонам.

На странице Диалога можно отправить заявление в банк (вкладка «Заявления» кнопка «Отправить заявление...», Рисунок 7.1), задать вопрос (вкладка «Вопросы» кнопка «Задать вопрос...», Рисунок 7.2), посмотреть архив уведомлений (вкладка «Архив уведомлений», Рисунок 7.3) или просмотреть список уже имеющихся диалогов и заявлений. Число рядом с наименованием вкладки отображает количество новых непрочитанных сообщений в диалогах.

Внимание! Заданный вопрос не будет являться основанием для работы Банка с Вашими распоряжениями, необходимо оформить вопрос в виде заявления.

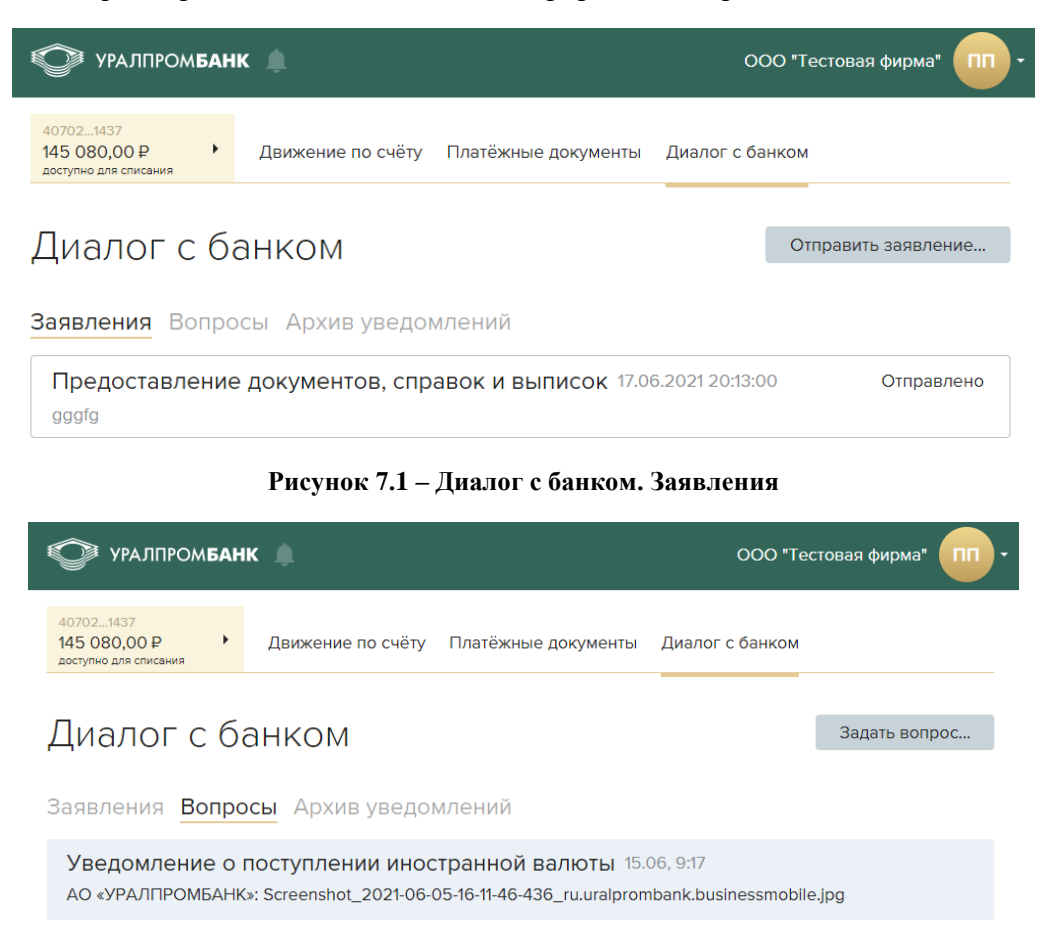

Рисунок 7.2 – Диалог с банком. Вопросы

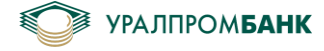

| УРАЛПРОМБАН                                                               | к                                                                | ООО "Тестовая фирма" |
|---------------------------------------------------------------------------|------------------------------------------------------------------|----------------------|
| 407021437<br>145 080,00 ₽<br>доступно для списания                        | Движение по счёту Платёжные документы                            | Диалог с банком      |
| Диалог с б<br>Заявления Вопро                                             | анком<br>осы Архив уведомлений                                   |                      |
| <u>Отзыв на платеж</u> для ОО<br>Р/С 407021437                            | —————————————————————————————————————                            | 17.06.2021 20:13     |
| Петров Петр Петрович и<br>Apple iPhone10,1, iOS<br>IMEI: AF548505-D066-44 | зменил пароль для мобильного устройства.<br>E3-95F3-80B53527BDE7 | 17.06.2021 20:12     |

Рисунок 7.3 – Архив уведомлений

## 7.1 Задать вопрос

Начать новый диалог можно, нажав кнопку «Задать вопрос…» на вкладке «Вопросы». После нажатия открывается страница, где есть возможность выбора темы (кнопки «Технические вопросы», «Валютные операции» и т.д., Рисунок 7.1.1).

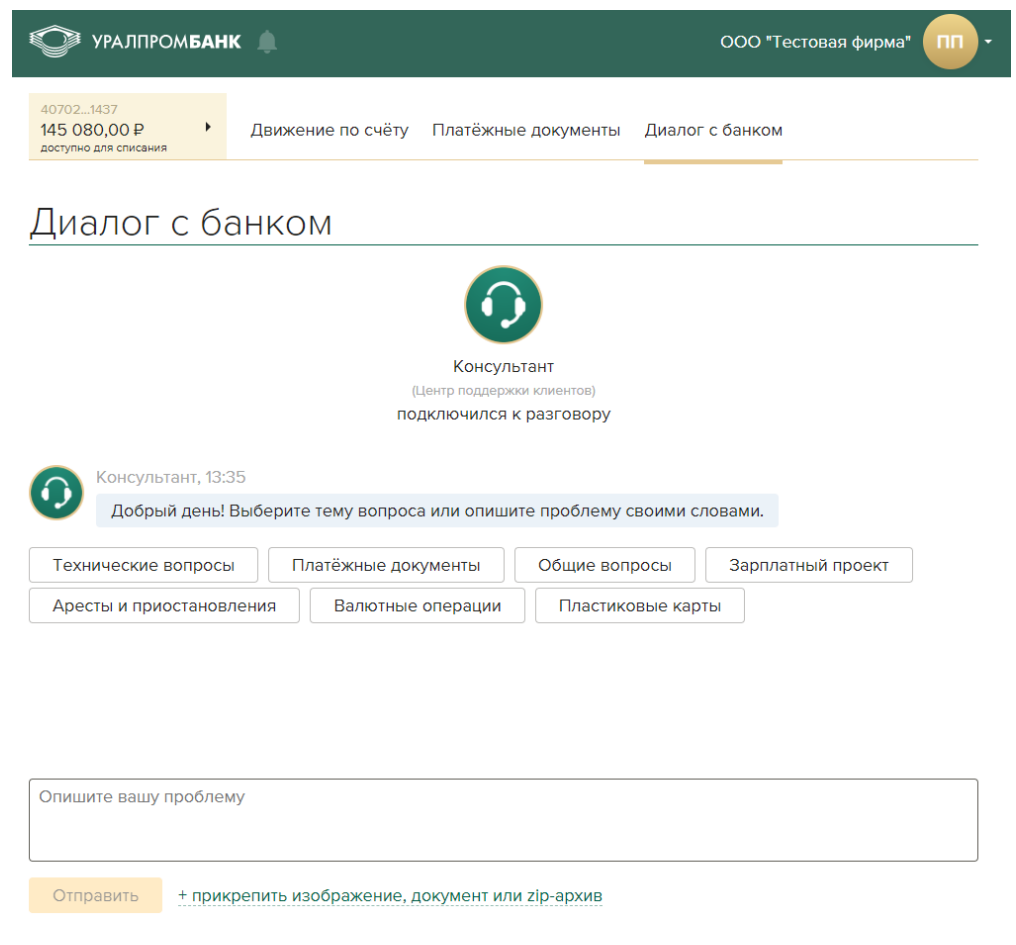

Рисунок 7.1.1 – Новый диалог

Для отправки сообщения в свободном изложении предусмотрена форма ниже (содержит текст «Опишите вашу проблему»). По нажатию кнопки «Отправить» сообщение будет передано в банк.

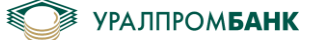

#### Руководство пользователя системы «Интернет Клиент-Банк»

Специалистом банка после обмена сообщениями и решения вопроса будет предложено подтверждение закрытия диалога (Рисунок 7.1.2).

|                       | Люд         | мила                |  |
|-----------------------|-------------|---------------------|--|
|                       | (Техническа | я поддержка)        |  |
| под                   | ключилас    | сь к разговору      |  |
| Решение найдено?      | Да          | Продолжить разговор |  |
| Опишите вашу проблему |             |                     |  |
|                       |             |                     |  |

Рисунок 7.1.2 – Завершение диалога

При нажатии «Да», в данный диалог невозможно будет написать ни одно новое сообщение. Если же вопрос решён не был, кнопка «Продолжить разговор» позволит не прекращать обмен сообщениями по этому вопросу со специалистом.

В диалоге с банком можно отправить файл в банк. Для этого необходимо нажать на ссылку:

«+ прикрепить изображение, документ или zip-архив» (Рисунок 7.1.3).

|              |                                                  | Ŧ |
|--------------|--------------------------------------------------|---|
| Опишите вашу | проблему                                         |   |
|              |                                                  |   |
|              |                                                  |   |
| Отправить    | + прикрепить изображение, документ или zip-архив |   |

Рисунок 7.1.3 – Прикрепить файл

Выбрать файл, нажать кнопку «Открыть» (Рисунок 7.1.4).

Разрешены к прикреплению только файлы с расширениями txt, pdf, doc, docx, xls, xlsx, jpg, png и zip.

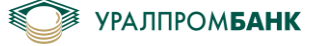

| 🕥 🖓 🕨 руководство         |   |         |                  |             | ▼ <sup>4</sup> y Πουci     | :: руководство |       |
|---------------------------|---|---------|------------------|-------------|----------------------------|----------------|-------|
| ′порядочить 🔻 Новая папка |   |         |                  |             |                            |                |       |
| 🔆 Избранное               | * | Имя     | Дата             | Тип         | Размер                     | Ключевые       |       |
| 〕 Загрузки                |   | 尾 1.png | 15.06.2021 9:07  | Рисунок PNG | 93 KE                      |                |       |
| 📃 Недавние места          |   | 尾 2.png | 18.06.2021 11:12 | Рисунок PNG | 92 KE                      |                |       |
| 📃 Рабочий стол            | E | 尾 3.png | 18.06.2021 11:51 | Рисунок PNG | 54 KG                      |                |       |
|                           |   | 📭 4.png | 18.06.2021 11:52 | Рисунок PNG | 99 KБ                      |                |       |
| 🔲 Рабочий стол            |   | S.png   | 18.06.2021 13:32 | Рисунок PNG | 40 KE                      |                |       |
| ز Библиотеки              |   | 尾 6.png | 18.06.2021 13:33 | Рисунок PNG | 43 KB                      |                |       |
| 😸 Видео                   |   | 尾 7.png | 18.06.2021 13:34 | Рисунок PNG | 49 KB                      |                |       |
| 📑 Документы               |   | 尾 8.png | 18.06.2021 13:35 | Рисунок PNG | 63 KE                      |                |       |
| 📔 Изображения             |   |         |                  |             |                            |                |       |
| 👌 Музыка                  |   |         |                  |             |                            |                |       |
| 🥦 Акбарова Юлия Маратовна |   |         |                  |             |                            |                |       |
| 🌉 Компьютер               |   |         |                  |             |                            |                |       |
| 🚢 Локальный диск (C:)     |   |         |                  |             |                            |                |       |
| 🥅 Новый том (D:)          |   |         |                  |             |                            |                |       |
| 👝 Локальный диск (Е:)     |   |         |                  |             |                            |                |       |
| 🚗 Новый том (F:)          | ~ |         |                  |             |                            |                |       |
| Имя файла:                |   |         |                  |             | <ul> <li>Bce фа</li> </ul> | йлы (*.*)      |       |
|                           |   |         |                  |             |                            |                |       |
|                           |   |         |                  |             | Откр                       | ыть            | тмена |

Рисунок 7.1.4 – Выбор файла

+ прикрепить изображение, документ или zip-архив

Выбранный файл необходимо подписать (Рисунок 7.1.5). Ввести РІN-код, нажать подписать. Либо запросить подтверждение отправки в мобильном приложении, нажав «Отправить».

| Опишите вашу проблему |          |
|-----------------------|----------|
| Подпись<br>с Рутокен  |          |
| Подписать             | Отменить |

Рисунок 7.1.5 – Подпись файла

После подписания, файл будет отправлен в банк (Рисунок 7.1.6).

Отправить

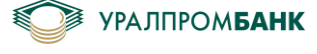

| Диа   | алог с банком                                                                       |
|-------|-------------------------------------------------------------------------------------|
|       | Консультант<br>Консультант<br>(Центр поддержки клиентов)<br>подключился к разговору |
| 6     | Консультант, 19:39                                                                  |
|       | Добрый день! Выберите тему вопроса или опишите проблему своими<br>словами.          |
|       | Остапенко Зинаида Леонидовна, 19:39<br>Р файл для отправки.jpg                      |
| Опиши | те вашу проблему                                                                    |
| Отпр  | авить + прикрепить изображение, документ или zip-архив                              |

Рисунок 7.1.6 – Подпись файла

# 7.2 Отправить заявление

Отправить заявление можно, нажав кнопку «Отправить заявление...» на вкладке «Заявления» (Рисунок 7.2.1). При нажатии этой кнопки открывается страница Заявление в банк.

| 🖤 уралпро                                          | ЭМ <b>БАН</b> | 000 "Tec1                 | говая фирма"               |                 |       |
|----------------------------------------------------|---------------|---------------------------|----------------------------|-----------------|-------|
| 407021437<br>145 080,00 ₽<br>доступно для списани: | •             | Движение по счёту         | Платёжные документы        | Диалог с банком |       |
| Заявле                                             | ние           | в банк                    |                            |                 |       |
| Тип заявления                                      | Пожал         | уйста, выберите тип заявл | ения из выпадающего списка | 1               | •     |
| Подписат                                           | ь и отпр      | авить                     |                            |                 | Назад |

Рисунок 7.2.1 – Заявление в банк

Необходимо выбрать «Тип заявления» из выпадающего списка. Если это «Заявление в свободной форме», то в поле «Тема» необходимо выбрать тему заявления. В поле «Заявление» ввести текст (Рисунок 7.2.2).

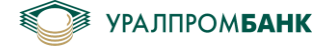

| Ф УРАЛПРС                                          | мбанк                                                     | ООО "Тестовая фирма" |
|----------------------------------------------------|-----------------------------------------------------------|----------------------|
| 407021437<br>145 080,00 ₽<br>доступно для списания | <ul> <li>Движение по счёту Платёжные документы</li> </ul> | Диалог с банком      |
| Заявлен                                            | ие в банк                                                 |                      |
| Тип заявления                                      | Заявление в свободной форме                               | •                    |
| Тема                                               | Уставные документы, доверенности, полномочия              | ▼.                   |
| Заявление                                          | Введите текст заявления в произвольной форме              |                      |
| Файлы                                              | + прикрепить изображения, документы или zip-архивы        |                      |
| Подписать                                          | и отправить                                               | Назад                |

Рисунок 7.2.2 – Тема заявления в банк

К заявлению в свободной форме можно прикрепить файл для отправки в банк. Для этого необходимо нажать на ссылку: «+ прикрепить изображение, документ или zip-архив». Отправка файлов аналогична отправке на вкладке «Вопросы». К заявлению можно прикрепить до 5 файлов.

В остальных шаблонах достаточно ввести сумму, дату, выбрать офис получения, тариф, если нужно, и проверить остальные предзаполненные поля.

Чтобы отправить заявление в банк, необходимо нажать «Подписать и отправить» и ввести PIN-код Рутокена (Рисунок 7.2.3), либо подтвердить отправку, нажав «Да» в мобильном приложении.

Отредактировать заявление можно, только если оно еще не было подписано, нажав кнопку «Отменить», либо «Нет» в мобильном приложении.

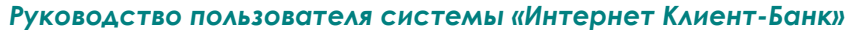

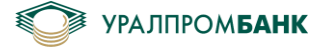

| 🖤 уралпро                                             | мбанк                                              | ООО "Тестовая фирма" 🔲 • |
|-------------------------------------------------------|----------------------------------------------------|--------------------------|
| 407021437<br>19 885 551,00 Р<br>доступно для списания | • Движение по счёту Платёжные документы            | Диалог с банком          |
| Заявлен                                               | ие в банк                                          |                          |
| Тип заявления                                         | Заявление в свободной форме                        | •                        |
| Тема                                                  | Уставные документы, доверенности, полномочия       | •                        |
| Заявление                                             | текст                                              |                          |
| Файлы                                                 | + прикрепить изображения, документы или zip-архивы |                          |
| Подпись<br>с Рутокен                                  | РІN-код Пароль                                     |                          |
| Подписать                                             |                                                    | Отменить                 |

Рисунок 7.2.3 – Подписать заявление в банк

Все отправленные заявления сохраняются на вкладке «Заявления» диалога с банком.

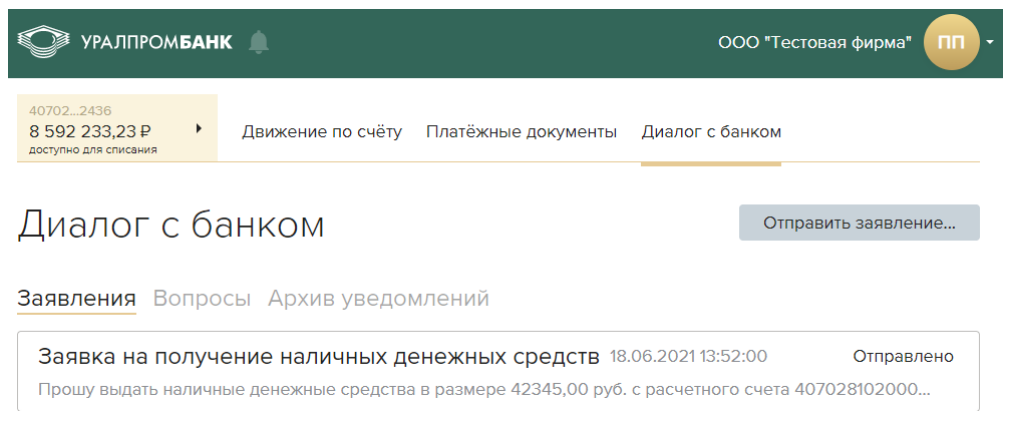

Рисунок 7.2.4 – Заявления

Просмотреть отправленное заявление можно, нажав на него (Рисунок 7.2.5).

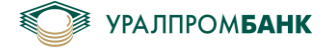

| 🌍 уралпро                                          | ЭМ <b>БАНІ</b>  | K 🌲                                           | ООО "Тестовая                                           | фирма"                                 |             |
|----------------------------------------------------|-----------------|-----------------------------------------------|---------------------------------------------------------|----------------------------------------|-------------|
| 407021437<br>148 406,10 ₽<br>доступно для списания | •               | Движение по счёту                             | Платёжные документы                                     | Диалог с банком                        |             |
| Заявлен                                            | ние             | в банк                                        |                                                         |                                        |             |
| Тема                                               | Заявка          | на получение наличны                          | их денежных средств.                                    |                                        |             |
| Дата                                               | 12.06.2         | 021 16:54:00                                  |                                                         |                                        |             |
| Присвоенный<br>номер                               | 937             |                                               |                                                         |                                        |             |
| Получатель                                         | Опера           | ционное управление                            |                                                         |                                        |             |
| Отправитель                                        | Остапе          | енко Зинаида Леонидов                         | 3Ha                                                     |                                        |             |
| Номер счета                                        | 407028          | 81020000001437                                |                                                         |                                        | Select area |
| Заявление                                          | Прошу<br>407028 | выдать наличные дене<br>810200000001437 по ад | ежные средства в размере<br>аресу: г.Челябинск, ул.Своб | 1,00 руб. с расчетного сч<br>боды, 97. | ета         |
|                                                    |                 |                                               |                                                         |                                        | Назад       |
|                                                    |                 |                                               |                                                         |                                        |             |

Рисунок 7.2.5 – Отправленное заявление в банк

Отдел банка, в который поступит заявление, определяется автоматически в зависимости от выбранного типа заявления или темы заявления в свободной форме.

В заявлениях также есть возможность заполнить Информацию о валютных операциях (Рисунок 7.2.6).

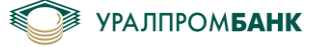

| Ф уралпромбанк                                |          |                                  |                    |                 | ООО "Тестовая фирма" 🔲 - |  |
|-----------------------------------------------|----------|----------------------------------|--------------------|-----------------|--------------------------|--|
| 407022436<br>0,00 \$<br>доступно для списания | ,        | Движение по счёту                | Валютные документы | Транзитный счёт | Диалог с банком          |  |
| Заявлен                                       | ние      | в банк                           |                    |                 |                          |  |
| Тип заявления                                 | Инфо     | ормация о валютных оп            | ерациях            |                 | •                        |  |
| Номер<br>корректировки                        |          |                                  |                    |                 |                          |  |
| Номер счета                                   | 4070     | 2 840 6 0000 7002436             | - 0,00 \$          | •               |                          |  |
| Валютная опе                                  | ераци    | ıя № 1                           |                    |                 |                          |  |
| № документа                                   | N° уведо | Иления, распоряжения, расчетного | 18.06.2021 🛗       |                 |                          |  |
| Признак платежа                               |          |                                  |                    |                 | •                        |  |
| Код валютной<br>операции                      |          |                                  |                    |                 | •                        |  |
| Дата операции                                 | 18.06    | 2021 🛗                           |                    |                 |                          |  |
| Сумма                                         |          |                                  | •                  |                 |                          |  |
| Номер контракта                               |          | /                                | 18.06.2021 🛗       |                 |                          |  |
| Примечание                                    |          |                                  |                    |                 |                          |  |
| + добавить ва                                 | элютн    | ую операцию                      |                    |                 |                          |  |
| Подписать                                     | и отпр   | авить                            |                    |                 | Назад                    |  |

Рисунок 7.2.6 – Информация о валютных операциях

## 7.3 Архив уведомлений

В Системе «Интернет Клиент-Банк» есть возможность просмотреть архив уведомлений о совершенных операциях. Отрыть архив можно по иконке «Колокольчик» или перейти в «Диалог с банком» \ «Архив уведомлений» (Рисунок 7.3.1).

Из текста уведомления можно перейти в документ, который находится на вкладке «Движение по счёту», нажав на сумму или на слово «Платеж».

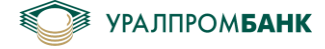

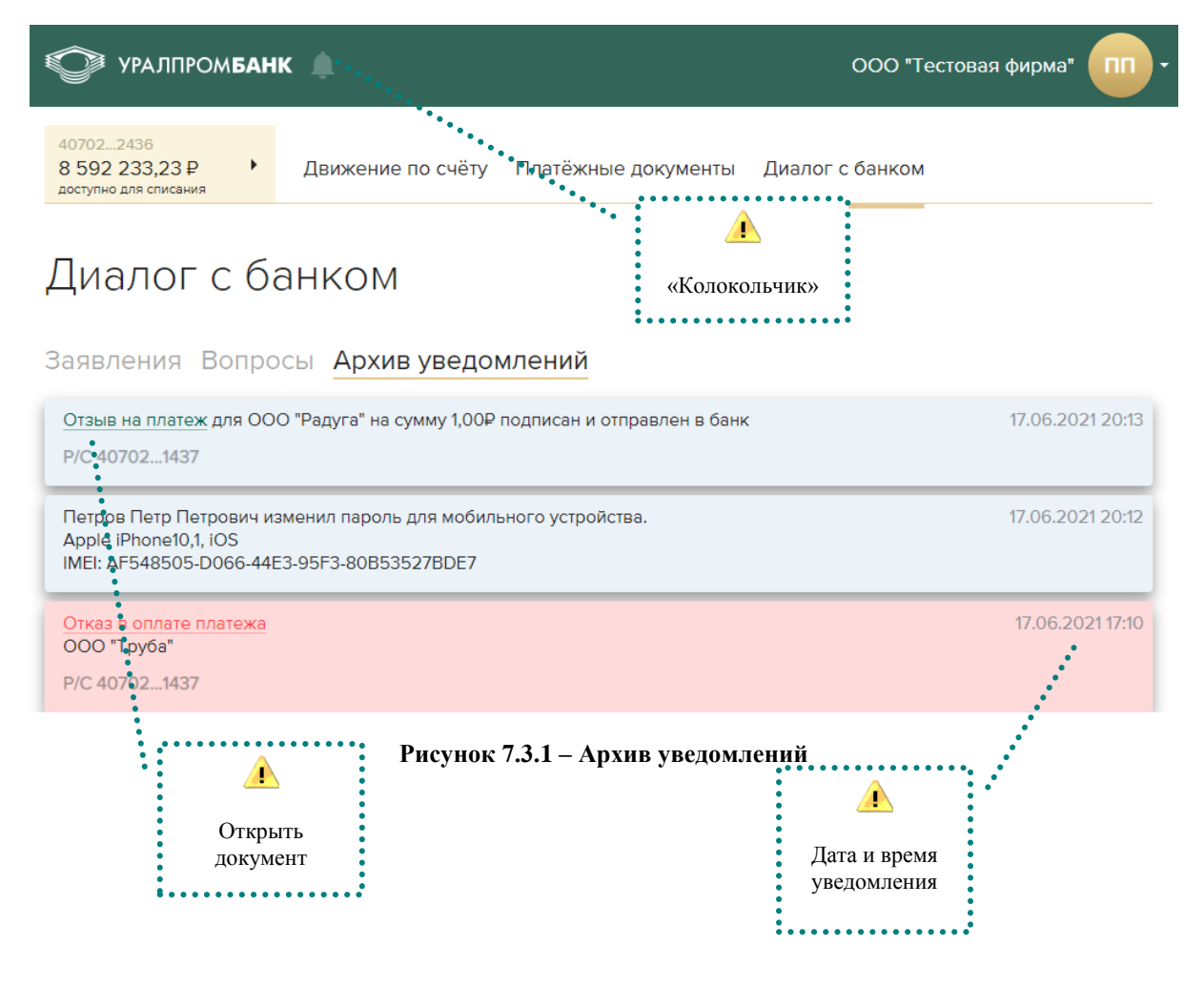

# 8 Генерация сертификата

В Системе «Интернет Клиент-Банк» есть возможность удаленной генерации сертификата. Для создания нового сертификата необходимо, чтобы действовал текущий сертификат.

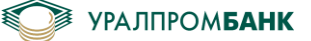

Сгенерировать сертификат можно как с ключевым носителем Рутокен, так и при помощи мобильного приложения UPB Guard. Тип доступа сертификата может быть как полный, так и сертификат на просмотр. При полном доступе создается запрос на сертификат с полным типом доступа, при запросе сертификата на просмотр, создается запрос сертификата на просмотр.

После входа в Систему «Интернет Клиент-Банк» необходимо перейти в Профиль организации – Сертификат (Рисунок 8.1).

| Ф УРАЛПРОМБАН                               | D "Тестовая фирма" ПП - |                     |              |                          |
|---------------------------------------------|-------------------------|---------------------|--------------|--------------------------|
| 407022436                                   |                         |                     |              | Добавить организацию     |
| 8 592 233,23 ₽ роступно для списания        | Движение по счёту       | Платёжные документы | Диалог с бан | Профиль организации      |
|                                             |                         |                     |              | Справочники              |
| Движение по счету 11.06.21 — 18.06.21 🖮 🛛 📧 |                         |                     |              | Руководство пользователя |
|                                             |                         |                     |              | Выйти                    |

Рисунок 8.1 – Профиль организации

Также в «Профиль организации» – «Сертификат» можно перейти по ссылке уведомления в правом верхнем углу «Отправить запрос на перевыпуск» (Рисунок 8.2). Уведомление появляется за 30 дней до окончания срока действия сертификата при входе в Систему «Интернет Клиент-Банк».

| Срок действия сертификата<br>NNNN<br>истекает через 10 дней.     | × |
|------------------------------------------------------------------|---|
| Необходимо отправить запрос в банк на<br>перевыпуск сертификата. |   |
| Отправить запрос на перевыпуск                                   |   |
|                                                                  |   |

Рисунок 8.2 – Отправить запрос на перевыпуск

На вкладке «Сертификат» можно просмотреть информацию о текущем сертификате, типе доступа, сроке окончания, носителе. Для создания нового сертификата необходимо нажать кнопку «Запросить сертификат» (Рисунок 8.3).
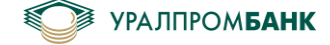

| 🖤 уралпро      | ибанк 🌲                                        | ООО "Тестовая фирма"   |
|----------------|------------------------------------------------|------------------------|
| 🗲 В главное м  | еню Профиль Сертификат Мобильные устро         | йства                  |
| Сведения       | об установленном сертификат                    | е Запросить сертификат |
| Серийный номер | NNNN                                           |                        |
| Носитель       | Rutoken                                        |                        |
| Срок действия  | 27.04.2020 - 27.07.2021                        |                        |
| Владелец       | ООО Тестовая фирма директор Петров Петр Петров | зич                    |
| Тип доступа    | Полный                                         |                        |

Рисунок 8.3 – Запросить сертификат

## 8.1 Генерация сертификата с ключевым носителем Рутокен

Чтобы отправить запрос в банк, необходимо ввести PIN-код Рутокена (и пароль сотрудника, если требуется) и нажать «Подписать» (Рисунок 8.1.1).

| 🗲 В главное меню | Профиль | Сертификат | Мобильные устройства |
|------------------|---------|------------|----------------------|
|------------------|---------|------------|----------------------|

Запрос на выпуск сертификата

 $\sum$ 

с Рутокен

| Серийный номер                                  | NNNN                                                                                                    |                                  |
|-------------------------------------------------|----------------------------------------------------------------------------------------------------|----------------------------------|
| Носитель                                        | Rutoken                                                                                                    |                                  |
| Срок действия                                   | 08.08.2019 - 08.11.2020                                                                                                    |                                  |
| Владелец                                        | ООО Тестовая фирма директор Петров Петр Петрович                                                                                                    |                                  |
| Тип доступа                                     | Полный                                                                                                    |                                  |
| Внимание! Пос<br>импорт нового<br>окончания сро | сле получения уведомления о готовности сертификата обязательно перейдите по ссы<br>сертификата на Рутокен для завершения процесса генерации. Это необходимо сдел<br>ка действия текущего сертификата. | ілке и сделайте<br><b>ать ДО</b> |
| Полпись                                         | РІN-код                                                                                                    |                                  |

#### Рисунок 8.1.4 – Подписать запрос на выпуск сертификата Рутокен

После подписания при помощи ключевого носителя Рутокен появится уведомление об обработке сертификата банком (Рисунок 8.1.2), система, при этом, не блокируется.

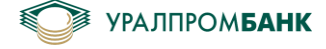

| 🗲 В главное    | меню      | Профиль         | Сертификат     | Мобильные устройства       |
|----------------|-----------|-----------------|----------------|----------------------------|
| 14.03.2020: 3  | Запрос на | выпуск сертиф   | иката обрабать | ывается банком.<br>Удалить |
| Сведения       | об ус     | становле        | нном сер       | отификате                  |
| Серийный номер | NNNN      |                 |                |                            |
| Носитель       | Rutoker   | 1               |                |                            |
| Срок действия  | 08.08.2   | 019 — 08.11.202 | 20             |                            |
| Владелец       | 000 Te    | естовая фирма µ | циректор Петро | ов Петр Петрович           |
| Тип доступа    | Полный    | i               |                |                            |

Рисунок 8.1.5 – Запрос на выпуск сертификата

Если по какой-то причине необходимо отменить запрос на сертификат при работе с ключевым носителем Рутокен, можно нажать кнопку «Удалить». Ваш запрос не будет обработан банком (Рисунок 8.1.3).

| Предупреждение                |                    | ×              |
|-------------------------------|--------------------|----------------|
| Внимание! Запрос на выпуск се | ртификата будет уд | ален с сервера |
|                               | Продолжить         | Отменить       |

Рисунок 8.1.3 – Удалить запрос

После того, как банк обработает запрос на сертификат, в системе «Интернет Клиент-Банк» появится уведомление (Рисунок 8.1.4). Нужно нажать на ссылку «Приступить к импорту на Рутокен» или нажать на кнопку «Импортировать сертификат» в Профиле организации / Сертификаты (Рисунок 8.1.5).

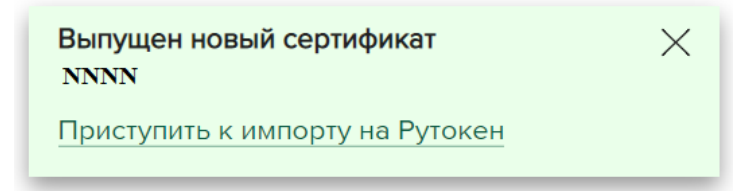

Рисунок 8.1.4 – Приступить к Импорту на Рутокен

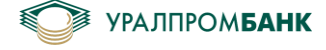

| 🗲 В главное ме                        | еню Профиль           | Сертификат     | Мобильные устройства     |         |  |  |  |
|---------------------------------------|-----------------------|----------------|--------------------------|---------|--|--|--|
| <b>1</b> 4.03.2020: Ce                | ртификат готов. NNN   | INN            |                          |         |  |  |  |
|                                       |                       |                | Импортировать сертификат | Удалить |  |  |  |
| Сведения об установленном сертификате |                       |                |                          |         |  |  |  |
| Серийный номер                        | NNNN                  |                |                          |         |  |  |  |
| Носитель                              | Rutoken               |                |                          |         |  |  |  |
| Срок действия                         | 08.08.2019 — 08.11.20 | 20             |                          |         |  |  |  |
| Владелец                              | ООО Тестовая фирма    | директор Петро | ов Петр Петрович         |         |  |  |  |
| Тип доступа                           | Полный                |                |                          |         |  |  |  |

Рисунок 8.1.5 – Импорт сертификата

Для импорта сертификата нужно ввести PIN-код токена (и пароль сотрудника, если требуется) и нажать «Подписать» (Рисунок 8.1.6).

| 🗲 В главное и        | иеню Профиль Сертификат Мобильные устройства     |          |
|----------------------|--------------------------------------------------|----------|
| Импорт се            | ртификата на Rutoken                             |          |
| Новый<br>сертификат  | NNNN                                             |          |
| Носитель             | Rutoken                                          |          |
| Срок действия        | 14.03.2020 — 14.06.2021                          |          |
| Владелец             | ООО Тестовая фирма директор Петров Петр Петрович |          |
| Тип доступа          | Полный                                           |          |
| Старый<br>сертификат | NNNN                                             |          |
| Носитель             | Rutoken                                          |          |
| Срок действия        | 08.08.2019 — 08.11.2020                          |          |
| Владелец             | ООО Тестовая фирма директор Петров Петр Петрович |          |
| Тип доступа          | Полный                                           |          |
| Подпись<br>с Рутокен | РІN-код Пароль                                   |          |
| Подписать            |                                                  | Отменить |

Рисунок 8.1.6 – Подписать импорт сертификата

Необходимо обратить внимание, что текущий сертификат будет заменен на новый и работать в Системе «Интернет Клиент-Банк» будет невозможно, пока не будет проверен новый сертификат. После нажатия на кнопку «Продолжить» (Рисунок 8.1.7) будет осуществлен выход из системы и скачан сертификат ключа проверки ЭП в формате .pdf (Рисунок 8.1.8). Можно отменить подпись, чтобы отложить импорт сертификата (Рисунок 8.1.7).

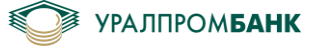

| На vстройстве Ru | token старый се | ртификат будет | гзаменен на но | овый.         |                |
|------------------|-----------------|----------------|----------------|---------------|----------------|
| Вход в Интернет  | Клиент-Банк буд | ет недоступен  | до момента по  | дтверждения і | импорта банком |

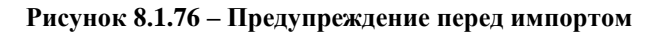

|                      | УРАЛПРОМБАНК                            |              |
|----------------------|-----------------------------------------|--------------|
|                      | Шаг 1<br>Выберите способ аутентификации |              |
| 🔊 Сертификат ключрdf | Служба техподдержки: +7 (351) 239-65-56 | Показать все |

Рисунок 8.1.8 – Сертификат ключа проверки ЭП

Новый сертификат будет находиться в стадии обработки в соответствии с регламентом банка (Рисунок 8.1.9).

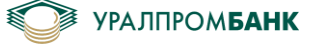

| УРАЛПРОМ <b>БАНК</b>                                    |   |
|---------------------------------------------------------|---|
| Шаг З<br>Компания                                       |   |
| ООО "Тестовая фирма"                                    | - |
| Сотрудник                                               |   |
| Петров Петр Петрович                                    |   |
| Сертификат <u>NNNNN</u> находится в стадии<br>обработки |   |
| Выбрать Назад                                           |   |
|                                                         |   |
|                                                         |   |
|                                                         |   |
|                                                         |   |
|                                                         |   |
| Служба техподдержки: +7 (351) 239-65-56                 |   |

Рисунок 8.1.97 – Сертификат в стадии обработки

# 8.2 Генерация сертификата с мобильным приложением UPB Guard

Если для входа в Систему «Интернет Клиент-Банк» используется мобильное приложение UPB Guard, то для подписи запроса нового сертификата нужно нажать кнопку «Отправить на подпись» (Рисунок 8.2.1).

| 🗲 В главное м                                            | еню Профиль Сертификат Мобильные устройства                                                                                                    |
|----------------------------------------------------------|----------------------------------------------------------------------------------------------------|
| Запрос на                                                | перевыпуск сертификата UpbGuard                                                                                                    |
| Серийный номер                                           | NNNNN                                                                                                    |
| Носитель                                                 | UpbGuard                                                                                                    |
| Срок действия                                            | 03.12.2020 00:00:00 - 03.03.2022 00:00:00                                                                                                    |
| Владелец                                                 | ООО Тестовая фирма главный бухгалтер                                                                                                    |
| Тип доступа                                              | Полный                                                                                                    |
| Внимание! После<br>Вход в систему «И<br>сотрудниками бан | успешного подписания запроса начнется этап перевыпуска сертификата.<br>Інтернет клиент-банкэ будет недоступен до завершения процедуры выпуска и проверки<br>іка нового сертификата (один рабочий день). |
| 🗸 Отправи                                                | ать на подпись Отмена                                                                                                    |

Рисунок 8.2.1 – Отправить на подпись запрос на перевыпуск сертификата

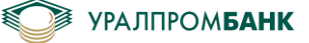

После нажатия кнопки появится уведомление о том, что старый сертификат будет заблокирован (Рисунок 8.2.2). При необходимости, запрос можно отменить, нажав кнопку «Отменить».

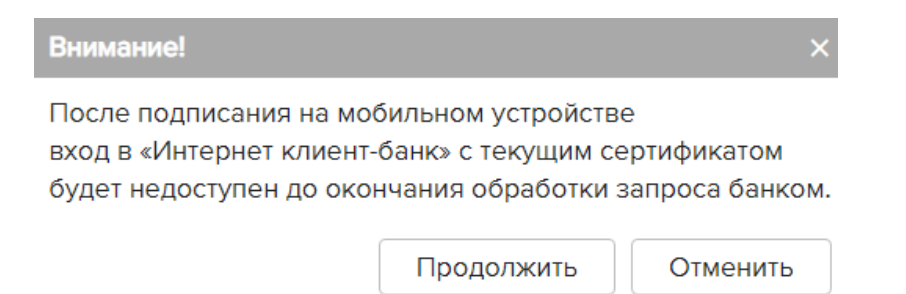

Рисунок 8.2.2 – Предупреждение перед отправкой запроса на сертификат на подпись в UPB Guard

| Ф УРАЛПРОМ <b>БАНК</b> |         |            |                      | ООО "Тестовая фирма" | 03 - |
|------------------------|---------|------------|----------------------|----------------------|------|
| 🗲 В главное меню       | Профиль | Сертификат | Мобильные устройства |                      |      |

### Запрос на перевыпуск сертификата UpbGuard

| Серийный номер | NNNNN                                                             |
|----------------|-------------------------------------------------------------------|
| Носитель       | UpbGuard                                                          |
| Срок действия  | 03.12.2020 00:00:00 - 03.03.2022 00:00:00                         |
| Владелец       | ООО Тестовая фирма главный бухгалтер Остапенко Зинаида Леонидовна |
| Тип доступа    | Полный                                                            |

Внимание! После успешного подписания запроса начнется этап перевыпуска сертификата. Вход в систему «Интернет клиент-банк» будет недоступен до завершения процедуры выпуска и проверки сотрудниками банка нового сертификата (один рабочий день).

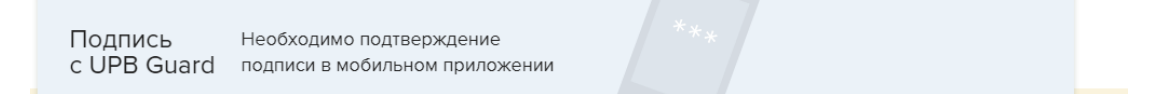

Рисунок 8.2.3 – Ожидание подписи

После того, как запрос будет подписан в мобильном приложении, в Системе «Интернет Клиент-Банк» появится уведомление о блокировке сертификата (Рисунок 8.2.4).

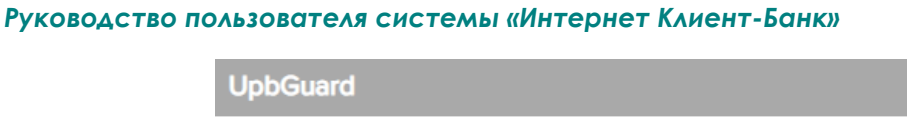

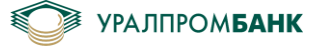

Запрос на перевыпуск сертификата принят в обработку. Текущий сертификат UpbGuard заблокирован.

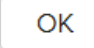

Рисунок 8.2.4 – Запрос на перевыпуск сертификата подтвержден в мобильном приложении

Доступ в Систему «Интернет Клиент-Банк» будет невозможен (Рисунок 8.2.5) до проверки данных в течение времени регламентированного банком (Рисунок 8.2.3).

| УРАЛПРОМ <b>БАНК</b>      |  |
|---------------------------|--|
| Шаг 2<br><sub>Логин</sub> |  |
| 884140015                 |  |
| Пароль                    |  |
| ······                    |  |
| Доступ запрещён.          |  |
| Войти в банк Назад        |  |
|                           |  |

Рисунок 8.2.5 – Запрос на перевыпуск сертификата обрабатывается банком

# 9 Профиль организации

В меню «Профиль организации» находятся вкладки «Профиль» и «Сертификаты».

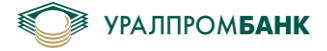

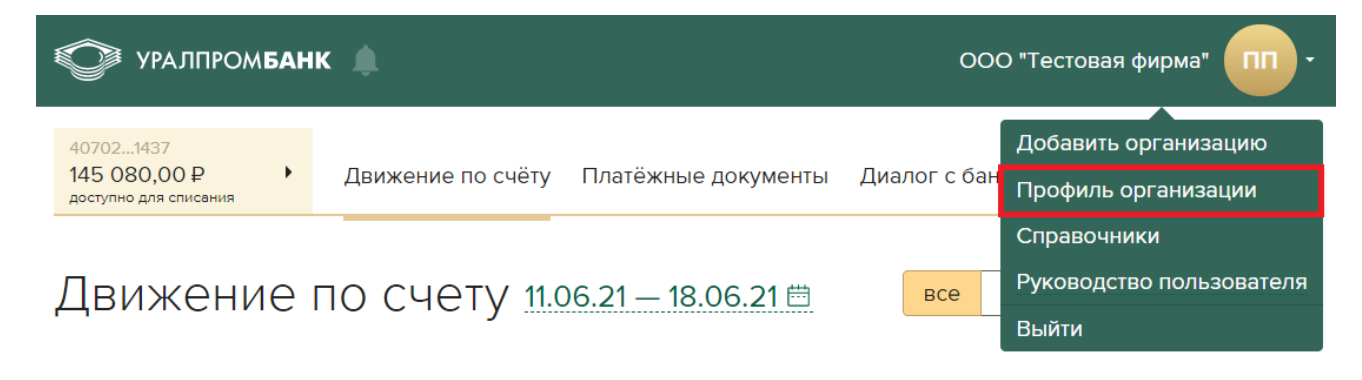

Рисунок 9.1 – Профиль организации

На вкладке «Сертификат» можно просмотреть информацию о текущем сертификате, типе доступа, сроке окончания. Подробнее в разделе 8 «Генерация сертификата».

На вкладке «Профиль» в разделе «профиль организации» можно увидеть реквизиты организации и реквизиты банка. Для печати достаточно выделить реквизиты и нажать «Печать». Выделенный счет является основным расчетным счетом, который выбран в левом верхнем углу экрана на вкладке «Движения по счету».

В разделе «Действующие сертификаты» указана информация обо всех действующих сертификатах данной организации: серийный номер сертификата, владелец, доступ, срок действия. Выделенный сертификат – сертификат, под которым зашел пользователь. Так же он является ссылкой на раздел "Сертификат". Красным выделен сертификат, срок действия которого истекает менее чем через 30 дней.

| 🗲 В главное                                                          | меню                                                                  | Профиль                                                                                    | Сертифик                                  | ат Моби          | ильные устройства                                               |                                                                                             |                                             |
|----------------------------------------------------------------------|-----------------------------------------------------------------------|--------------------------------------------------------------------------------------------|-------------------------------------------|------------------|-----------------------------------------------------------------|---------------------------------------------------------------------------------------------|---------------------------------------------|
| Профил<br>Реквизити<br>Наименование<br>Директор<br>инн<br>кпп<br>Р/с | Ъ О<br>ООО "<br>Петроя<br>745000<br>745010<br>40702<br>40702<br>40702 | ОГАНИЗ<br>Тестовая фир<br>в Петр Петро<br>00<br>NNN<br>NNN<br>B102000000 5<br>B102000000 5 | ВаЦИИ<br>вич<br>(T)<br>NNN (P)<br>NNN (P) |                  | Реквизит<br><sup>Наименование</sup><br>бик<br>к/с<br>инн<br>кпп | ы банка<br>Ао «уралпро<br>047501906<br>301018106000<br>Челябинск<br>7449014065<br>745301001 | ОМБАНК» г.Челябинск<br>00000906 в отделении |
|                                                                      | 407029<br>407029                                                      | 84060000701<br>97820000701                                                                 | NNN (\$)<br>NNN (€)                       |                  |                                                                 |                                                                                             |                                             |
| Деиствую                                                             | ощие                                                                  | сертиф                                                                                     | икаты                                     |                  |                                                                 |                                                                                             |                                             |
| Сертификат                                                           |                                                                       |                                                                                            |                                           | Владел           | іец                                                             | Доступ                                                                                      | Срок действия                               |
| NNNN<br>Rutoken                                                      |                                                                       |                                                                                            |                                           | Иванон<br>Иванон | з Иван<br>зич                                                   | Полный                                                                                      | 28.10.2019 — 28.01.2021                     |

#### Рисунок 9.2 – Профиль

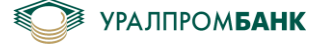

# 10 Закрытие «Интернет Клиент-Банк»

Выход из Системы «Интернет Клиент-Банк» возможен путем нажатия в правом верхнем углу наименования организации (в желтом круге). После щелчка по кнопке «Выйти» (Рисунок 10.1) будет отображена страница выбора способа аутентификации (Рисунок 2.1).

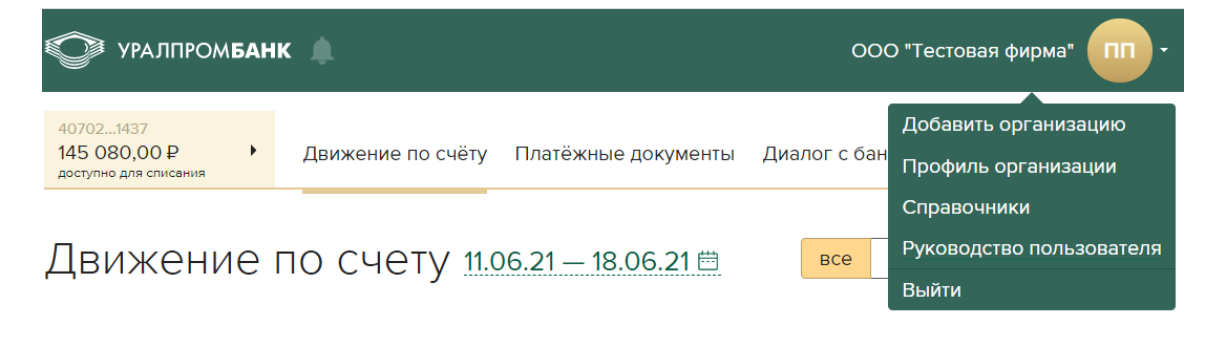

Рисунок 10.1 – Выход

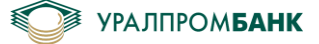

## Описание работы с UPB Guard

UPB Guard – программное средство в виде приложения для мобильных устройств, обеспечивающее идентификацию и аутентификацию клиента, предназначенное для удостоверения и передачи распоряжений на перевод денежных средств в системе «Интернет Клиент-Банк».

### Авторизация

1. Для начала работы в Системе «Интернет Клиент-Банк» Вам необходимо на своем устройстве запустить приложение UPB Guard и ввести PIN-код на вход в программу, который Вы зарегистрировали в Банке, нажать кнопку «OK» (Рисунок 1).

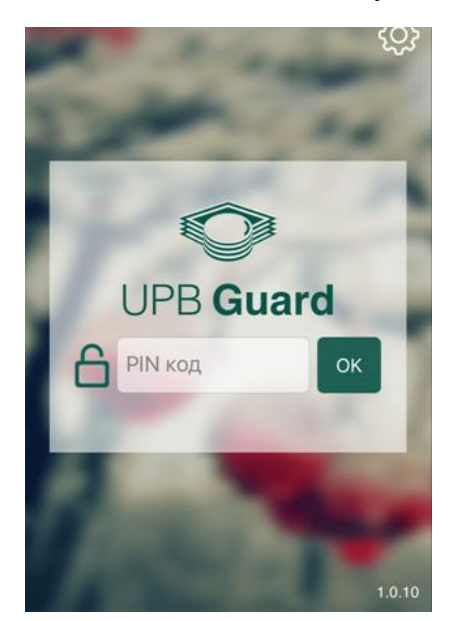

Рисунок 1 - Стартовый вход в UPB Guard

2. После этого появится окно: «Соединение успешно установлено» (Рисунок 2).

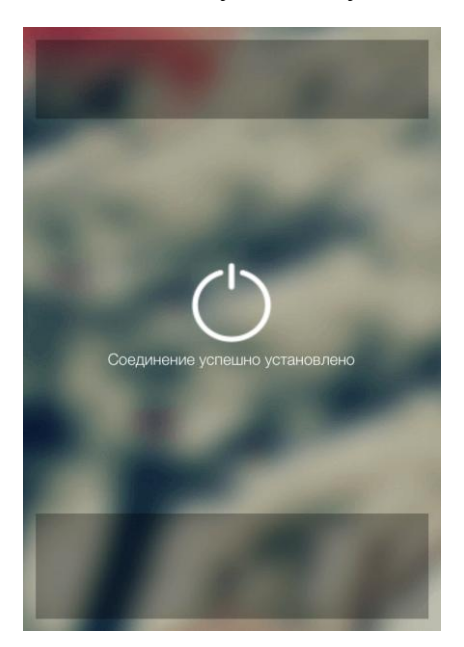

Рисунок 2 – Успешное соединение

3. Далее в браузере Вам необходимо перейти на сайт <u>https://cb.uralprombank.ru/</u> (Рисунок 3).

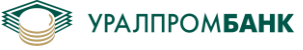

| 🛇 Интернет к                       | лиент-банк   УРАЛП 🗙 🕂   |                         |      |            |
|------------------------------------|--------------------------|-------------------------|------|------------|
| $\leftarrow \   \rightarrow \   G$ | Cb.uralprombank.ru/sig   | n-in \star              | 0    | <b>e</b> : |
|                                    |                          |                         |      |            |
|                                    |                          |                         |      |            |
|                                    | 🕥 уралпро                | м <b>банк</b>           |      |            |
|                                    | Шаг 1<br>Выберите способ | аутентификации          | 1    |            |
|                                    | Ū                        | ***                     |      |            |
|                                    | Рутокен                  | Мобильное<br>приложение |      |            |
|                                    |                          |                         |      |            |
|                                    |                          |                         |      |            |
|                                    | Служба техподдерж        | ки: +7 (351) 239-6      | 5-56 |            |

Рисунок 3 – Шаг 1

- 4. На шаге 1 для способа аутентификации через мобильное приложение необходимо выбрать «Мобильное приложение» (Рисунок 3).
- 5. На шаге 2 необходимо выполнить вход в Банк, для этого Вам необходимо ввести логин, выданный в банке, и пароль, который Вы зарегистрировали для входа в Систему «Интернет Клиент-Банк», нажать кнопку «Войти в банк» (Рисунок 4).

| Ф УРАЛПРОМ                | БАНК         |    |
|---------------------------|--------------|----|
| Шаг 2<br><sub>Логин</sub> |              |    |
|                           |              |    |
| Пароль                    |              |    |
|                           |              | ~~ |
| Войти в банк              | <u>Назад</u> |    |

Рисунок 4 – Шаг 2

6. На шаге 3 необходимо подтвердить вход в мобильном приложении (Рисунок 5).

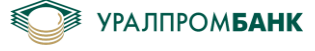

| 🌍 урал                              | ПРОМ <b>БАНК</b>                  |
|-------------------------------------|-----------------------------------|
| Шаг З<br>Подтвержден<br>в мобильном | ие входа<br>приложении            |
| ***                                 | Введите пин-код<br>и нажмите «Да» |
| Назад к ввод                        | у пароля                          |

Рисунок 5 – Шаг 3

7. На Вашем устройстве появится запрос на подтверждении авторизации (Рисунок 6).

|                               | 461949458                     |
|-------------------------------|-------------------------------|
| Подтверж                      | кдение авторизации            |
| 461949458                     |                               |
| ФИО сотрудника<br>Петров Петр | Петрович                      |
| Ae                            | торизовать?                   |
| Да                            | Нет                           |
|                               | 0                             |
|                               | Авторизация<br>22.07.17 10:45 |

Рисунок 6 - Авторизация

8. В случае положительного ответа в браузере откроется страница Системы «Интернет Клиент-Банк» (Рисунок 7), а на устройстве будет показано, что Вы авторизованы (Рисунок 8).

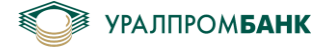

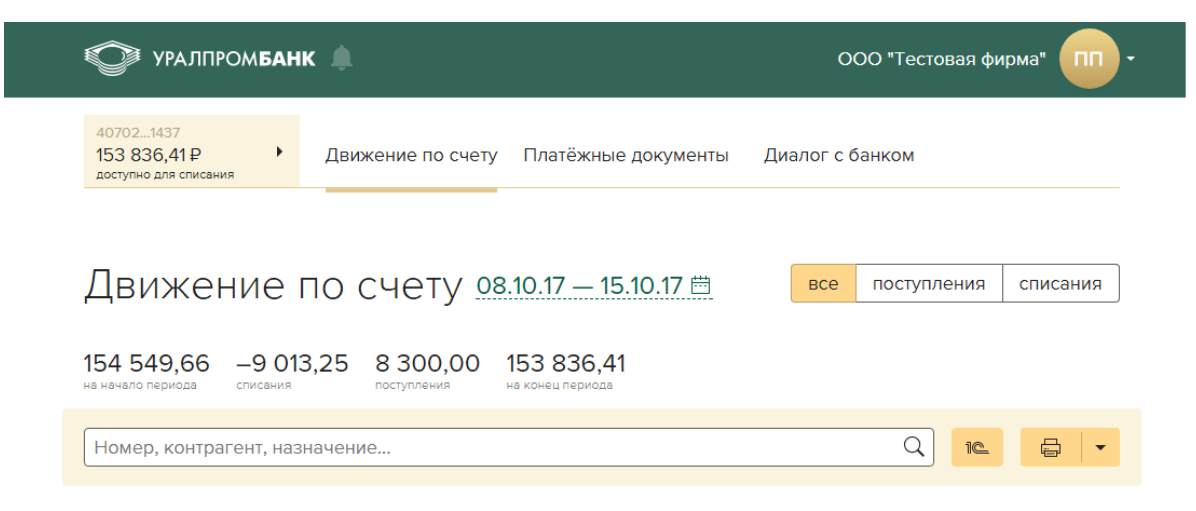

Рисунок 7 - «Интернет Клиент-Банк»

| <mark>461949458</mark>                       |
|----------------------------------------------|
| Подтверждение авторизации                    |
| 461949458                                    |
| ФИО сотрудника                               |
| Петров Петр Петрович                         |
| Авторизован                                  |
|                                              |
| Авторизация<br>22.07.17.10.45 22.07.17.10.57 |

Рисунок 8 – Успешная авторизация

9. Если на этапе подтверждения авторизации Вы передумали, нажмите «Нет», в браузере появится окно «Отказано в доступе» (Рисунок 9) и на устройстве также будет отображена информация об отказе в авторизации (Рисунок 10).

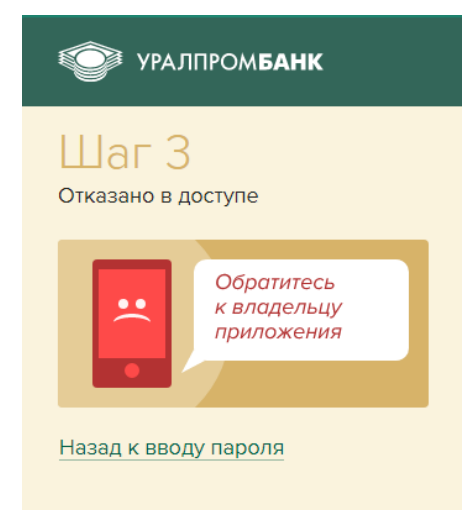

Рисунок 9 – Отказ авторизации

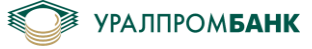

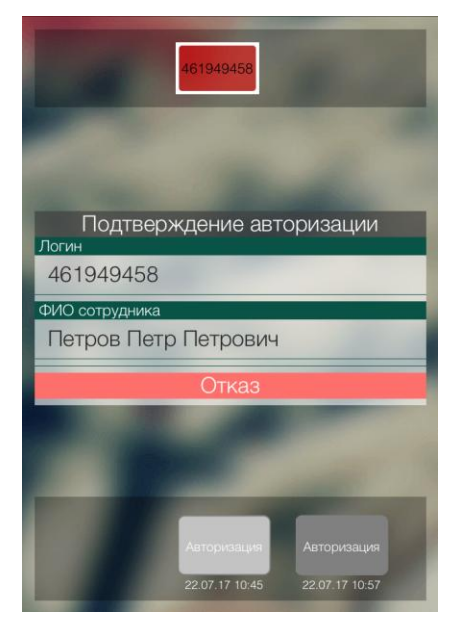

Рисунок 10 - Отказ авторизации

10. Чтобы выйти из Системы «Интернет Клиент-Банк», необходимо в правом верхнем углу нажать на наименование своей организации, появится кнопка «Выйти» (Рисунок 11). Чтобы выйти из программы UPB Guard, необходимо нажать кнопку выключения в центре экрана (Рисунок 2).

| УРАЛПРОМБАН                                        | K 🌲                  |                     | 000          | О "Тестовая фирма"                               |
|----------------------------------------------------|----------------------|---------------------|--------------|--------------------------------------------------|
| 407021437<br>145 080,00 ₽<br>доступно для списания | Движение по счёту    | Платёжные документы | Диалог с бан | Добавить организацию<br>Профиль организации      |
| Движение г                                         | 10 счету <u>14.0</u> | 06.21 — 21.06.21 🗒  | все          | Справочники<br>Руководство пользователя<br>Выйти |

#### Рисунок 11 – Выход

11. Если Вам необходимо разрегистрировать устройство по какой-либо причине, то необходимо открыть приложение UPB Guard на устройстве, выбрать настройки: нажать справа вверху Настройки (изображение «шестеренки»), (Рисунок 1). В данном окне нажать на кнопку «Сброс настроек» (Рисунок 12). Для повторной регистрации этого или первоначальной регистрации другого устройства, необходимо обратиться в Банк, чтобы получить и отсканировать QR-код.

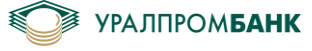

| Настройки                                    |
|----------------------------------------------|
| Информация об устройстве:                    |
| Модель: IPad                                 |
| OC: iOS                                      |
| Версия: 10.3.1                               |
| ID: 02CD078C-BCF6-4E04-8A64-<br>D77B9A9C6B05 |
|                                              |
| Код сопряжения:                              |
| 02689836                                     |
| Подтвердите PIN код:                         |
| РІN код ОК                                   |
|                                              |
| Сброс настроек                               |
|                                              |

Рисунок 12 – Сброс настроек

## Подписание документов

12. После создания документа в Системе «Интернет Клиент-Банк» потребуется его подписать. При этом на странице будет отображаться сообщение об ожидании подписи (Рисунок 13), а в UPB Guard придет сообщение о необходимости подтверждения подписи (Рисунок 14).

| Платеж                | кное поручение N°21 от 05.12.2020 | подготовлено |
|-----------------------|-----------------------------------|--------------|
| Плательщик            | ООО "Тестовая фирма"              |              |
| P/C                   | 40702 810 2 0000 0001437          |              |
| ИНН                   | 7450 000 456                      |              |
| КПП                   | 745 010 123                       |              |
| Получатель            | ООО "фирма"                       |              |
| P/C                   | 40702 810 3 9023 000 0000         |              |
| ИНН                   | 7452 074 794                      |              |
| кпп                   | 745 201 001                       |              |
| БИК                   | 047 501 779                       |              |
| K/C                   | 30101 810 4 0000 0000779          |              |
| Банк                  | ПАО "ЧЕЛЯБИНВЕСТБАНК"             |              |
| Назначение<br>платежа | Тестовый платеж Без НДС.          |              |
| Очередность           | 5                                 |              |
| Сумма                 | 1,00₽                             |              |

| lc | одпись<br>JPB Guard | Необходимо подтверждение<br>подписи в мобильном приложении |  |
|----|---------------------|------------------------------------------------------------|--|
|    |                     |                                                            |  |

Рисунок 13 - Ожидание подписи

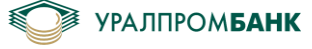

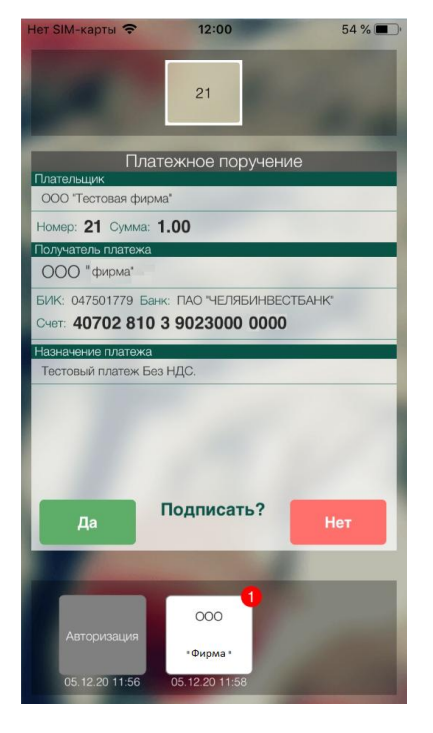

Рисунок 14 - Подтверждение подписи

13. Если Вы передумали отправлять документ, то нажмите «Нет». Отказ поступит в Систему «Интернет Клиент-Банк» (Рисунок 15).

| 🖤 уралпро                                      | Ом <b>банк 🌲</b>                                          | 000 "Тестовая фирма" | Платеж для ООО "Фирма" на сумму 1,00Р )<br>отказано в подписи |
|------------------------------------------------|-----------------------------------------------------------|----------------------|---------------------------------------------------------------|
| 407021437<br>126,08 ₽<br>доступно для списания | <ul> <li>Движение по счёту Платёжные документы</li> </ul> | Диалог с банком      | P/C 407021437                                                 |
| Платеж                                         | аное поручение №21 от 05.12.2020                          | о подготовлено       |                                                               |
| Плательщик                                     | ООО "Тестовая фирма"                                      |                      |                                                               |
| P/C                                            | 40702 810 2 0000 0001437                                  |                      |                                                               |
| инн<br>кпп                                     | 7450 000 456<br>745 010 123                               |                      |                                                               |
| Получатель                                     | 000 " фирма"                                              |                      |                                                               |
| P/C                                            | 40702 810 3 9023 0000000                                  |                      |                                                               |
| ИНН                                            | 7452 074 794                                              |                      |                                                               |
| КПП                                            | 745 201 001                                               |                      |                                                               |
| БИК                                            | 047 501 779                                               |                      |                                                               |
| K/C                                            | 30101 810 4 0000 0000779                                  |                      |                                                               |
| Банк                                           | ПАО "ЧЕЛЯБИНВЕСТБАНК"                                     |                      |                                                               |
| Назначение<br>платежа                          | Тестовый платеж Без НДС.                                  |                      |                                                               |
| Очередность                                    | 5                                                         |                      |                                                               |
| Сумма                                          | 1,00₽                                                     |                      |                                                               |
| Подпись<br>c UPB Gua                           | Отказано в подписи<br>Обратитесь к владельцу приложения   | К                    |                                                               |

Рисунок 15 – Отказ

14. Если необходимо подтвердить подпись, нажмите «Да» в UPB Guard. Тогда в Системе «Интернет Клиент-Банк» Ваш документ отобразится в статусе «получено банком» на вкладке «Платежные документы» / «Списания» (Рисунок 16).

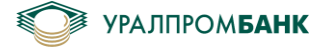

| ᅇ уралпро                                      | ом <b>банк 🌲</b>                               |                 | ООО "Тестова    | я фирма" | Платеж для ООО "фирма" на сумму 1,00Р<br>подписан и отправлен в банк | × |
|------------------------------------------------|------------------------------------------------|-----------------|-----------------|----------|----------------------------------------------------------------------|---|
| 407021437<br>126,08 ₽<br>доступно для списание | <ul> <li>Движение по счёту Платёжнь</li> </ul> | е документы     | Диалог с банком | ļ        | P/C 407021437                                                        |   |
| Платеж                                         | ное поручение №2                               | 1 от 05.12.2020 | получено банком |          |                                                                      |   |
| Плательщик                                     | ООО "Тестовая фирма"                           |                 |                 |          |                                                                      |   |
| P/C                                            | 40702 810 2 0000 0001437                       |                 |                 |          |                                                                      |   |
| ИНН                                            | 7450 000 456                                   |                 |                 |          |                                                                      |   |
| КПП                                            | 745 010 123                                    |                 |                 |          |                                                                      |   |
| Получатель                                     | ООО "фирма"                                    |                 |                 |          |                                                                      |   |
| P/C                                            | 40702 810 3 9023 0000000                       |                 |                 |          |                                                                      |   |
| ИНН                                            | 7452 074 794                                   |                 |                 |          |                                                                      |   |
| КПП                                            | 745 201 001                                    |                 |                 |          |                                                                      |   |
| БИК                                            | 047 501 779                                    |                 |                 |          |                                                                      |   |
| K/C                                            | 30101 810 4 0000 0000779                       |                 |                 |          |                                                                      |   |
| Банк                                           | ПАО "ЧЕЛЯБИНВЕСТБАНК"                          |                 |                 |          |                                                                      |   |
| Назначение<br>платежа                          | Тестовый платеж Без НДС.                       |                 |                 |          |                                                                      |   |
| Очередность                                    | 5                                              |                 |                 |          |                                                                      |   |
| Сумма                                          | 1,00₽                                          |                 |                 |          |                                                                      |   |
| Повторит                                       | ь 🖶 Напечатать                                 |                 |                 | Отозвать |                                                                      |   |
|                                                | D                                              | 16 1            |                 |          |                                                                      |   |

Рисунок 16 – Получено банком

### Подписание запроса на перевыпуск сертификата

15. Если необходимо подтвердить запрос, нажмите «Да» в UPB Guard. Тогда данные о перевыпуске сертификата поступят в банк. Если не нужно подтверждать, нажмите «Нет», тогда запрос не будет отправлен в банк. Далее можно снова отправлять запрос на перевыпуск сертификата.

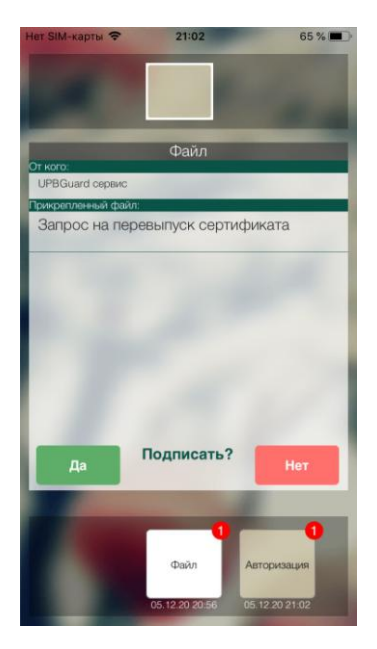

Рисунок 17 – Запрос на перевыпуск сертификата

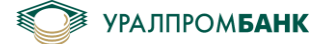

Приложение 2

## Регистрация мобильного устройства. Приложение «УПБ Бизнес».

Для начала работы в Приложении «УПБ Бизнес» необходимо в Системе «Интернет-Клиент банк» привязать мобильное устройство.

Для этого необходимо перейти в «Профиль организации» – «Мобильные устройства» (Рисунок 1).

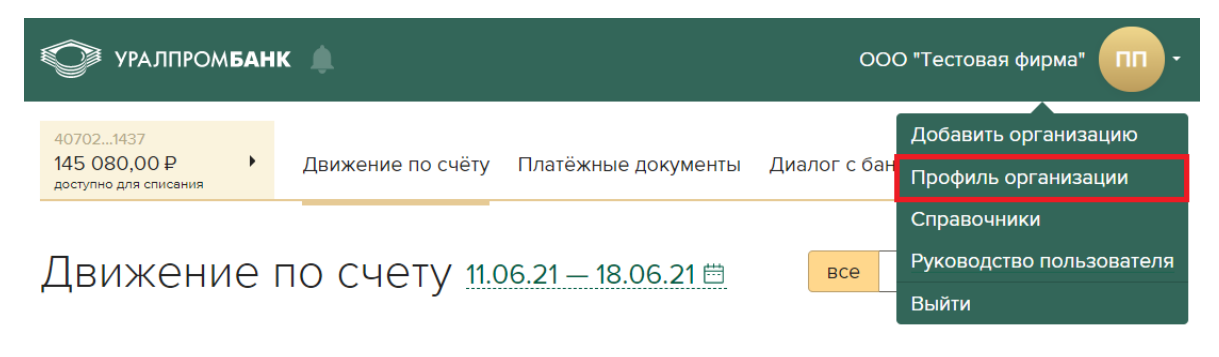

Рисунок 1 - «Профиль организации»

На вкладке «Мобильные устройства» нажать кнопку «Привязать устройство...»

(Рисунок 2).

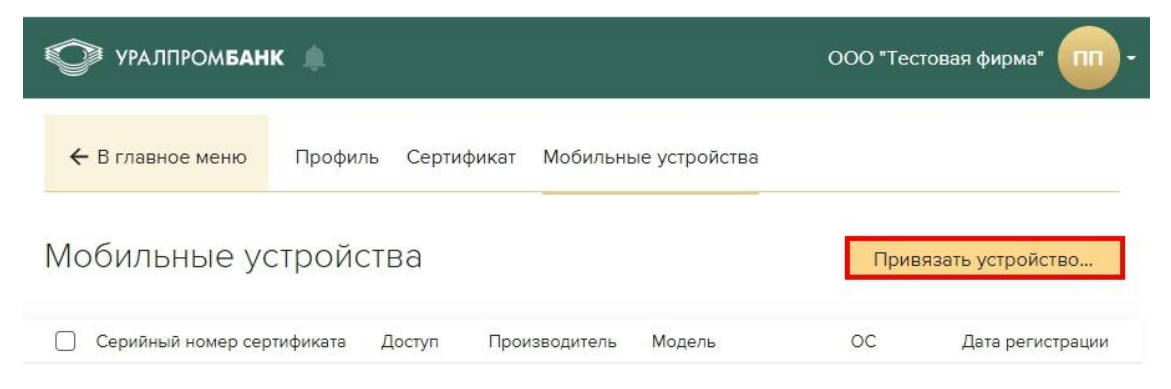

Рисунок 2 – «Привязать устройство...»

На странице «Регистрация мобильного устройства» нажать кнопку «Продолжить регистрацию» (Рисунок 3).

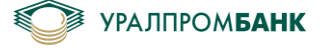

🎯 уралпром**банк** 🇯

ООО "Тестовая фирма"

В главное меню

Профиль Сертификат Мобильные устройства

## Регистрация мобильного устройства

Уважаемый клиент! В данном разделе Вы можете осуществить регистрацию мобильного приложения «УПБ Бизнес», чтобы начать использовать все преимущества финансовых решений от АО «УРАЛПРОМБАНК».

Продолжая регистрацию Вы подтверждаете, что ознакомлены, полностью принимаете и неукоснительно соблюдаете условия следующих документов: «Договор об использовании электронного средства – «Клиент-Банк» (далее – Договор), «Правила использования электронного средства платежа – системы «Клиент-Банк» (далее – Правила ЭСП), а также «Правила безопасного использования системы «Клиент-Банк».

Банк вправе в одностороннем порядке изменить Правил ЭСП, предварительно уведомив об этом Клиента не позднее 10 календарных дней до даты вступления изменений в силу, путем публикации на информационных стендах, находящихся в офисах Банка, на официальном сайте Банка в сети Интернет: <u>www.uralprombank.ru</u> и/или электронным документом свободного формата в системе «Клиент-Банк».

Вы осознаете риск неблагоприятных последствий, связанных с хищением денежных средств, которые могут возникнуть в случае несанкционированного доступа к системе «Клиент-Банк», в случае несоблюдения условий, указанных в Договоре и Правилах ЭСП, а также наших рекомендаций, приведенных в «Правилах безопасного использования системы «Клиент-Банк».

Загрузите «УПБ Бизнес» в официальных магазинах приложений

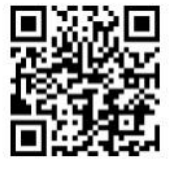

• Google play

Продолжить регистрацию

Назад

#### Рисунок 3 – Условия использования

На странице появится QR-код.

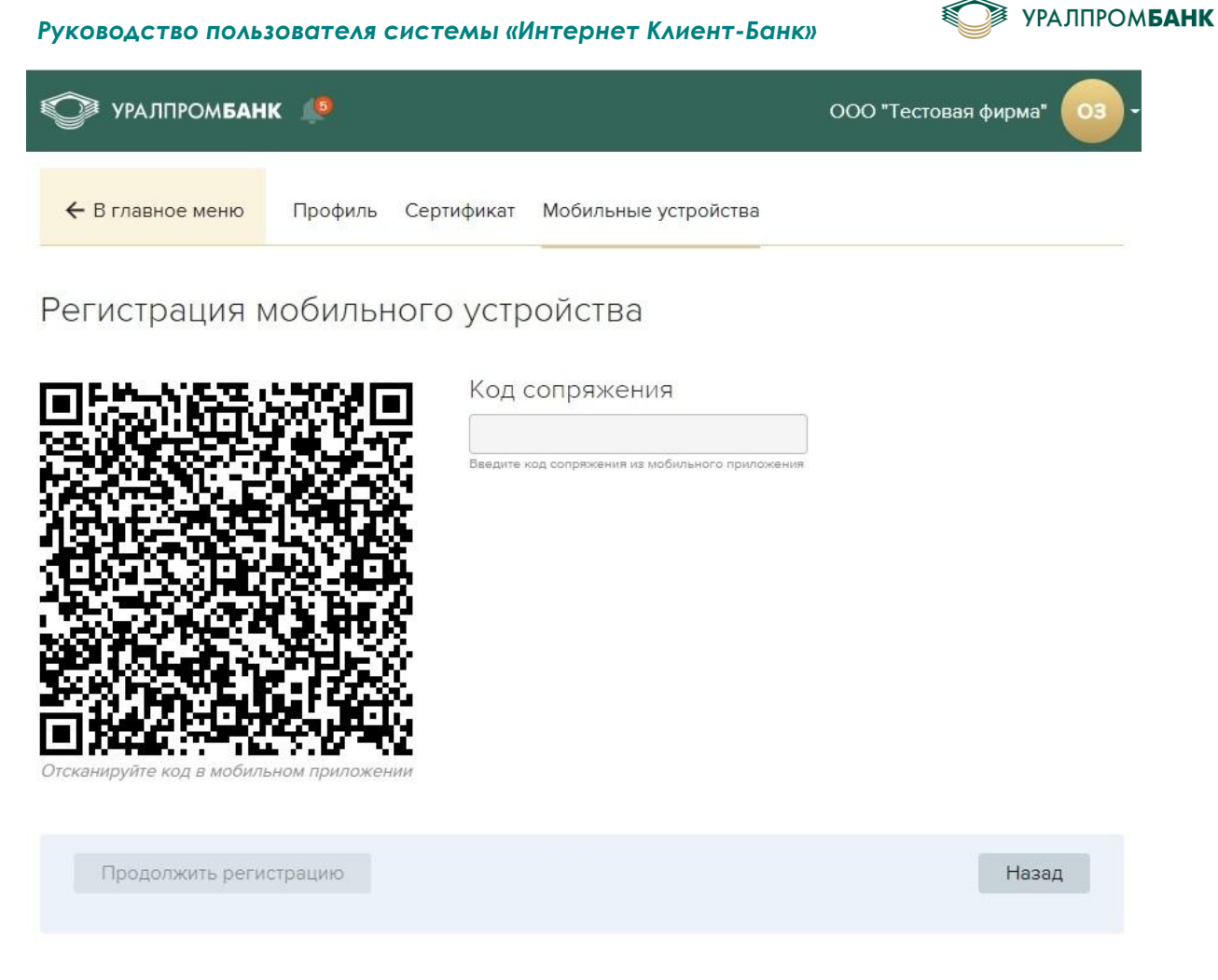

Рисунок 4 - QR-код

В мобильном устройстве в приложении «УПБ Бизнес» нажать «Регистрация устройства» (Рисунок 5).

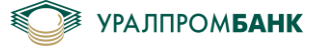

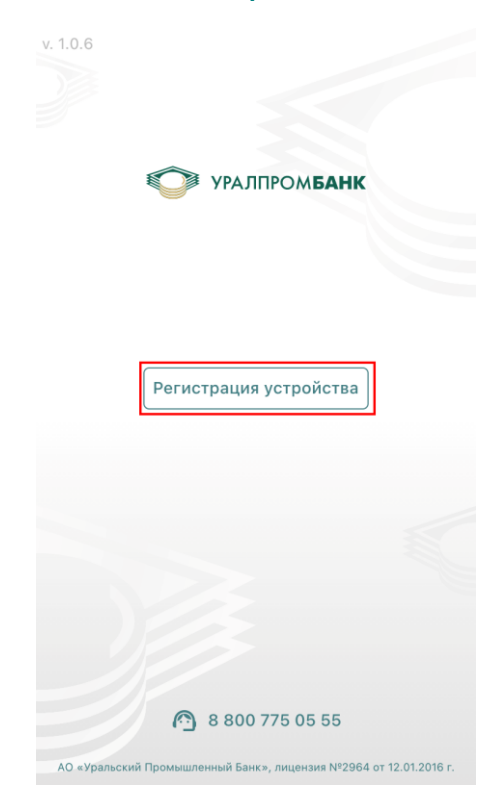

Рисунок 5 – Регистрация устройства

Появится окно с настройками, где необходимо проверить информацию о своем устройстве и отсканировать QR-код на рисунке 4, поднеся свое устройство к экрану и, нажав на иконку QR-кода (Рисунок 6).

| < 1                                                                                                    | Регистрация                                                                                                    |  |  |  |  |  |
|----------------------------------------------------------------------------------------------------|----------------------------------------------------------------------------------------------------|--|--|--|--|--|
| Информация о системе:                                                                                                    |                                                                                                    |  |  |  |  |  |
| Производитель                                                                                                    | Apple                                                                                                    |  |  |  |  |  |
| Модель                                                                                                    | iPhone10,1                                                                                                    |  |  |  |  |  |
| ос                                                                                                    | iOS                                                                                                    |  |  |  |  |  |
| Идентификатор<br>устройства                                                                                                 | NNNN                                                                                                    |  |  |  |  |  |
| Чтобы получить до<br>Бизнес" необходит<br>Банк" перейти в ра<br>выбрать вкладку "I<br>кнопку: "Привязат<br>инструкциям маст | ступ в мобильный банк "УПБ<br>ио в системе "Интернет Клиент-<br>іздел "Профиль организации",<br>Иобильные устройства". Нажать на<br>ь устройство". Далее следуйте<br>ера регистрации. |  |  |  |  |  |
|                                                                                                    |                                                                                                    |  |  |  |  |  |
|                                                                                                    |                                                                                                    |  |  |  |  |  |
|                                                                                                    |                                                                                                    |  |  |  |  |  |
|                                                                                                    |                                                                                                    |  |  |  |  |  |

Рисунок 6 - Кнопка сканирования QR-кода

Далее необходимо придумать и ввести PIN-код для авторизации в приложении. (Рисунок 7).

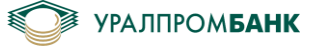

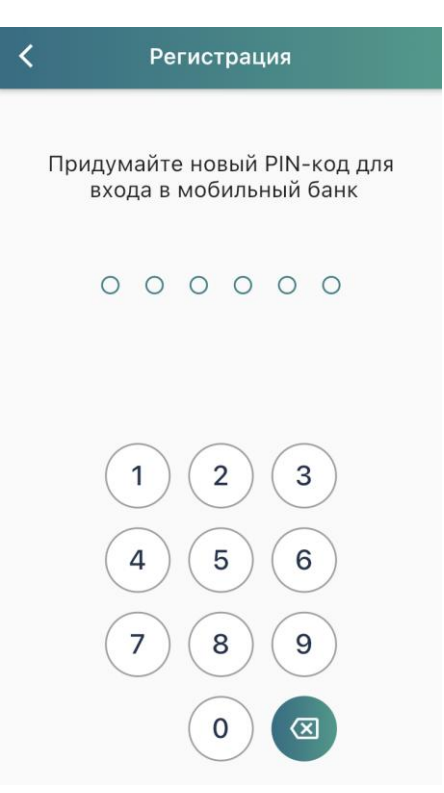

Рисунок 7 – PIN-код для авторизации приложения

На экране появится Информация о системе и код сопряжения устройства (Рисунок 8).

| < 1                                                                   | Регистрация                                                   |  |  |  |  |
|-----------------------------------------------------------------------|---------------------------------------------------------------|--|--|--|--|
| Информация о системе:                                                 |                                                               |  |  |  |  |
| Производитель                                                         | Apple                                                         |  |  |  |  |
| Модель                                                                | iPhone10,1                                                    |  |  |  |  |
| ос                                                                    | iOS                                                           |  |  |  |  |
| Идентификатор<br>устройства                                           | NNNN                                                          |  |  |  |  |
| Ваш код сопряжен                                                      | 43318                                                         |  |  |  |  |
| Внимание!<br>Не закрывайте при<br>регистрации в сис<br>"УРАЛПРОМБАНК" | пложение до завершения<br>теме "Интернет Клиент-Банк" АО<br>с |  |  |  |  |
| Ожидание                                                              | завершения регистрации.                                       |  |  |  |  |
|                                                                       |                                                               |  |  |  |  |

Рисунок 8 – Код сопряжения устройства

На странице «Регистрация мобильного устройства» в Системе «Интернет Клиент-Банк» появится информация об устройстве и окно для ввода кода сопряжения устройства (Рисунок 10.9).

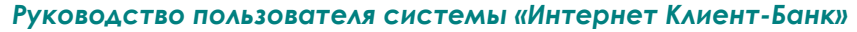

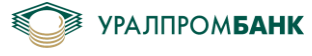

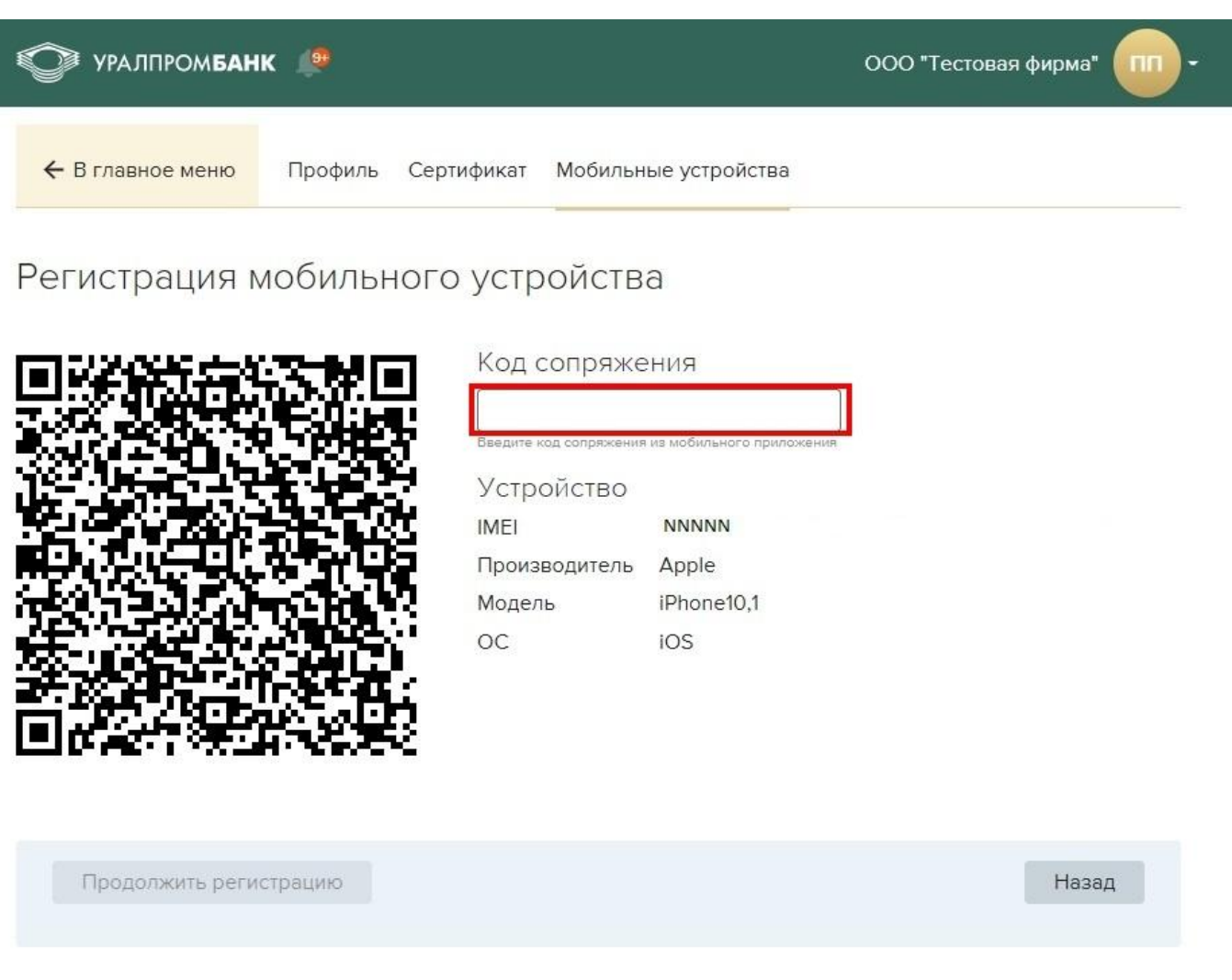

Рисунок 9 – Окно для ввода кода

Необходимо ввести код сопряжения устройства и нажать «Продолжить регистрацию». Появится информация об устройстве и пользователе. Нужно выбрать «Тип доступа» и ввести пароль, который будет использоваться при подписании документов в мобильном приложении (Рисунок 10).

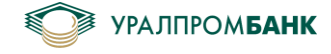

| 🕥 уралпрс                   | мбанк 🌲                          |              |                 | ООО "Тестовая фирма" 🔲 - |
|-----------------------------|----------------------------------|--------------|-----------------|--------------------------|
| ← В главное м               | иеню Профиль                     | Сертификат   | Мобильные устро | йства                    |
| Регистраь                   | ция мобиль                       | ного устр    | оойства         |                          |
| Устройство                  |                                  |              | Пользоват       | гель                     |
| IMEI                        | NNNNN                            |              | Компания        | ООО "Тестовая фирма"     |
| Производитель               | Apple                            |              | ΦΝΟ             | Петров Петр Петрович     |
| ОС                          | ios                              |              |                 |                          |
| Выберите тиг<br>Тип доступа | п доступа для і<br>Полный доступ | иобильного   | приложения<br>• |                          |
| Необходимо                  | vстановить па                    | роль, которі | ый будет испол  | ьзоваться при подписании |
| документов в                | у<br>в мобильном п               | риложении    | J               |                          |
| Пароль                      | •••••                            | 7            | ~               |                          |
| Подтверждение               | •••••                            | >,           | ~               |                          |
|                             |                                  |              |                 |                          |
|                             |                                  |              |                 |                          |
| Подписать                   | и отправить                      |              |                 | Назад                    |
|                             |                                  |              |                 |                          |

### Рисунок 10 - Окно для ввода пароля

Если выбрать тип доступа «Просмотр», то поля ввода пароля для подписания документов будут неактивны (Рисунок 11).

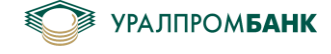

|                                                                                                    | Ом <b>БАНК</b>                                      | <b>.</b>                                         |                                                      |                                    | ООО "Тестовая фирма"     |
|----------------------------------------------------------------------------------------------------|-----------------------------------------------------|--------------------------------------------------|------------------------------------------------------|------------------------------------|--------------------------|
| ← В главное і                                                                                               | меню                                                | Профиль                                          | Сертификат                                           | Мобильные устроі                   | йства                    |
| Регистра                                                                                                    | ция мс                                              | бильн                                            | юго устр                                             | ойства                             |                          |
| Устройство                                                                                                  |                                                     |                                                  |                                                      | Пользоват                          | ель                      |
| IMEI                                                                                                    | NNNNN                                               |                                                  |                                                      | Компания                           | ООО "Тестовая фирма"     |
| Произволитель                                                                                               | Apple                                               |                                                  |                                                      | ΦΝΟ                                | Петров Петр Петрович     |
| Молель                                                                                                    | iPhone10                                            | 1                                                |                                                      |                                    |                          |
| 00                                                                                                    | iOS                                                 |                                                  |                                                      |                                    |                          |
| Выберите ти                                                                                                 | п достуг                                            | а для мо                                         | обильного                                            | приложения                         |                          |
| Выберите ти<br>Тип доступа<br>Необхолимо                                                                    | п доступ<br>Доступ<br>Установ                       | а для мо<br>на просмот<br>вить паро              | обильного                                            | приложения                         | озоваться при полписании |
| Выберите ти<br>Тип доступа<br>Необходимо<br>документов н                                                    | п доступ<br>Доступ<br>устаное<br>в мобил            | а для мо<br>на просмот<br>вить паро<br>ьном прі  | обильного<br>пр<br>оль, которы<br>иложении           | приложения<br>•<br>ый будет исполь | озоваться при подписании |
| Выберите ти<br>Тип доступа<br>Необходимо<br>документов п<br>Пароль                                          | п достуг<br>Доступ<br>установ<br>в мобил            | а для мо<br>на просмот<br>вить паро<br>ьном при  | обильного<br>пр<br>оль, которь<br>иложении           | приложения<br>•<br>ый будет исполь | ьзоваться при подписании |
| Выберите ти<br>Тип доступа<br>Необходимо<br>документов п<br>Пароль<br>Подтверждение                         | п достуг<br>Доступ<br>9 установ<br>в мобил          | а для мо<br>на просмот<br>вить паро<br>ьном при  | обильного<br>пр<br>оль, которь<br>иложении<br>>>     | приложения<br>-<br>ый будет исполь | ьзоваться при подписании |
| Выберите ти<br>Тип доступа<br>Необходимо<br>документов п<br>Пароль<br>Подтверждение<br>Подпись<br>с Рутокен | п достуг<br>Доступ<br>установ<br>в мобил<br>РIN-код | на для мо<br>на просмот<br>вить паро<br>ьном при | обильного<br>пр<br>оль, которь<br>иложении<br>Лароль | приложения                         | озоваться при подписании |

Рисунок 11 – Тип доступа «Просмотр»

Если у пользователя тип доступа сертификата, с помощью которого был осуществлен вход в Систему Интернет Клиент-Банк, «Просмотр», то поля ввода пароля для подписания документов в мобильном приложении будут отсутствовать (Рисунок 12).

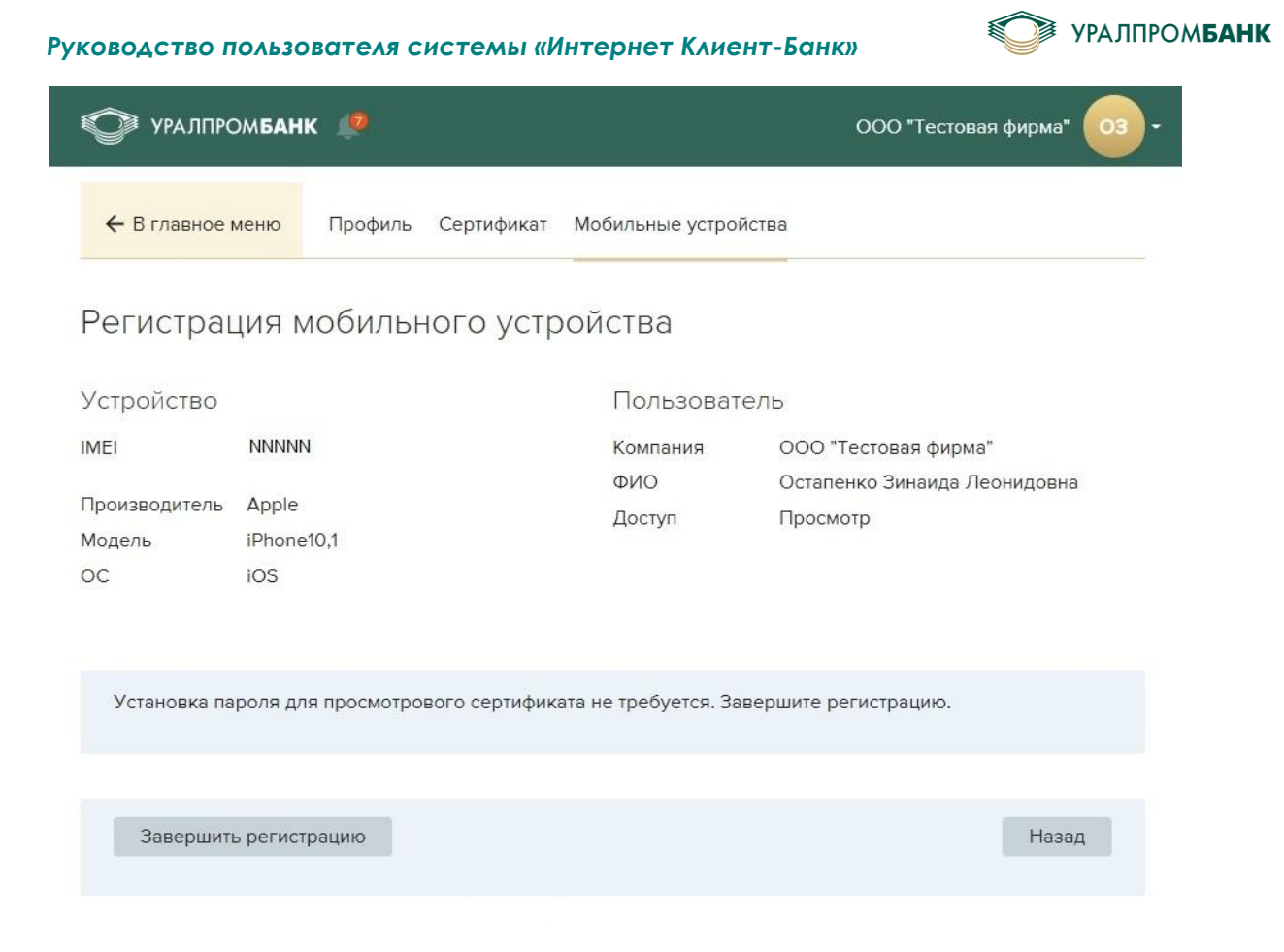

Рисунок 12 – Пользователь с доступом «Просмотр»

При нажатии «Подписать и отправить» \ «Завершить регистрацию» отображается запрос на подпись. Если для авторизации в Систему «Интернет Клиент-Банк» использовался Рутокен, то откроется страница запроса подписи с Рутокен (Рисунок 13).

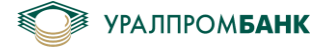

| 🖤 уралпро                  | ом <b>банк</b>    | ٩                     |                         |                 | ООО "Тестовая фирма"                         |
|----------------------------|-------------------|-----------------------|-------------------------|-----------------|----------------------------------------------|
| 🗲 В главное и              | меню              | Профиль               | Сертификат              | Мобильные устро | йства                                        |
| Регистра                   | и ви              | обильн                | юго устр                | ойства          |                                              |
| Устройство                 |                   |                       |                         | Пользоват       | ель                                          |
| IMEI                       | NNNNN             | IN                    |                         | Компания<br>ФИО | ООО "Тестовая фирма"<br>Петров Петр Петрович |
| Производитель<br>Модель    | Apple<br>iPhone1  | 0,1                   |                         |                 |                                              |
| Выберите ти                | п досту           | па для м              | обильного               | приложения      |                                              |
| необходимо<br>документов в | устанс<br>в мобил | овить пар<br>пьном пр | оль, которь<br>иложении | ый будет испол  | ьзоваться при подписании                     |
| Пароль                     | •••••             |                       | λ                       | ×               |                                              |
| Подтверждение              | •••••             |                       | ¥                       | ×               |                                              |
| Подпись<br>с Рутокен       | РIN-код           | <del>ہ</del>          | Пароль                  | <del>م</del> ر  |                                              |
| Подписать                  |                   |                       |                         |                 | Отменить                                     |

Рисунок 13 - – Подпись с Рутокен

Если для авторизации в Систему «Интернет Клиент-Банк» использовалось мобильное приложение, то при нажатии «Подписать и отправить» откроется страница ожидания подписи с UPB Guard (Рисунок 14).

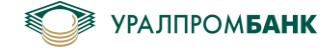

| 🗲 В главное і                                                                       | меню Профи                                                        | ль Сертификат                                               | Мобильные устро                         | йства                        |
|-------------------------------------------------------------------------------------|-------------------------------------------------------------------|-------------------------------------------------------------|-----------------------------------------|------------------------------|
| Регистра                                                                            | ция мобил                                                         | вного устр                                                  | ойства                                  |                              |
| Устройство                                                                          |                                                                   |                                                             | Пользоват                               | ель                          |
| IMEI                                                                                | NNNN                                                              |                                                             | Компания                                | ООО "Тестовая фирма"         |
| -                                                                                   |                                                                   |                                                             | ΦΝΟ                                     | Остапенко Зинаида Леонидовна |
| I Іроизводитель                                                                     | Apple                                                             |                                                             |                                         |                              |
| модель                                                                              | iPhone10,1                                                        |                                                             |                                         |                              |
|                                                                                     |                                                                   |                                                             |                                         |                              |
| Выберите ти                                                                         | п доступа для                                                     | я мобильного                                                | приложения                              |                              |
| Выберите ти<br>Тип доступа                                                          | п доступа для<br>Полный доступ                                    | я мобильного<br>п                                           | приложения                              |                              |
| Выберите ти<br>Тип доступа<br>Необхолимо                                            | п доступа для<br>Полный достуг                                    | я мобильного<br>п                                           | приложения                              | озоваться при полписании     |
| Выберите ти<br>Тип доступа<br>Необходимо<br>документов 1                            | п доступа для<br>Полный доступ<br>установить г<br>в мобильном     | я мобильного<br>п<br>пароль, которь<br>приложении           | приложения<br>•<br>ый будет исполн      | ьзоваться при подписании     |
| Выберите ти<br>Тип доступа<br>Необходимо<br>документов п<br>Пароль                  | п доступа для<br>Полный доступ<br>установить г<br>в мобильном     | я мобильного<br>п<br>пароль, которь<br>приложении<br>~      | приложения<br>•<br>ый будет исполн      | ьзоваться при подписании     |
| Выберите ти<br>Тип доступа<br>Необходимо<br>документов п<br>Пароль<br>Подтверждение | п доступа для<br>Полный доступ<br>установить г<br>в мобильном<br> | я мобильного<br>п<br>пароль, которь<br>приложении<br>ъ      | приложения<br>•<br>ый будет исполн<br>« | ьзоваться при подписании     |
| Выберите ти<br>Тип доступа<br>Необходимо<br>документов п<br>Пароль<br>Подтверждение | п доступа для<br>Полный доступ<br>установить г<br>в мобильном<br> | я мобильного<br>п<br>пароль, которы<br>приложении<br>~<br>~ | приложения<br>•<br>ый будет исполн<br>• | ьзоваться при подписании     |
| Выберите ти<br>Тип доступа<br>Необходимо<br>документов п<br>Пароль<br>Подтверждение | п доступа для<br>Полный доступ<br>установить г<br>в мобильном<br> | я мобильного<br>п<br>пароль, которь<br>приложении<br>ъ      | приложения<br>•<br>ый будет исполн<br>« | ьзоваться при подписании     |
| Выберите ти<br>Тип доступа<br>Необходимо<br>документов п<br>Пароль<br>Подтверждение | п доступа для<br>Полный доступ<br>установить г<br>в мобильном<br> | я мобильного<br>п<br>пароль, которь<br>приложении<br>~<br>~ | приложения<br>•<br>ый будет исполн<br>К | ьзоваться при подписании     |
| Выберите ти<br>Тип доступа<br>Необходимо<br>документов п<br>Пароль<br>Подтверждение | п доступа для<br>Полный доступ<br>установить г<br>в мобильном<br> | я мобильного<br>п<br>пароль, которы<br>приложении<br>~      | приложения                              | ьзоваться при подписании     |
| Выберите ти<br>Тип доступа<br>Необходимо<br>документов п<br>Пароль<br>Подтверждение | п доступа для<br>Полный доступ<br>установить г<br>в мобильном<br> | я мобильного<br>п<br>пароль, которы<br>приложении<br>>>     | приложения<br>•<br>ый будет исполн<br>« | ьзоваться при подписании     |

### Рисунок 14 – Подпись при помощи UPB Guard

После успешного подписания появится уведомление «Запрос на регистрацию мобильного устройства успешно отправлен в банк» (Рисунок 15).

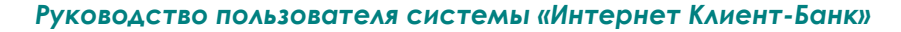

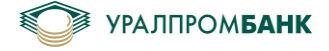

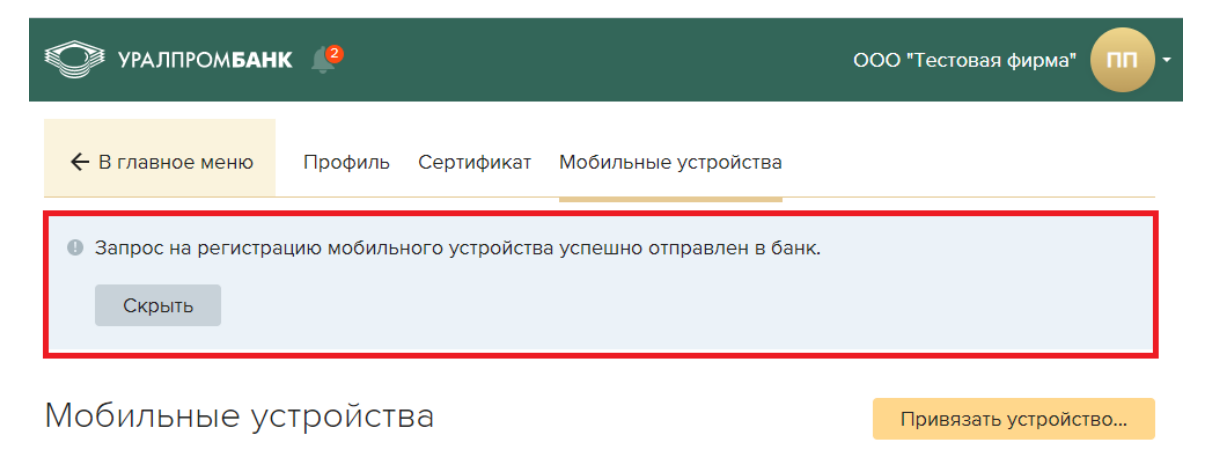

Рисунок 15 – Уведомление

В мобильном устройстве появится стартовое окно для входа в приложение (Рисунок 16).

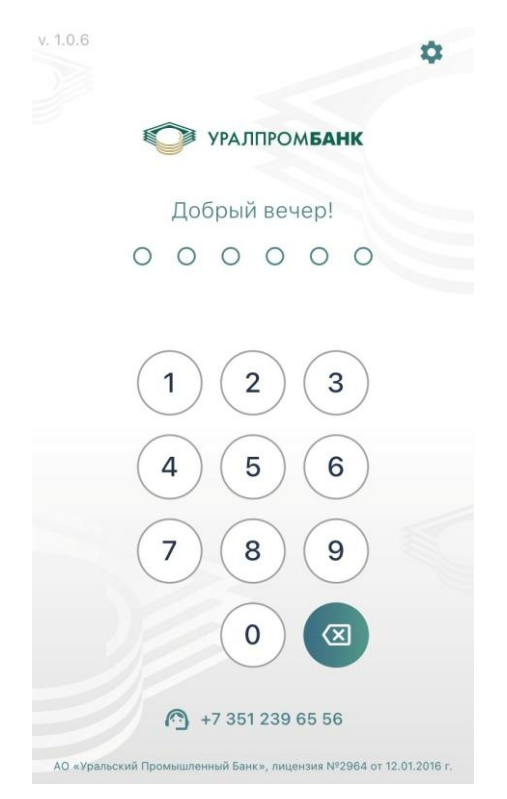

Рисунок 16 – Стартовое окно

При попытке ввода пароля, если еще сертификат не проверен сотрудниками банка, появляется уведомление (Рисунок 17).

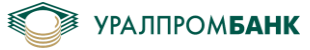

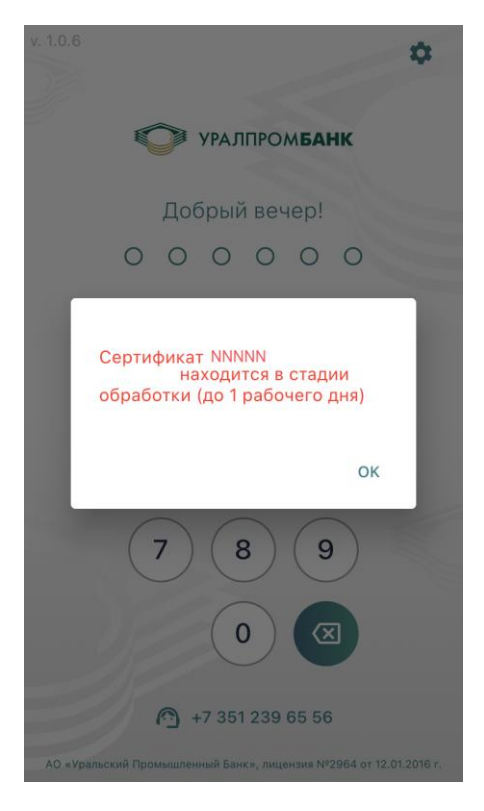

Рисунок 17 – Уведомление на мобильном устройстве

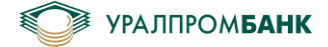

Приложение 3

## Установка расширения «Адаптер Рутокен Плагин»

Если расширение «Адаптер Рутокен Плагин» не установлено, то необходимо пройти по ссылке и установить (Рисунок 1).

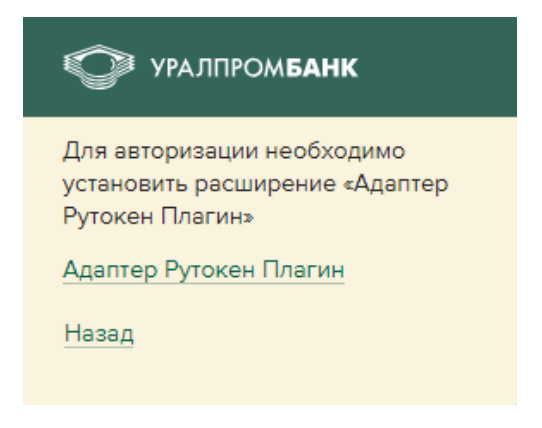

Рисунок 1 – Расширение «Адаптер Рутокен Плагин»

При нажатии на ссылку происходит переход в Интернет-магазин браузера (Рисунок 2), нажать «Установить».

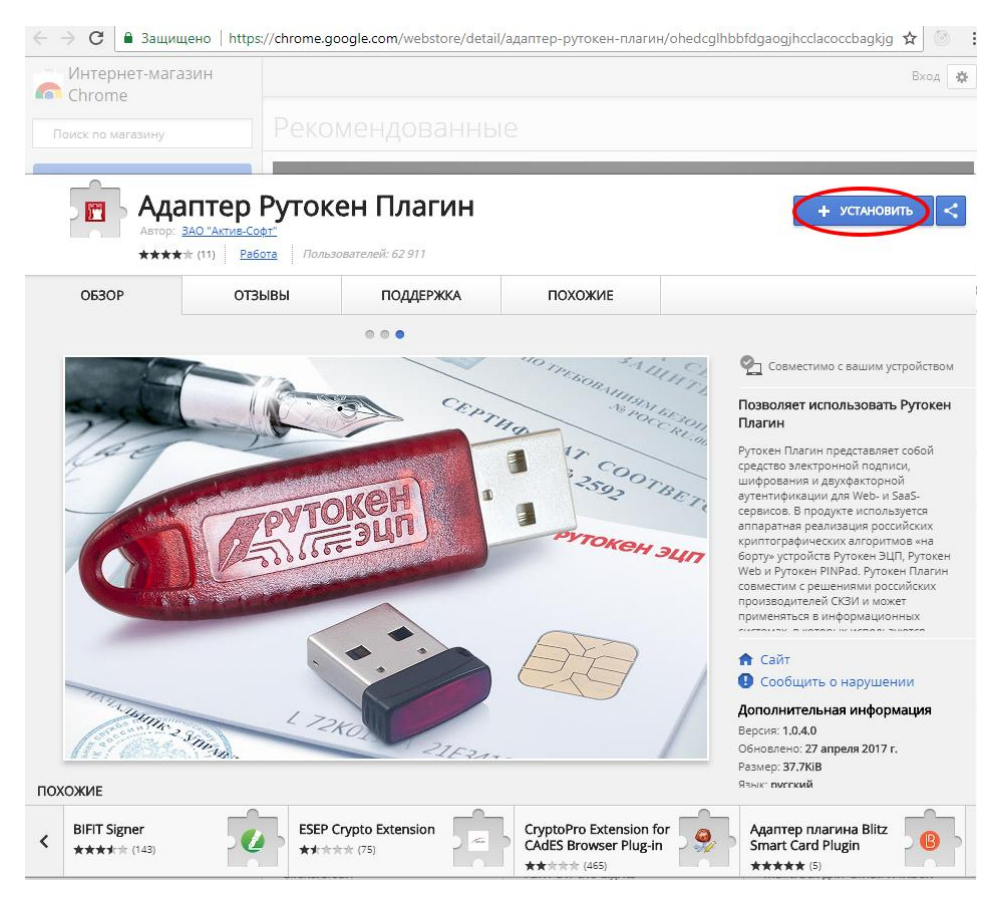

Рисунок 2 – Установить

В появившемся всплывающем окне нажать «Установить расширение» (Рисунок 3).

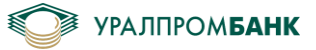

| <ul> <li>&gt; C</li> <li>Защи</li> </ul> | цено   https://chrome.ge                        | oogle.com/webstore/detai  | I/адаптер-рутокен-пла | гин/ohedcglhbl | ofdgaogjhcclacoccbagkjg 🛧 💿 |
|------------------------------------------|-------------------------------------------------|---------------------------|-----------------------|----------------|-----------------------------|
| Интернет-мага<br>Chrome                  | азин                                            | Установить "Адаптер       | Рутокен Плагин"?      | ×              | Вход                        |
| Поиск по магазину                        | Разрен                                          | шения:                    |                       |                |                             |
|                                          | Просм                                           | иотр и изменение ваших да | нных на посещаемых са | йтах           |                             |
| 📻 Ада                                    | итер Р                                          | овка соединения со смежны | ыми нативными приложе | ениями         | ПРОВЕРКА                    |
| Автор:                                   | <u>ЗАО "Актив-Софт"</u><br>🚖 (11) <u>Работа</u> | Уст                       | ановить расширение    | Отмена         |                             |
| ОБЗОР                                    | ОТЗЫВЫ                                          | ПОДДЕРЖКА                 | ПОХОЖИЕ               |                |                             |

Рисунок 3 – Установить расширение

После установки появится сообщение о том, что расширение установлено (Рисунок 4).

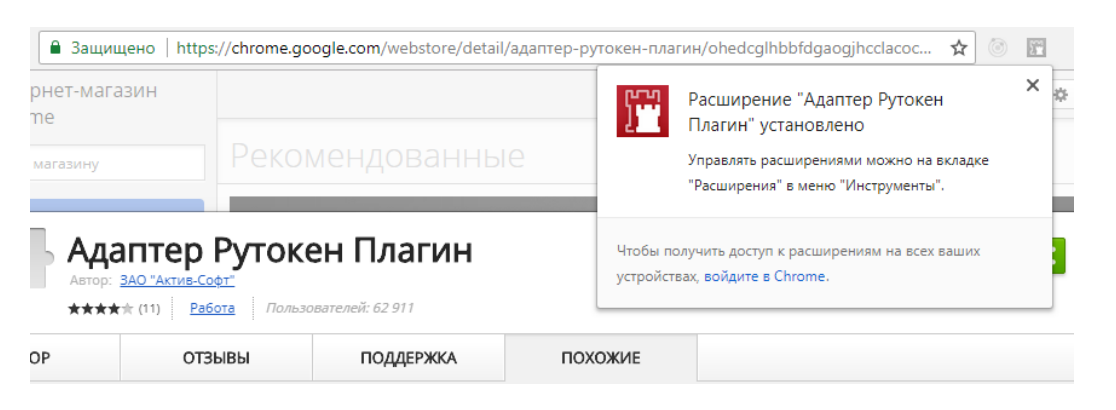

Рисунок 4 – Расширение установлено

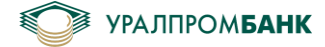

Приложение 4

## Установка плагина для Рутокен.

Если плагин для Рутокена не установлен, то необходимо пройти по ссылке (нажать на ссылку для той операционной системы, которая стоит у Вас на компьютере) и установить плагин.

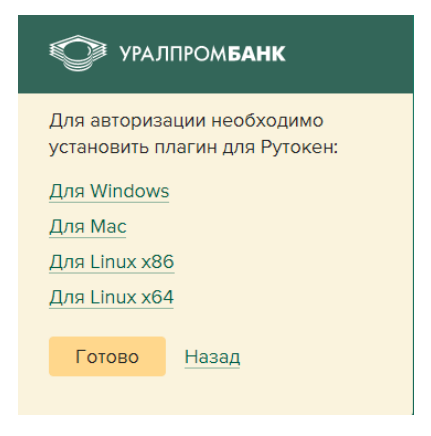

Рисунок 1 – Не установлен плагин рутокен

При нажатии на ссылку происходит переход на сайт Рутокен Плагин для... (rutoken.ru). И начинается автоматическая загрузка (Рисунок 2).

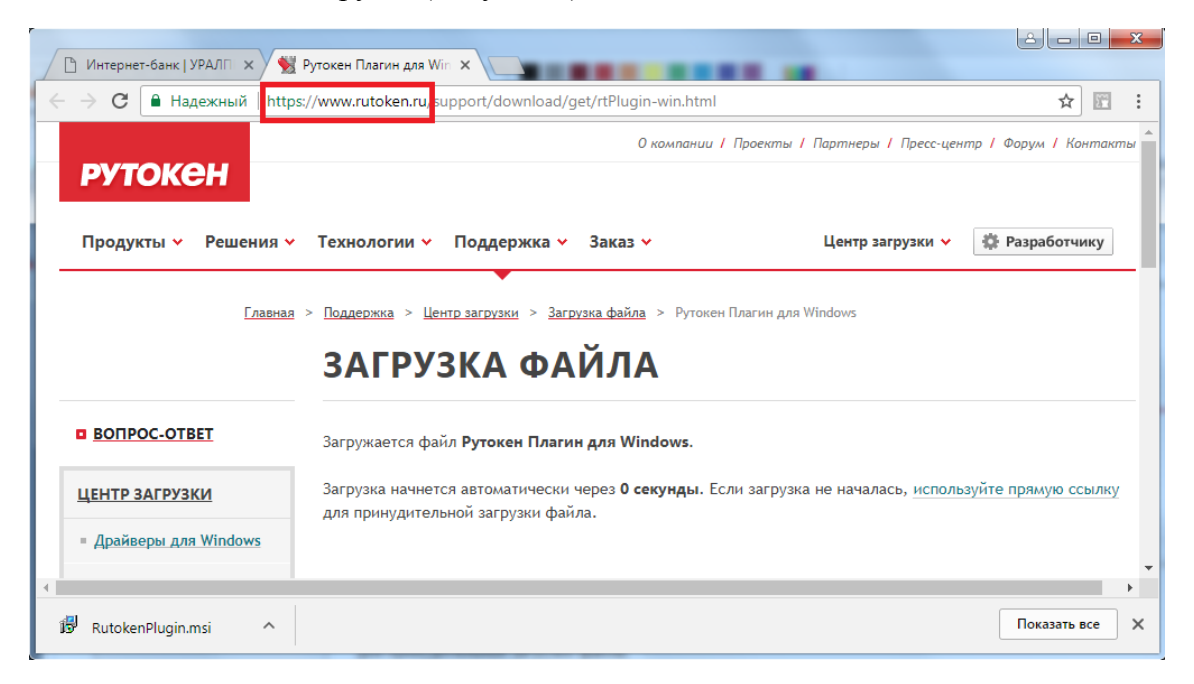

Рисунок 2 – Загрузка плагина

После скачивания файла его необходимо запустить. После запуска откроется Мастер установки Рутокен Плагин, нажать «Далее» (Рисунок 3).

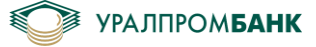

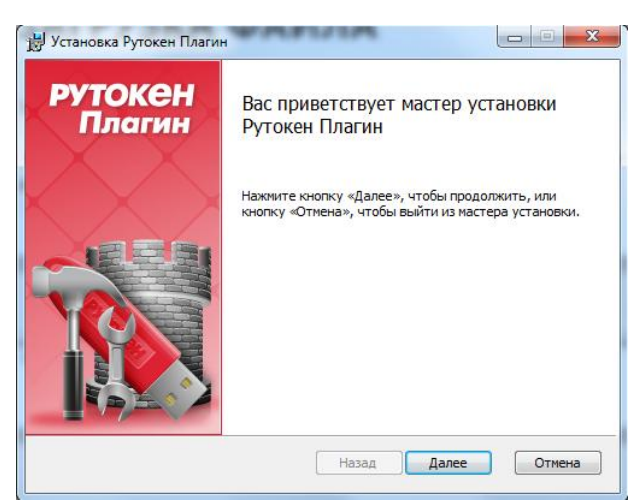

Рисунок 3 – Мастер установки. Шаг 1

Выбрать область установки «Для текущего пользователя» или «Для всех пользователей». Можно оставить как есть, нажать «Далее» (Рисунок 4).

| Область установки<br>Выберите область и папку для уста                                                                         | рутокен Плагин                                                                               |
|----------------------------------------------------------------------------------------------------|----------------------------------------------------------------------------------------------|
| • Установка для текущего п<br>Продукт Рутокен Плагин будет у<br>только для текущего пользовате<br>администратора не требуются. | ОЛЬЗОВАТЕЛЯ<br>истановлен в папке пользователя и доступен<br>еля (1). Привилегии локального  |
| Установка для всех пользо<br>Продукт Рутокен Плагин будет у<br>для всех пользователей. Необхо<br>администратора.               | ователей компьютера<br>«становлен в системной папке и доступен<br>дины привилетии локального |
|                                                                                                    | Назад Далее Отмена                                                                           |

Рисунок 4 – Мастер установки. Шаг 2. Область установки

Нажать «Установить» (Рисунок 5).

| 😸 Установка Рутокен Плагин                                                                                            | X                                                                     |
|----------------------------------------------------------------------------------------------------|-----------------------------------------------------------------------|
| Все готово к установке                                                                                                | <b>РУТОКЕН П</b> лагин                                                |
| Нажиите кнопку «Установить», чтобы на<br>«Назад», чтобы проверить или изменить г<br>«Отмена», чтобы выйти из мастера. | нать установку. Нажиите кнопку<br>параметры установки. Нажиите кнопку |
| Наз.                                                                                                    | ад 🥐 Установить Отмена                                                |

Рисунок 5 – Мастер установки. Шаг 3

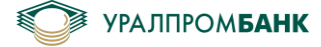

Происходит установка, ничего не нажимать (Рисунок 6).

| 😸 Установка Рутокен Плагин          |                        |
|-------------------------------------|------------------------|
| Установка                           | <b>РУТОКЕН П</b> лагин |
| Происходит установка Рутокен Плагин |                        |
| Состояние:                          |                        |
|                                     |                        |
|                                     |                        |
|                                     |                        |
| Ha                                  | азад Далее Отмена      |

Рисунок 6 – Процесс установки

Установка плагина завершена, нажать «Готово» (Рисунок 7).

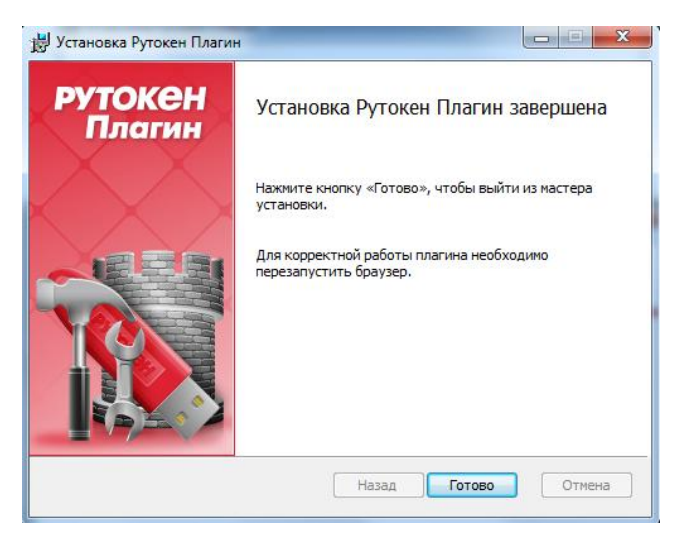

Рисунок 7 – Установка завершена

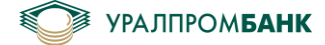

Приложение 5

## Изменение PIN-кода на Рутокен

Для изменения PIN-кода на Рутокен необходимо, чтобы была установлена программа «Панель управления Рутокен». Скачать можно с официального сайта <u>https://www.rutoken.ru/support/download/drivers-for-windows/</u>. После запуска необходимо будет нажать «Установить». Установка проходит автоматически.

Далее необходимо вставить Рутокен в USB-разъем компьютера. В списке программ у Вас на компьютере необходимо выбрать Панель управления Рутокен, на вкладке Администрирование нажать кнопку «Ввести PIN-код...» (Рисунок 1).

| Панель управления Рутокен         Х           Алминистрирование         Сортификати Настройки О программа                             |                |
|----------------------------------------------------------------------------------------------------|----------------|
| Подключенные Рутокен                                                                                                    |                |
| 🛹 Рутокен ЭЦП 0 👻                                                                                                    | Ввести РІN-код |
| Информация                                                                                                    |                |
| Показать сведения о токене                                                                                                    | Информация     |
| <ul> <li>Управление PIN-кодами</li> </ul>                                                                                             |                |
| Разблокировать PIN-коды пользователя.<br>Необходимы права доступа Администратора<br>Рутокен                                           | Разблокировать |
| Изменить PIN-коды пользователя или<br>Администратора. Необходимы соответствующие<br>права доступа                                     | Изменить       |
| Иматокена                                                                                                    |                |
| Задать имя токена. Необходимы<br>соответствующие права доступа                                                                        | Изменить       |
| Форматирование токена                                                                                                    |                |
| Инициализировать файловую систему и<br>определить политики безопасности токена.<br>Необходимы права доступа Администратора<br>Рутокен | Форматировать  |
|                                                                                                    | Закрыть        |

Рисунок 1 – Панель управления Рутокен
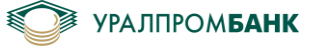

### Руководство пользователя системы «Интернет Клиент-Банк»

| дминистрирование                                                                          | Сертификаты   Настройки   О пр                                                                         | ограмме                                           |
|-------------------------------------------------------------------------------------------|----------------------------------------------------------------------------------------------------|---------------------------------------------------|
| 🖋 Рутокен ЭЦП 0                                                                           | ▼                                                                                                    | Ввести PIN-код                                    |
| Информация<br>Показать св                                                                 | едения о токене<br>Панель управления Рутокен                                                           | Маформация                                        |
| Управление PIN<br>Разблоки<br>Необход<br>Рутокен<br>Изменит<br>Админис<br>права до        | Введите РІN-код<br>Считыватель                                                                         | <ul> <li>блокировать</li> <li>Азменить</li> </ul> |
| Задать и соответс                                                                         | ОК Отме                                                                                                | Азменить                                          |
| Форматирование т<br>Форматирование т<br>Инициализи<br>определить<br>Необходиме<br>Рутокен | окена<br>іровать файловую систему и<br>политики безопасности токена.<br>я права доступа Администратора | Форматировать                                     |

Рисунок 2 – Окно ввода пароля панели управления Рутокен

В поле «PIN-код» на рисунке 2 необходимо ввести Ваш пароль на Рутокен, созданный в банке. Если Вы не знаете пароль на Рутокен, то изменить его самостоятельно невозможно, необходимо обратиться в банк.

После выполнения входа, PIN-код на Рутокен можно поменять, нажав кнопку «Изменить», как изображено на рисунке 3.

| 👔 Панель управления Рутокен                                                                                                    | ×              |
|----------------------------------------------------------------------------------------------------|----------------|
| Администрирование Сертификаты Настройки О прог                                                                                                    | рамме          |
| Подключенные Рутокен                                                                                                    |                |
| 🖋 Рутокен ЭЦП 0 🛛 🚽                                                                                                    | Выйти          |
| Информация                                                                                                    |                |
| Показать сведения о токене                                                                                                    | Информация     |
| Управление PIN-кодами                                                                                                    |                |
| Разблокировать PIN-коды пользователя.<br>Необходимы права доступа Администратора<br>Рутокен                                                                       | Разблокировать |
| Изменить PIN-коды пользователя или<br>Администратора. Необходимы соответствующие<br>права доступа                                                                 | Изменить       |
| Имя токена                                                                                                    |                |
| Задать имя токена. Необходимы<br>соответствующие права доступа                                                                                                    | Изменить       |
| Форматирование токена                                                                                                    |                |
| <ul> <li>Инициализировать файловую систему и<br/>определить политики безопасности токена.</li> <li>Необходимы права доступа Администратора<br/>Рутокен</li> </ul> | Форматировать  |
|                                                                                                    | Закрыть        |

Рисунок 3 – Управление PIN-кодами

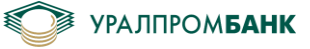

### Руководство пользователя системы «Интернет Клиент-Банк»

| Администрировани                                               | е Сертификаты Настройки О програн                                                                           | име           |
|----------------------------------------------------------------|----------------------------------------------------------------------------------------------------|---------------|
| 🥜 Рутокен ЭЦП                                                  | 0 -                                                                                                    | Выйти         |
| Информация                                                     | 👔 Панель управления Рутокен 🛛 🗾                                                                             | рормация      |
| Управление PII                                                 | Смена PIN-кода<br>Выберите роль и введите новый<br>PIN-код для Рутокен ЭЦП 0.                               |               |
| Необхо,<br>Рутокен<br>Измени                                   | <ul> <li>Пользователь</li> <li>Администратор</li> <li>Введите новый РІN-код</li> </ul>                      | злокировать   |
| Админи<br>права д                                              | Подтвердите новый РІN-код                                                                                   |               |
| Задать соответ                                                 | ОК Отмена                                                                                                   | зменить       |
| Форматирование<br>Инициали<br>определит<br>Необходи<br>Рутокен | токена<br>зировать файловую систему и<br>ь политики безопасности токена.<br>мы права доступа Администратора | Форматировать |

Рисунок 4 – Окно изменения PIN-кода Рутокен

Новый PIN-код необходимо ввести самостоятельно и повторить его (Рисунок 4). PIN-код должен отвечать требованиям к сложности PIN-кода: минимальная длина 6 символов, наличие заглавных и строчных букв, цифр.

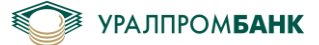

Приложение 6

## Список поддерживаемых операционных систем и браузеров

## Для Рутокен:

OC: Windows 7 и выше, MacOS

Браузеры: Windows – Google Chrome, Internet Explorer, Mozilla Firefox, Opera, Yandex

MacOS - Google Chrome, Mozilla Firefox, Opera, Yandex

Определяется поддержкой Рутокен Плагин <u>https://www.rutoken.ru/support/download/rutoken-plugin/</u>

# Для UPB Guard и УПБ Бизнес:

Платформы: Andrioid, iOS

Bepcuu: определяется площадкой размещения приложения (Google Play, App Store)